# TIMSS 2019 USER GUIDE FOR THE INTERNATIONAL DATABASE 2<sup>nd</sup> Edition

Bethany Fishbein Pierre Foy Liqun Yin

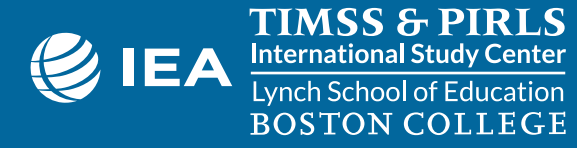

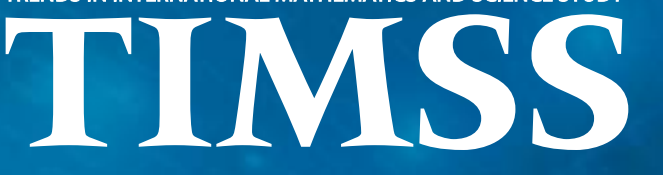

TRENDS IN INTERNATIONAL MATHEMATICS AND SCIENCE STUDY

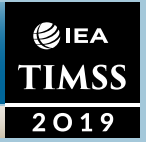

Copyright © 2021 International Association for the Evaluation of Educational Achievement (IEA)

TIMSS 2019 User Guide for the International Database, 2<sup>nd</sup> Edition Bethany Fishbein, Pierre Foy, and Liqun Yin

Publishers: TIMSS & PIRLS International Study Center, Lynch School of Education and Human Development, Boston College and International Association for the Evaluation of Educational Achievement (IEA)

Library of Congress Catalog Card Number: 2021930389 ISBN-978-1-889938-56-1

For more information about TIMSS contact: TIMSS & PIRLS International Study Center Lynch School of Education and Human Development Boston College Chestnut Hill, MA 02467 United States

tel: +1-617-552-1600 e-mail: timssandpirls.bc.edu timssandpirls.bc.edu

Boston College is an equal opportunity, affirmative action employer.

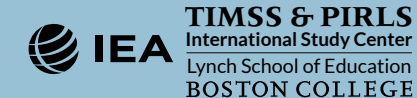

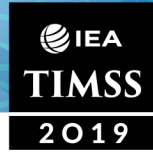

# Contents

| INTRODUCTION                                                                   | 1  |
|--------------------------------------------------------------------------------|----|
| CHAPTER 1                                                                      |    |
| Analyzing TIMSS 2019 Data with the IEA IDB Analyzer                            | 7  |
| Overview                                                                       | 7  |
| About the IEA IDB Analyzer                                                     | 7  |
| Installing and Launching the IEA IDB Analyzer                                  | 8  |
| Exhibit 1.1: IEA IDB Analyzer Main Window                                      |    |
| Merging Data Files with the IEA IDB Analyzer                                   | 9  |
| Exhibit 1.2: IEA IDB Analyzer Merge Module: Select Data Files and Participants |    |
| Exhibit 1.3: IEA IDB Analyzer Merge Module: Select File Types and Variables    | 12 |
| Merging Student and Teacher Context Data Files                                 | 13 |
| Merging Student and School Context Data Files                                  | 14 |
| Merging Student and Home Context Data Files                                    | 14 |
| Merged Data Files for the User Guide Examples                                  | 14 |
| Conducting Analyses with the IEA IDB Analyzer                                  | 15 |
| Description of Statistical Procedures in the IEA IDB Analyzer                  | 15 |
| Definition of Analysis Variables in the IEA IDB Analyzer                       | 16 |
| Conducting Analyses with TIMSS Student Context Data                            | 18 |
| Example 1 – Analysis of Average Achievement with Student Context Data          | 19 |
| Exhibit 1.4: Exhibit of Example 1                                              | 20 |
| Exhibit 1.5: IEA IDB Analyzer Analysis Module Setup for Example 1              | 21 |
| Exhibit 1.6: SPSS Output for Example 1                                         | 22 |
| Example 2 – Analysis of Average Achievement by Gender with Student Context     |    |
| Data                                                                           | 23 |
| Exhibit 1.7: Exhibit of Example 2                                              | 24 |
| Exhibit 1.8: IEA IDB Analyzer Analysis Module Setup for Example 2              | 25 |
| Exhibit 1.9: SPSS Output for Example 2                                         | 27 |

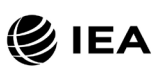

| Example 3 – Linear Regression Analysis with Student Context Data                                                                                                    | 28                                                                               |
|----------------------------------------------------------------------------------------------------|----------------------------------------------------------------------------------|
| Exhibit 1.10: IEA IDB Analyzer Analysis Module Setup for Example 3                                                                                                    | 29                                                                               |
| Exhibit 1.11: SPSS Regression Coefficient Output for Example 3                                                                                                    | 31                                                                               |
| Example 4 – Analysis of TIMSS International Benchmarks                                                                                                    | 32                                                                               |
| Exhibit 1.12: Exhibit of Example 4                                                                                                    | 33                                                                               |
| Exhibit 1.13: IEA IDB Analyzer Analysis Module Setup for Example 4                                                                                                    |                                                                                  |
| Exhibit 1.14: SPSS Output for Example 4                                                                                                    | 35                                                                               |
| Conducting Analyses with TIMSS Home Context Data                                                                                                    | 35                                                                               |
| Example 5 – Analysis of a Context Questionnaire Scale with Home Context Data                                                                                                    | 36                                                                               |
| Exhibit 1.15: Exhibit of Example 5                                                                                                    |                                                                                  |
| Step 1: Compute Average Scale Score                                                                                                    | 38                                                                               |
| Exhibit 1.16: IEA IDB Analyzer Analysis Module Setup for Example 5 (Step 1)                                                                                                    | 39                                                                               |
| Exhibit 1.17: SPSS Output for Example 5 (Step 1)                                                                                                    | 40                                                                               |
| Step 2: Compute Percentages of Students and Average Achievement by Scale                                                                                                    | 40                                                                               |
| Exhibit 1 18: IEA IDB Analyzer Analysis Module Setup for Example 5 (Step 2)                                                                                                    | <del></del>                                                                      |
| Exhibit 1.19: SPSS Output for Example 5 (Step 2)                                                                                                    | 43                                                                               |
| Conducting Analyses with TIMSS Teacher Context Data                                                                                                    | 40                                                                               |
|                                                                                                    | 43                                                                               |
| Every le 6 Analysis of Average Ashievement by Teachere' Maier Area of Study                                                                                                    | 43                                                                               |
| Example 6 – Analysis of Average Achievement by Teachers' Major Area of Study                                                                                                    | <b>43</b><br>43                                                                  |
| Example 6 – Analysis of Average Achievement by Teachers' Major Area of Study<br>Exhibit 1.20: Exhibit of Example 6                                                                                                    | 43<br>43                                                                         |
| Example 6 – Analysis of Average Achievement by Teachers' Major Area of Study<br>Exhibit 1.20: Exhibit of Example 6<br>Exhibit 1.21: IEA IDB Analyzer Analysis Module Setup for Example 6<br>Exhibit 1.22: SPSS Output for Example 6.                                                                                                    | 43<br>43<br>44<br>46<br>47                                                       |
| Example 6 – Analysis of Average Achievement by Teachers' Major Area of Study<br>Exhibit 1.20: Exhibit of Example 6<br>Exhibit 1.21: IEA IDB Analyzer Analysis Module Setup for Example 6<br>Exhibit 1.22: SPSS Output for Example 6                                                                                                    | 43<br>43<br>44<br>46<br>47                                                       |
| Example 6 – Analysis of Average Achievement by Teachers' Major Area of Study<br>Exhibit 1.20: Exhibit of Example 6<br>Exhibit 1.21: IEA IDB Analyzer Analysis Module Setup for Example 6<br>Exhibit 1.22: SPSS Output for Example 6<br>Conducting Analyses with TIMSS School Context Data                                                                                                    | 43<br>43<br>44<br>46<br>47<br>48                                                 |
| Example 6 – Analysis of Average Achievement by Teachers' Major Area of Study<br>Exhibit 1.20: Exhibit of Example 6<br>Exhibit 1.21: IEA IDB Analyzer Analysis Module Setup for Example 6<br>Exhibit 1.22: SPSS Output for Example 6<br><b>Conducting Analyses with TIMSS School Context Data</b><br>Example 7 – Analysis of Average Achievement by School Socioeconomic                                                                                                    | 43<br>43<br>44<br>46<br>47<br>48                                                 |
| <ul> <li>Example 6 – Analysis of Average Achievement by Teachers' Major Area of Study</li> <li>Exhibit 1.20: Exhibit of Example 6</li> <li>Exhibit 1.21: IEA IDB Analyzer Analysis Module Setup for Example 6</li> <li>Exhibit 1.22: SPSS Output for Example 6</li> <li>Conducting Analyses with TIMSS School Context Data</li> <li>Example 7 – Analysis of Average Achievement by School Socioeconomic Composition</li></ul>                                                                                                    | 43<br>43<br>44<br>46<br>47<br>48<br>48                                           |
| <ul> <li>Example 6 – Analysis of Average Achievement by Teachers' Major Area of Study</li> <li>Exhibit 1.20: Exhibit of Example 6</li> <li>Exhibit 1.21: IEA IDB Analyzer Analysis Module Setup for Example 6</li> <li>Exhibit 1.22: SPSS Output for Example 6</li> <li>Conducting Analyses with TIMSS School Context Data</li> <li>Example 7 – Analysis of Average Achievement by School Socioeconomic Composition</li> <li>Exhibit 1.23: Exhibit of Example 7</li> </ul>                                                                                                    | 43<br>43<br>44<br>46<br>47<br>48<br>48<br>48<br>49                               |
| <ul> <li>Example 6 – Analysis of Average Achievement by Teachers' Major Area of Study</li> <li>Exhibit 1.20: Exhibit of Example 6</li> <li>Exhibit 1.21: IEA IDB Analyzer Analysis Module Setup for Example 6</li> <li>Exhibit 1.22: SPSS Output for Example 6</li> <li>Conducting Analyses with TIMSS School Context Data</li> <li>Example 7 – Analysis of Average Achievement by School Socioeconomic Composition</li> <li>Exhibit 1.23: Exhibit of Example 7</li> <li>Exhibit 1.23: Exhibit of Example 7</li> </ul>                                                                                                    | 43<br>43<br>44<br>46<br>47<br>48<br>48<br>48<br>48<br>49<br>51<br>52             |
| <ul> <li>Example 6 – Analysis of Average Achievement by Teachers' Major Area of Study</li> <li>Exhibit 1.20: Exhibit of Example 6</li></ul>                                                                                                    | 43<br>43<br>44<br>46<br>47<br>48<br>48<br>48<br>49<br>51<br>52<br>53             |
| <ul> <li>Example 6 – Analysis of Average Achievement by Teachers' Major Area of Study</li> <li>Exhibit 1.20: Exhibit of Example 6</li> <li>Exhibit 1.21: IEA IDB Analyzer Analysis Module Setup for Example 6</li> <li>Exhibit 1.22: SPSS Output for Example 6</li> <li>Conducting Analyses with TIMSS School Context Data</li> <li>Example 7 – Analysis of Average Achievement by School Socioeconomic Composition</li> <li>Exhibit 1.23: Exhibit of Example 7</li> <li>Exhibit 1.24: IEA IDB Analyzer Analysis Module Setup for Example 7</li> <li>Exhibit 1.24: IEA IDB Analyzer Analysis Module Setup for Example 7</li> <li>Exhibit 1.24: SPSS Output for Example 7</li> <li>Exhibit 1.25: SPSS Output for Example 7</li> <li>Exhibit 1.25: SPSS Output for Example 7</li> <li>Exhibit 1.25: SPSS Output for Example 7</li> <li>Exhibit 1.25: SPSS Output for Example 7</li> </ul> | 43<br>43<br>44<br>46<br>47<br>48<br>48<br>48<br>49<br>51<br>52<br>53<br>53       |
| <ul> <li>Example 6 – Analysis of Average Achievement by Teachers' Major Area of Study</li> <li>Exhibit 1.20: Exhibit of Example 6</li> <li>Exhibit 1.21: IEA IDB Analyzer Analysis Module Setup for Example 6</li> <li>Exhibit 1.22: SPSS Output for Example 6</li> <li>Conducting Analyses with TIMSS School Context Data</li> <li>Example 7 – Analysis of Average Achievement by School Socioeconomic Composition</li> <li>Exhibit 1.23: Exhibit of Example 7</li> <li>Exhibit 1.24: IEA IDB Analyzer Analysis Module Setup for Example 7</li> <li>Exhibit 1.25: SPSS Output for Example 7.</li> <li>Additional Analyses Conducted with the IEA IDB Analyzer</li> <li>Computing Correlations</li> </ul>                                                                                                    | 43<br>43<br>44<br>46<br>47<br>48<br>48<br>48<br>51<br>52<br>53<br>53<br>53       |
| <ul> <li>Example 6 – Analysis of Average Achievement by Teachers' Major Area of Study</li> <li>Exhibit 1.20: Exhibit of Example 6</li> <li>Exhibit 1.21: IEA IDB Analyzer Analysis Module Setup for Example 6</li> <li>Exhibit 1.22: SPSS Output for Example 6</li> <li>Conducting Analyses with TIMSS School Context Data</li> <li>Example 7 – Analysis of Average Achievement by School Socioeconomic Composition</li> <li>Exhibit 1.23: Exhibit of Example 7</li> <li>Exhibit 1.24: IEA IDB Analyzer Analysis Module Setup for Example 7</li> <li>Exhibit 1.23: Exhibit of Example 7</li> <li>Exhibit 1.24: IEA IDB Analyzer Analysis Module Setup for Example 7</li> <li>Exhibit 1.25: SPSS Output for Example 7</li> <li>Additional Analyses Conducted with the IEA IDB Analyzer</li> <li>Calculating Percentiles of a Distribution</li></ul>                                      | 43<br>43<br>44<br>46<br>47<br>48<br>48<br>48<br>51<br>52<br>53<br>53<br>53<br>53 |
| <ul> <li>Example 6 – Analysis of Average Achievement by Teachers' Major Area of Study</li> <li>Exhibit 1.20: Exhibit of Example 6</li></ul>                                                                                                    | 43<br>43<br>44<br>46<br>47<br>48<br>48<br>48<br>48<br>51<br>52<br>53<br>53<br>53 |

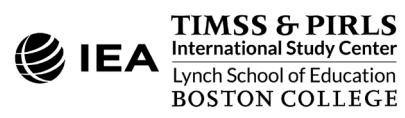

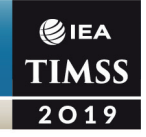

#### **CHAPTER 2**

| Contents and Structure of the TIMSS 2019 International Database                                         | 55 |
|----------------------------------------------------------------------------------------------------|----|
| Overview                                                                                                | 55 |
| Exhibit 2.1: Summary of Contents of the TIMSS 2019 International Database                               |    |
| Exhibit 2.2: Countries in the TIMSS 2019 International Database                                         | 56 |
| Supplements to the TIMSS 2019 User Guide                                                                | 58 |
| Restricted Use Version of the TIMSS 2019 International Database                                         | 59 |
| Exhibit 2.3: Variables Available in the Restricted Use Version of the TIMSS 2019 International Database | 59 |
| Achievement Items Documentation                                                                         | 59 |
| Item Information                                                                                        | 60 |
| IRT Item Parameters                                                                                     | 60 |
| Scale Transform Constants                                                                               | 61 |
| Item Percent Correct Statistics                                                                         | 61 |
| TIMSS 2019 Data Files                                                                                   | 61 |
| Exhibit 2.4: TIMSS 2019 Data File Names                                                                 | 62 |
| Exhibit 2.5: TIMSS 2019 Bridge Data File Names                                                          | 63 |
| Exhibit 2.6: eTIMSS with PSI 2019 Data File Names                                                       | 64 |
| Student Achievement Data Files (ASA/BSA)                                                                | 64 |
| Item Variable Naming Convention                                                                         | 66 |
| Item Response Codes                                                                                     | 67 |
| Derived Items                                                                                           | 67 |
| Pre-Clue and Post-Clue Items in Science PSIs                                                            | 68 |
| Codes for Missing Values                                                                                | 68 |
| Process Variables                                                                                       | 70 |
| Exhibit 2.7: Special Process Variables in the eTIMSS with PSI 2019 Student Achievement<br>Data Files    | 71 |
| TIMSS Achievement Scores                                                                                | 71 |
| Exhibit 2.8: TIMSS 2019 Achievement Scales                                                              | 72 |
| TIMSS International Benchmarks of Achievement                                                           | 73 |
| Exhibit 2.9: TIMSS 2019 International Benchmarks of Mathematics and Science Achievement                 | 73 |
| Exhibit 2.10: TIMSS 2019 International Benchmark Variable Codes                                         | 74 |
| Within-Country Scoring Reliability Data Files (ASR/BSR)                                                 | 74 |

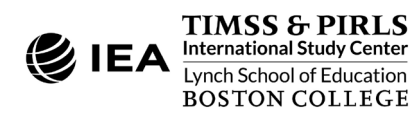

| Scoring Reliability Variable Naming Convention                                       | 75 |
|--------------------------------------------------------------------------------------|----|
| Scoring Reliability Codes                                                            | 75 |
| Exhibit 2.11: TIMSS 2019 Score Agreement Variable Codes                              | 75 |
| Context Data Files                                                                   | 75 |
| Student Context Data Files (ASG/BSG)                                                 | 76 |
| Home Context Data Files (ASH)                                                        | 77 |
| School Context Data Files (ACG/BCG)                                                  | 77 |
| Teacher Context Data Files (ATG/BTM/BTS)                                             | 77 |
| Student-Teacher Linkage Data Files (AST/BST)                                         | 78 |
| Curriculum Data Files                                                                | 79 |
| Context Variable Naming Convention                                                   | 79 |
| Context Variable Location Convention                                                 | 80 |
| Exhibit 2.12: TIMSS 2019 Context Variable Location Convention                        | 81 |
| Context Variable Response Codes                                                      | 81 |
| Codes for Missing Values                                                             | 81 |
| Context Questionnaire Scales and Derived Variables                                   | 83 |
| Sampling and Weighting Variables                                                     | 83 |
| Exhibit 2.13: TIMSS 2019 Sampling and Weighting Variables                            | 84 |
| Exhibit 2.14: Locations of Sampling and Weighting Variables in TIMSS 2019 Data Files | 85 |
| Structure and Design Variables                                                       | 86 |
| Identification Variables                                                             | 86 |
| Exhibit 2.15: Location of Identification Variables in TIMSS 2019 Data Files          | 88 |
| Tracking Variables                                                                   | 89 |
| Codebooks                                                                            | 89 |
| Data Almanacs                                                                        | 90 |
| Achievement Data Almanacs                                                            | 90 |
| Exhibit 2.16: TIMSS 2019 Achievement Data Almanacs                                   | 91 |
| Context Data Almanacs                                                                | 92 |
| Exhibit 2.17: TIMSS 2019 Context Data Almanacs                                       | 93 |
| Test-Curriculum Matching Analysis (TCMA)                                             | 94 |
| Special SPSS and SAS Programs                                                        | 95 |
| References                                                                           | 96 |

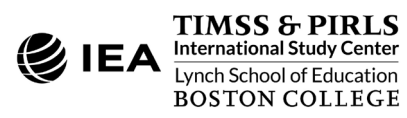

#### **CHAPTER 3**

€IEA TIMSS 2019

| Special SPSS and SAS Programs            |     |
|------------------------------------------|-----|
| Overview                                 | 98  |
| Converting the SAS Export Files          |     |
| Exhibit 3.1: The T19_CONVERT.SAS Program |     |
| Scoring the TIMSS 2019 Items             |     |
| Exhibit 3.2: The ASASCRM7.SAS Program    |     |
| Exhibit 3.3: The ASASCRM7.SPS Program    |     |
| References                               | 105 |

#### **APPENDIX**

Organizations and Individuals Responsible for TIMSS 2019 ...... 106

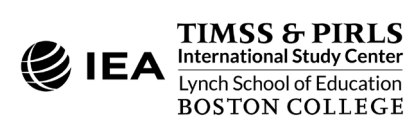

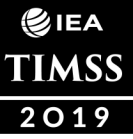

# INTRODUCTION

## Overview

TIMSS (the Trends in International Mathematics and Science Study) is an international comparative study of student achievement in mathematics and science around the world. Conducted on a four-year assessment cycle since 1995, TIMSS has assessed student achievement at the fourth and eighth grades seven times—in 1995, 1999, 2003, 2007, 2011, 2015, and 2019—and has accumulated 24 years of trend measurements. TIMSS collects a rich array of information about the national, home, school, and classroom contexts in which students learn mathematics and science. These context data provide international comparative perspectives about the educational factors related to mathematics and science achievement.

In 2019, TIMSS began transitioning to computer-based assessment by introducing a digital version of the paper-and-pencil assessment called "eTIMSS." Over half the TIMSS 2019 participants opted to administer the digital version. eTIMSS 2019 included extended Problem Solving and Inquiry (PSI) tasks and a variety of digitally enhanced item types, including drag and drop, sorting, and drop-down menu input types. The eTIMSS 2019 achievement data were scaled to allow for relative comparisons of performance between both eTIMSS and paperTIMSS assessments, while also maintaining comparability of trend measurements overtime (Foy, Fishbein, von Davier, & Yin, 2020; von Davier, 2020). To provide a bridge between eTIMSS and paperTIMSS, eTIMSS countries also administered the paperTIMSS trend items to a separate sample of students, typically in the same schools. The TIMSS 2019 Bridge data form an intermediate link (or bridge) between eTIMSS countries' computer-based data in 2019 and their paper-based data in 2015, as well as the data from paperTIMSS 2019 countries.

The primary eTIMSS 2019 achievement results were based on only the "regular" eTIMSS items which had paper-equivalent versions in the paperTIMSS assessment. Because PSI tasks were new and experimental in 2019, producing results for students who were administered booklets with PSI items was a separate initiative (Fishbein & Foy, 2021). The eTIMSS with PSI 2019 data include cases for these students, in addition to cases for students who were administered regular eTIMSS booklets.

TIMSS 2019 included a less difficult version of the fourth grade mathematics assessment, which enabled TIMSS 2019 to provide improved measurement for participating countries

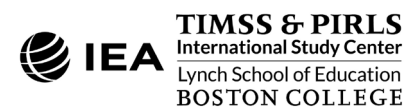

where fourth grade students were still developing fundamental mathematics skills. The less difficult fourth grade mathematics assessment had some blocks in common with the regular fourth grade mathematics assessment. Results for the two versions of the assessment were linked and reported on the same TIMSS mathematics achievement scale. Countries administering the less difficult mathematics assessment also administered the regular fourth grade science assessment. Eleven countries participated in the less difficult fourth grade mathematics assessment, three of which also participated in TIMSS Numeracy 2015, and three of which also participated in TIMSS 2015.

To support and promote secondary analysis aimed at improving mathematics and science education at the fourth and eighth grades, the TIMSS 2019 International Database makes available to the researchers, analysts, and other users the data collected and analyzed by the TIMSS 2019 project. The database includes student achievement data as well as student, home, teacher, school, and national context data for 64 countries and 8 benchmarking participants. Across both grades and including the Bridge data, the database includes records for 724,356 students, 409,058 parents, 65,306 teachers, 24,316 school principals, and the National Research Coordinators of each participating country. All participating countries gave IEA Hamburg permission to release their national data.

For trend countries that participated in previous assessments, TIMSS 2019 provides trends for up to seven cycles—1995, 1999, 2003, 2007, 2011, 2015, and 2019 (no fourth grade assessment in 1999). Trend countries participating in eTIMSS 2019 also have data points collected in two modes of administration (von Davier, Foy, Martin, & Mullis, 2020). In countries new to TIMSS, the 2019 results can help policy makers and practitioners assess their comparative standing and gauge the rigor and effectiveness of their mathematics and science programs. Results of the assessments conducted in 2019 are reported in <u>TIMSS 2019</u> <u>International Results in Mathematics and Science</u> (Mullis, Martin, Foy, Kelly, & Fishbein, 2020).

Following the release of the International Results report, additional analysis efforts were made by the TIMSS & PIRLS International Study Center to calibrate the PSI items on the same TIMSS trend scales and provide achievement results for the students who were administered the TIMSS 2019 PSIs. The PSI results are reported in *Findings from the TIMSS 2019 Problem Solving and Inquiry Tasks* (Mullis, Martin, Fishbein, Foy, & Moncaleano, 2021).

TIMSS 2019 was an ambitious and demanding study, involving complex procedures for drawing student samples, assessing students' achievement, analyzing the data, and reporting the results. To work effectively with TIMSS data, it is necessary to have an understanding of the characteristics of the study, which are described fully in <u>Methods and Procedures: TIMSS</u> <u>2019 Technical Report</u> (Martin, von Davier, & Mullis, 2020). It is intended that this User Guide be used in conjunction with the technical documentation. While the User Guide describes the

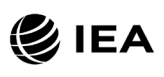

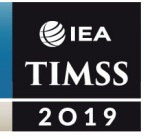

organization and content of the database, the chapters of the technical report provide the rationale for the techniques used and for the measures created in the process of data collection and compilation.

# The TIMSS 2019 User Guide

This User Guide describes the content and format of the data in the TIMSS 2019 International Database and presents example analyses with the data. Following this introduction, the User Guide includes the following chapters:

- **Chapter 1** introduces the IEA International Database (IDB) Analyzer Software (IEA, 2021) and presents examples of analyses with the TIMSS 2019 data using this software in conjunction with SPSS (IBM Corporation, 2016) and SAS (SAS Institute, 2016).
- **Chapter 2** serves as a reference for details about the structure and contents of the TIMSS 2019 International Database, including detailed descriptions of the various data files, conventions for naming data files and variables, and descriptions of all the supporting documentation provided with the International Database.
- **Chapter 3** describes special SPSS and SAS programs needed to make full use of the TIMSS 2019 International Database, including programs to score the achievement items according to the assigned item response codes.

The User Guide is accompanied by the following supplements:

- <u>Supplement 1</u>: International Versions of the TIMSS 2019 Context Questionnaires
- **<u>Supplement 2</u>**: National Adaptations to the TIMSS 2019 Context Questionnaires
- <u>Supplement 3</u>: Variables Derived from the TIMSS 2019 Student, Home, Teacher, and School Context Data

The User Guide and its supplements are available on the TIMSS 2019 International Database and User Guide webpage: <u>http://timssandpirls.bc.edu/timss2019/international-database</u>. The primary purpose of this User Guide is to introduce users to the TIMSS 2019 International Database and demonstrate the basic functionality of the IEA IDB Analyzer through simple examples of results published in <u>TIMSS 2019 International Results in Mathematics and Science</u>. The IEA IDB Analyzer comes with its own manual, available through the Help Module, which describes the full functionality and features of the IEA IDB Analyzer.

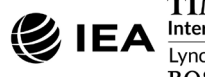

# The TIMSS 2019 International Database

The TIMSS 2019 International Database is available on the TIMSS 2019 International Database webpage: <u>http://timssandpirls.bc.edu/timss2019/international-database</u>. The TIMSS 2019 International Database is also available for download at the IEA Study Data Repository website: <u>https://www.iea.nl/data</u>. The repository allows users to download the data files and accompanying support materials from all recent IEA studies, including TIMSS 2019, the TIMSS 2019 Bridge, and eTIMSS with PSI 2019.

The International Database contains the TIMSS 2019 student achievement data files, student, home, teacher, and school context data files, curriculum data files, along with support materials. Exhibit 1 describes the general structure of the International Database, with a brief description of the support materials available for download.

| User Guide             | User Guide and Supplements                                                       |
|------------------------|----------------------------------------------------------------------------------|
| Achievement Items      | TIMSS 2019 Item information, IRT item parameters, and percent correct statistics |
| International Database |                                                                                  |
| SPSS Data              | TIMSS 2019 student, home, teacher, and school data files in SPSS format          |
| SAS Data               | TIMSS 2019 student, home, teacher, and school data files in SAS and EXP format   |
| Curriculum Data        | TIMSS 2019 Curriculum Questionnaire data Excel files                             |
| Codebooks              | Codebook files describing all variables in the TIMSS 2019 International Database |
| Data Almanacs          | Summary statistics for all TIMSS 2019 achievement items and context variables    |
| ТСМА                   | National item selection for the Test-Curriculum Matching Analysis                |
| Special Programs       | SPSS and SAS programs to score achievement data and process SAS export files     |

#### Exhibit 1: Summary of Contents of the TIMSS 2019 International Database

# Public Use and Restricted Use Versions of the TIMSS 2019 International Database

The TIMSS 2019 International Database is available in two versions: a public use version and a restricted use version. In the public use version, some variables are removed to minimize the risk of disclosing confidential information. The list of variables removed from the public use version is given in Chapter 2 of this User Guide. The public use version is available for immediate access from the <u>TIMSS 2019 International Database webpage</u>, as well as from the IEA Study Data Repository, and users should be able to replicate all published TIMSS 2019 results with this version of the TIMSS 2019 International Database. Users who require any of the removed variables to conduct their analyses should contact the IEA through the <u>IEA Study</u>

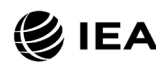

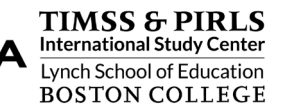

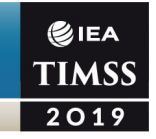

<u>Data Repository</u> to obtain permission and access to the restricted use version of the TIMSS 2019 International Database.

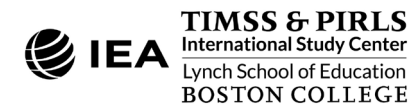

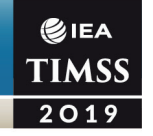

## References

- Fishbein, B., & Foy, P. (2021). Scaling the TIMSS 2019 problem solving and inquiry data. In M. O. Martin, M. von Davier, & I. V. S. Mullis (Eds.), *Methods and Procedures: TIMSS 2019 Technical Report* (pp. 17.1–17.51). Retrieved from Boston College, TIMSS & PIRLS International Study Center website: <a href="https://timssandpirls.bc.edu/timss2019/methods/chapter-17.html">https://timssandpirls.bc.edu/timss2019</a> problem solving and inquiry data. In M. O. Martin, M. von Davier, & I. V. S. Mullis (Eds.), *Methods and Procedures: TIMSS 2019 Technical Report* (pp. 17.1–17.51). Retrieved from Boston College, TIMSS & PIRLS International Study Center website: <a href="https://timssandpirls.bc.edu/timss2019/methods/chapter-17.html">https://timssandpirls.bc.edu/timss2019/methods/chapter-17.html</a>
- Foy, P., Fishbein, B., von Davier, M., & Yin, L. (2020). Implementing the TIMSS 2019 scaling methodology. In M. O. Martin, M. von Davier, & I. V. S. Mullis (Eds.), *Methods and Procedures: TIMSS 2019 Technical Report* (pp. 12.1–12.146). Retrieved from Boston College, TIMSS & PIRLS International Study Center website: https://timssandpirls.bc.edu/timss2019/methods/chapter-12.html
- IBM Corporation. (2016). IBM SPSS Statistics for Windows (Version 24.0) [Computer software]. Armonk, NY: IBM Corporation.
- International Association for the Evaluation of Educational Achievement. (2021). IEA IDB Analyzer (Version 4.0) [Computer software]. Hamburg, Germany: IEA Hamburg. Retrieved from <u>https://www.iea.nl/data</u>
- Martin, M. O., von Davier, M., & Mullis, I. V. S. (Eds.). (2020). *Methods and Procedures: TIMSS 2019 Technical Report*. Retrieved from Boston College, TIMSS & PIRLS International Study Center website: <u>https://timssandpirls.bc.edu/timss2019/methods</u>
- Mullis, I. V. S., Martin, M. O., Fishbein, B., Foy, P., & Moncaleano, S. (2021). *Findings from the TIMSS 2019 Problem Solving and Inquiry Tasks*. Retrieved from Boston College, TIMSS & PIRLS International Study Center website: <u>https://timssandpirls.bc.edu/timss2019/psi/</u>
- Mullis, I. V. S., Martin, M. O., Foy, P., Kelly, D. L., & Fishbein, B. (2020). *TIMSS 2019 International Results in Mathematics and Science*. Retrieved from Boston College, TIMSS & PIRLS International Study Center website: <u>https://timssandpirls.bc.edu/timss2019/international-results/</u>
- SAS Institute. (2016). SAS for Windows (Version 9.4) [Computer software]. Cary, NC: SAS Institute, Inc.
- von Davier, M. (2020). TIMSS 2019 scaling methodology: Item Response Theory, population models, and linking across modes. In M. O. Martin, M. von Davier, & I. V. S. Mullis (Eds.), *Methods and Procedures: TIMSS 2019 Technical Report* (pp. 11.1–11.25). Retrieved from Boston College, TIMSS & PIRLS International Study Center website: <u>https://timssandpirls.bc.edu/timss2019/methods/chapter-11.html</u>
- von Davier, M., Foy, P., Martin, M. O., & Mullis, I. V. S. (2020). Examining eTIMSS country differences between eTIMSS data and bridge Data: A look at country-level mode of administration effects. In M. O. Martin, M. von Davier, & I. V. S. Mullis (Eds.), *Methods and Procedures: TIMSS 2019 Technical Report* (pp. 13.1–13.24). Retrieved from Boston College, TIMSS & PIRLS International Study Center website: <u>https://timssandpirls.bc.edu/timss2019/methods/chapter-13.html</u>

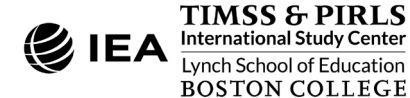

# **CHAPTER 1**

€iea TIMSS 2019

# Analyzing TIMSS 2019 Data with the IEA IDB Analyzer

### Overview

This chapter describes the general use of the IEA's IDB Analyzer software (IEA, 2021) for analyzing the TIMSS 2019 data. Used in conjunction with either SPSS (IBM Corporation, 2016) or SAS (SAS Institute, 2016), the IEA IDB Analyzer provides a user-friendly interface to easily merge and analyze the various data file types of the TIMSS 2019 International Database. The software seamlessly accounts for the sampling information and the multiple imputed achievement scores to produce accurate statistical results.

Seven example analyses presented in this chapter illustrate some of the capabilities of the IEA IDB Analyzer (version 4.0) to compute a variety of statistics, including means and percentages of students in specified subgroups, mean student achievement in specified subgroups, regression coefficients, and percentages of students reaching the TIMSS 2019 International Benchmarks of Achievement. The examples use student, home, teacher, and school context data files to replicate some of the TIMSS 2019 results included in <u>TIMSS 2019</u> International Results in Mathematics and Science (Mullis, Martin, Foy, Kelly, & Fishbein, 2020).

Users should be able to perform statistical analyses with the IEA IDB Analyzer with a basic knowledge of the TIMSS 2019 International Database. Chapter 2 gives a detailed description of the data files contained in the International Database, including their structure and contents, conventions for naming data files and variables, and descriptions of all the supporting documentation provided with the International Database.

# About the IEA IDB Analyzer

Developed by IEA Hamburg, the IEA IDB Analyzer is an API (application programming interface) for SPSS and SAS, both well-known statistical analysis software. The IEA IDB Analyzer enables users to combine data files from IEA's large-scale assessments and conduct analyses using either SPSS or SAS, without actually writing programming code. The IEA IDB Analyzer generates SPSS and SAS syntax that takes into account information from the

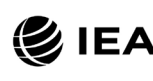

TIMSS & PIRLS International Study Center Lynch School of Education BOSTON COLLEGE sampling design in the computation of statistics and their standard errors. In addition, the generated syntax makes appropriate use of plausible values for calculating estimates of achievement scores and their standard errors, combining both sampling variance and imputation variance. Chapter 14 of <u>Methods and Procedures: TIMSS 2019 Technical Report</u> provides details about estimating standard errors in the TIMSS 2019 results (Foy & LaRoche, 2020).

The IEA IDB Analyzer consists of two modules—the Merge Module and the Analysis Module. The Merge Module is used to create analysis datasets by combining data files of different types (e.g., student and teacher context data files) and from different countries, and selecting subsets of variables for analysis. The Analysis Module provides procedures for computing various statistics and their standard errors.

#### Installing and Launching the IEA IDB Analyzer

The latest version of the IEA IDB Analyzer—version 4.0—is available for download from the IEA website: <u>https://www.iea.nl/data</u>. Once installed, the IEA IDB Analyzer application can be accessed by using the START menu in Windows or by clicking its icon, which is typically installed on the computer's desktop window.

When the IEA IDB Analyzer application is launched, the main window will appear, as shown in Exhibit 1.1. Users are first directed to choose either SPSS or SAS as their statistical software of choice. The examples in this chapter use SPSS; however, the IDB Analyzer interface is the same for both.<sup>1</sup>

The main window directs users to the **Merge Module**, the **Analysis Module**, the **Help** manual, or simply **Exit** the application.

The IEA IDB Analyzer has an extensive manual, accessible through the Help button, which users are encouraged to consult for full details on all the functionalities and features of the IEA IDB Analyzer.

<sup>&</sup>lt;sup>1</sup> The <u>*TIMSS 2015 User Guide for the International Database* presents parallel examples using SAS (Foy, 2017).</u>

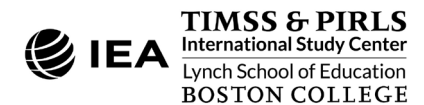

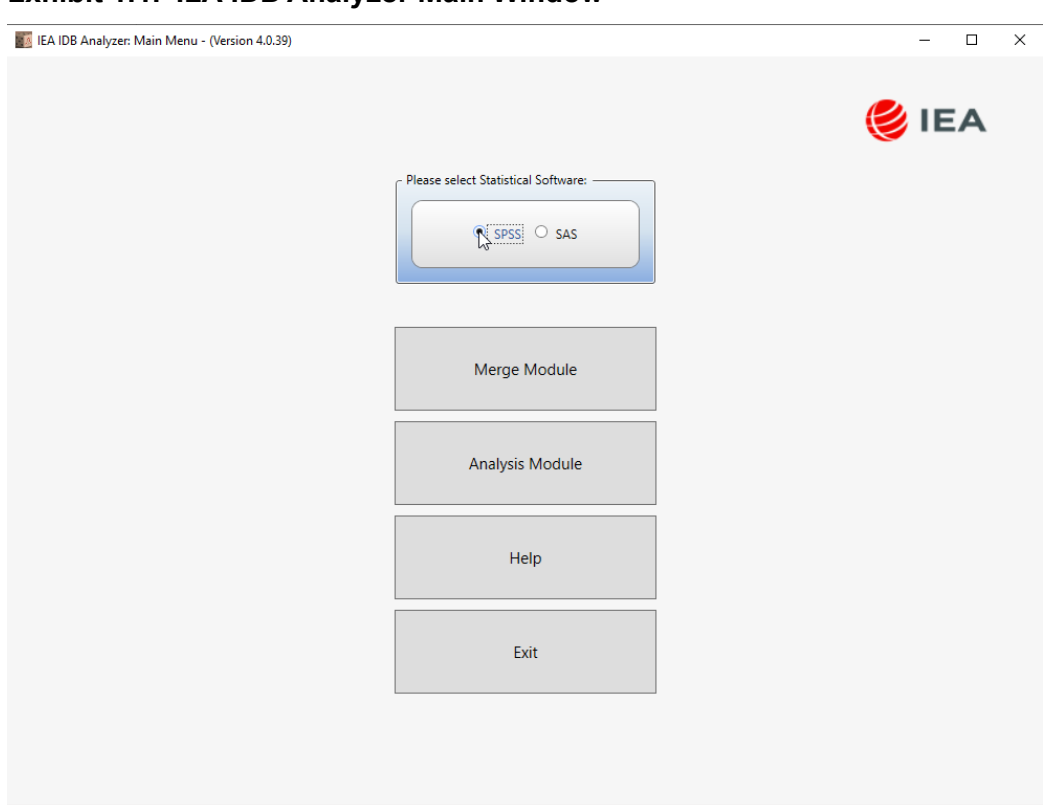

#### Exhibit 1.1: IEA IDB Analyzer Main Window

# Merging Data Files with the IEA IDB Analyzer

The IEA IDB Analyzer uses the data files available from the <u>TIMSS 2019 International Database</u> and <u>User Guide webpage</u> and from the <u>IEA Study Data Repository</u>. The TIMSS 2019 fourth grade and eighth grade data files are disseminated separately by file type (i.e., data source) and for each country. In addition to allowing users to combine like datasets from more than one country for cross-country analyses, the Merge Module allows for the combination of data from different sources (e.g., student, home, teacher, and school) into one SPSS or SAS dataset for subsequent analysis.

Before doing any statistical analysis with the TIMSS 2019 International Database, users should download and copy the contents of the International Database either on their computer or on a server. All files should be within a single folder. For the examples in this chapter, all

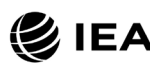

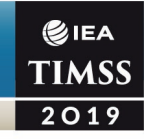

data files are copied within the folder titled "C:\TIMSS2019\data\_SPSS." Users working with SAS export files (\*.EXP) need to convert the files into SAS data files (see Chapter 3).<sup>2</sup>

The following steps will create an SPSS or SAS data file with data from multiple countries and/or multiple file types:

- 1. Start the IEA IDB Analyzer and click the Merge Module button.
- 2. Under the Select Data Files and Participants tab and in the Select Directory field, browse to the folder where all data files are located. All files must be in the same folder. For example, in Exhibit 1.2, all SPSS data files are located in the folder "C:\TIMSS2019\data\_SPSS." The program will automatically recognize and complete the Select Study, Select Cycle, and Select Population fields and list all countries available in this folder as possible to merge. If the folder contains data from more than one IEA study (e.g., TIMSS, PIRLS), cycle (e.g., TIMSS 2015, TIMSS 2019, TIMSS 2019 Bridge, eTIMSS with PSI 2019), or population (e.g., Grade 4, Grade 8), users should select the desired combination. TIMSS 2019 Grade 4 is selected in Exhibit 1.2.
- Click a country of interest from the Available Participants list and click the right arrow

   (▶) button to move it to the Selected Participants panel. Individual countries can be moved directly to the Selected Participants panel by double-clicking on them. To select multiple countries, hold the CTRL key of the keyboard when clicking countries. Click the tab-right arrow (▶|) button to move all countries to the Selected Participants panel. In Exhibit 1.2, Albania, Armenia, Australia, and Austria are selected.
- 4. Click the Next > button to proceed to the next step. The software will open the Select File Types and Variables tab of the Merge Module, as shown in Exhibit 1.3, to select the file types and the variables to be included in the merged data file.
- 5. Select the files for merging by checking the appropriate boxes to the left of the window. For example, in Exhibit 1.3, the "student background" data files are selected, indicating the TIMSS student context data files are selected.<sup>3</sup>

<sup>&</sup>lt;sup>3</sup> The IEA IDB Analyzer uses the term "background" when referring to context data files or variables.

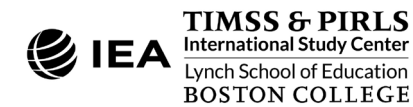

<sup>&</sup>lt;sup>2</sup> Because SAS data files may not be readable in all environments, the TIMSS 2019 International Database also provides data files in SAS export (\*.EXP) format, along with a special SAS program to convert the export files to SAS data files suitable for analysis with the IEA IDB Analyzer (see Chapter 3).

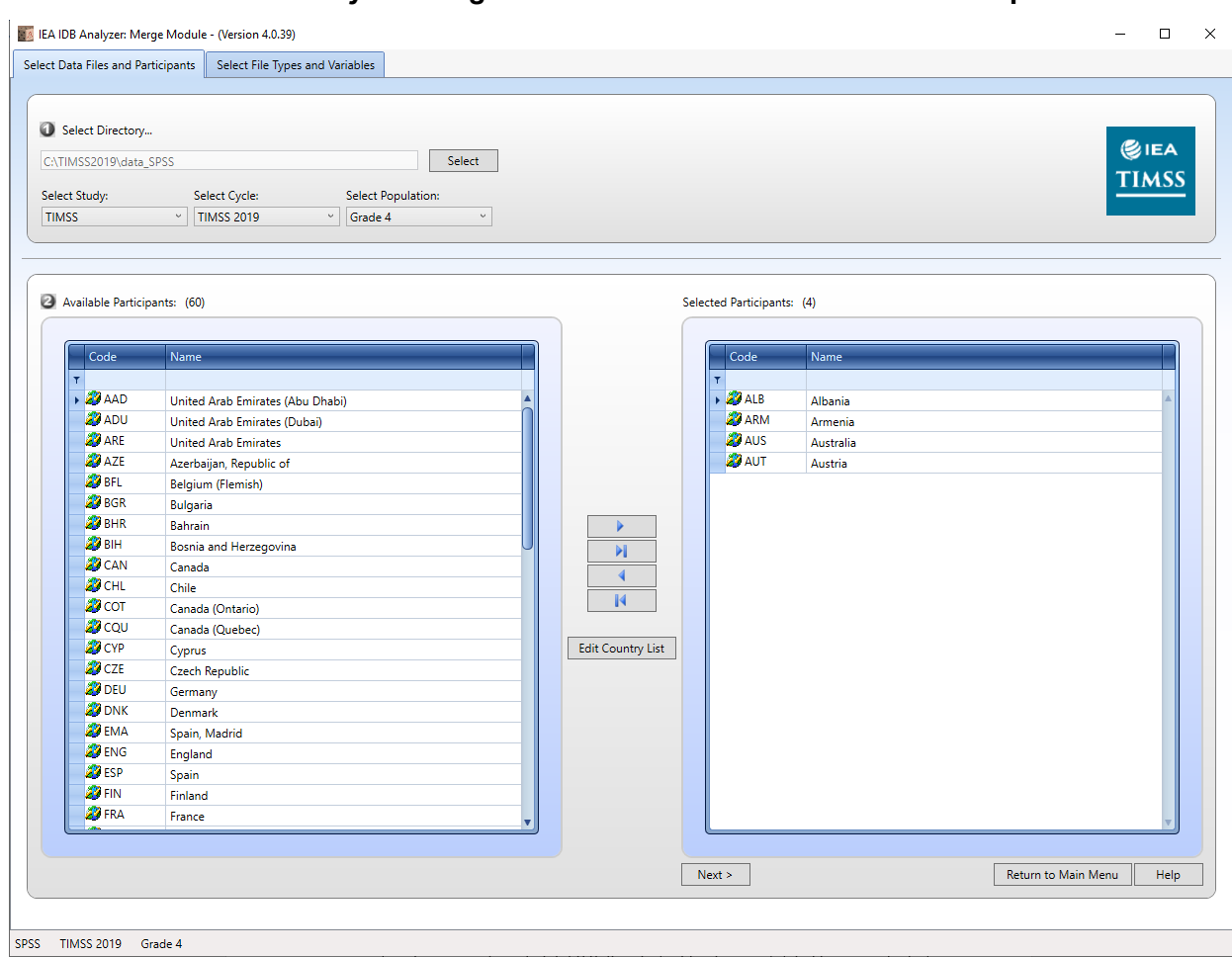

#### Exhibit 1.2: IEA IDB Analyzer Merge Module: Select Data Files and Participants

6. Select the variables of interest from the Available Variables list in the left panel. The codebook files (described in Chapter 2 of this User Guide) as well as <u>Supplement 1</u> to this User Guide provide the variable names for storing the data from all questions in the TIMSS 2019 Context Questionnaires. Variables are selected by clicking on them and moved to the Selected Variables list by clicking the right arrow ( ▶ ) button. Clicking the tab-right arrow ( ▶ ) button selects and moves all variables to the Selected Variables list: Background Variables and Scores and ID and Sampling Variables. All achievement scores and all identification and sampling variables are selected automatically by the IEA IDB Analyzer.

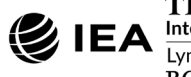

€IEA TIMSS 2019

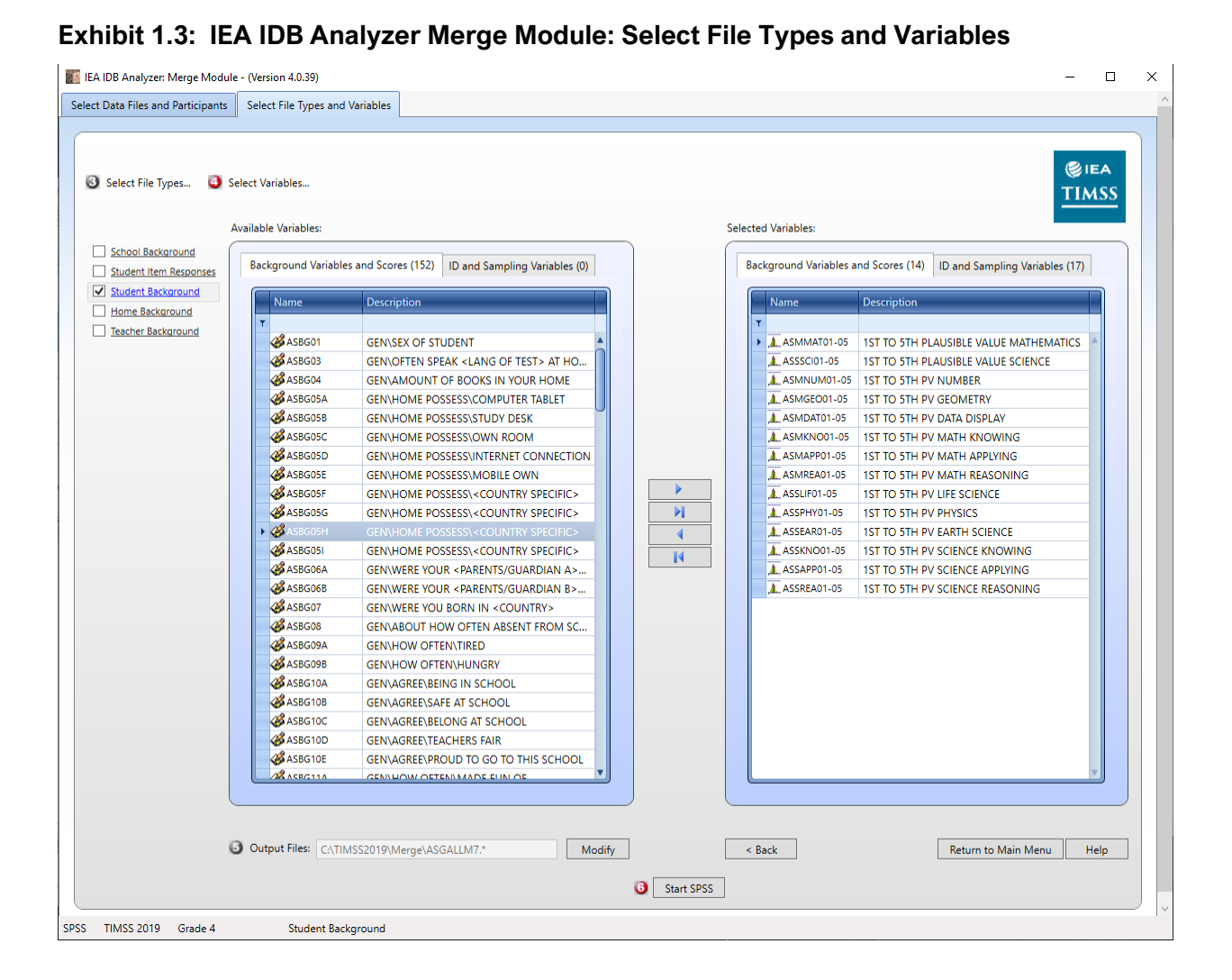

- 7. Specify the desired name for the merged data file and the folder where it will be stored in the Output Files field by clicking the Define/Modify button. The IEA IDB Analyzer also will create an SPSS syntax file (\*.SPS) or SAS syntax file (\*.SAS) of the same name and in the same folder, with the code necessary to perform the merge. In the example shown in Exhibit 1.3, the syntax file ASGALLM7.SPS and the merged data file ASGALLM7.SAV both will be created and stored in the folder "C:\TIMSS2019\Merge." In SAS, it will be the syntax file ASGALLM7.SAS and the merged data file ASGALLM7.SAS7BDAT. The merged data file will contain all the variables listed in the Selected Variables panel on the right.
- 8. Click the **Start SPSS** button to create the SPSS syntax file and open it in an SPSS syntax editor window ready for execution. The SPSS syntax file can be executed by opening the **Run** menu of SPSS and selecting the **All** menu option. In SAS, click the

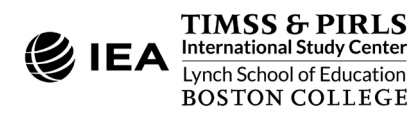

**€**IEA TIMSS 2019

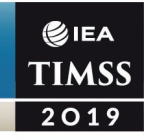

**Run** ( $\bigstar$ ) button (or select **Submit** in the **Run** menu). The IEA IDB Analyzer will display a warning if it is about to overwrite an existing file in the specified folder.

Once SPSS or SAS has completed its execution, it is important to check the SPSS output window or SAS log for possible warnings. If warnings appear, they should be examined carefully, as they might indicate that the merge process was not performed properly and that the resulting merged data file might not be as expected.<sup>4</sup>

#### Merging Student and Teacher Context Data Files

The teachers in the TIMSS 2019 International Database do not constitute representative samples of teachers in the participating countries. Rather, they are the teachers of nationally representative samples of students. Therefore, analyses with teacher data should be made with students as the units of analysis and reported in terms of students who are taught by teachers with a particular attribute.

TIMSS teacher context data are analyzed by linking the student records to their teachers by using the student-teacher linkage data files. The IEA IDB Analyzer does this automatically. To merge teacher data for analysis, it is sufficient to select the **Teacher Background** file type in the **Select File Types and Variables** tab of the IEA IDB Analyzer Merge Module. To analyze student and teacher context data simultaneously, however, both the **Student Background** and **Teacher Background** file types must be selected in the **Select File Types and Variables** tab. The variables of interest need to be selected separately for both file types, as follows:

- Click the checkbox next to the Student Background file type so that it appears checked and highlighted. The Background Variables and Scores listed in the lefthand Available Variables panel will include all variables from the student context data files.
- Select the variables of interest from the left panel and click the **right arrow** (▶) button to move these variables to the **Selected Variables** panel on the right. Click the **tab**-**right arrow** (▶) button to select all available variables.
- 3. Click the checkbox next to the **Teacher Background** file type, and select the variables of interest from the **Background Variables and Scores** panel on the left in the same manner shown in Steps 1 and 2.
- 4. Specify the folder and merged data file name in the **Output Files** field, as described in the previous section.

<sup>&</sup>lt;sup>4</sup> For more information on how to use the IEA IDB Analyzer, and for troubleshooting, users should consult the Help manual.

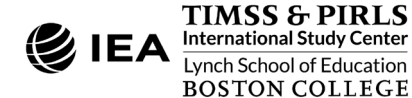

 Click the Start SPSS (or Start SAS) button to create the syntax file that will produce the merged data file. The SPSS syntax file is executed by opening the Run menu of SPSS and selecting the All menu option. In SAS, click the Run ( ★ ) button (or select Submit in the Run menu).

Steps 1 and 2 above are required only if student data (achievement or context) and teacher context data are analyzed simultaneously. It is not recommended to combine both types of files and analyze only student data, as the results may not be correct (see the *Sampling and Weighting Variables* section in Chapter 2 of this User Guide).

#### Merging Student and School Context Data Files

Because TIMSS 2019 includes representative samples of schools, it is possible to compute reasonable statistics with schools as units of analysis. However, the school samples were designed to optimize the student samples and the student-level results. For this reason, it is preferable to analyze school context variables as attributes of the students, rather than as elements in their own right. Therefore, analyzing school context data should be done by linking the students to their schools.

To merge the student and school context data files, select both the **Student Background** and **School Background** file types in the **Select File Types and Variables** tab of the IEA IDB Analyzer Merge Module. The variables of interest to be included in the merged data file are selected separately by file type, as described above in *Merging Student and Teacher Context Data Files* and using the same set of instructions.

#### Merging Student and Home Context Data Files

The parents of the fourth grade students participating in TIMSS 2019 responded to the home questionnaire, also called the "Early Learning Survey." Their responses are included in the home context data files (named beginning with "ASH"). Although home context variables are located in their own files, they are in essence attributes of the students and must be analyzed in the same manner as student context variables. This will require users to merge the home context data files with the student context data files by selecting both the **Home Background** and **Student Background** file types in the Merge Module of the IEA IDB Analyzer. Variables of interest to be included in the merged data file are chosen separately by file type, as described above in *Merging Student and Teacher Context Data Files* and using the same set of instructions.

#### Merged Data Files for the User Guide Examples

To conduct the analysis examples presented in this chapter, a number of merged data files were created following the instructions provided above. Because the examples presented in

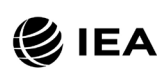

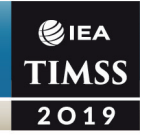

this User Guide are all about TIMSS 2019 fourth grade, merged data files were produced with all countries that participated in TIMSS 2019 at the fourth grade. A full list of countries and their participation in TIMSS 2019 is provided in Chapter 2.

The following merged data files were created with all available context variables and achievement scores selected:

| ASGALLM7_CMB | Merged student context data files with all variables selected for all countries and benchmarking participants             |
|--------------|----------------------------------------------------------------------------------------------------|
| ASHALLM7_CMB | Merged home and student context data files with all variables selected for all countries and benchmarking participants    |
| ATGALLM7_CMB | Merged teacher and student context data files with all variables selected for all countries and benchmarking participants |
| ACGALLM7_CMB | Merged school and student context data files with all variables selected for all countries and benchmarking participants  |

# Conducting Analyses with the IEA IDB Analyzer

The IEA IDB Analyzer can perform statistical analyses on any files created using the Merge Module. The **Analysis Module** of the IEA IDB Analyzer allows users to specify the type of analysis and select variables from a merged data file as analysis variables. To conduct analyses using plausible values (achievement scores), after selecting a **Statistic Type**, users should select the **Use PVs** option from the **Plausible Value Option** drop-down menu.

All statistical procedures offered in the **Analysis Module** of the IEA IDB Analyzer make appropriate use of sampling weights, and standard errors are computed using the jackknife repeated replication (JRR) method (Foy & LaRoche, 2020). When achievement scores are used, the analyses are performed five times (once for each plausible value) and the results are aggregated to produce accurate estimates of achievement and standard errors that incorporate both sampling and imputation errors.

#### Description of Statistical Procedures in the IEA IDB Analyzer

The following statistical procedures are available in the **Analysis Module** of the IEA IDB Analyzer. The various variables to define for analysis are described in the following section.

#### **Percentages and Means**

Compute percentages, means, and standard deviations for selected analysis variables by subgroups defined by grouping variable(s). Plausible values can be included as analysis variables. This statistic is used in Examples 1, 2, 5, 6, and 7 of this chapter.

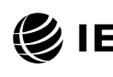

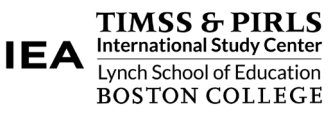

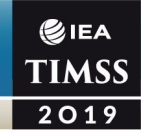

#### **Percentages only**

Compute percentages by subgroups defined by grouping variable(s).

#### **Linear Regression**

Compute linear regression coefficients for selected independent variables to predict a continuous dependent variable by subgroups defined by grouping variable(s). Plausible values can be included as dependent or independent variables. This statistic is used in Example 3 of this chapter.

#### **Logistic Regression**

Compute logistic regression coefficients for selected independent variables to predict a dichotomous dependent variable by subgroups defined by grouping variable(s). Plausible values can be included as dependent or independent variables. When used as a dependent variable, plausible values will be dichotomized using a specified cutpoint, such as one of the TIMSS International Benchmarks.

#### Correlations

Compute means, standard deviations, and correlation coefficients for selected analysis variables by subgroups defined by grouping variable(s). Plausible values can be included as analysis variables.

#### Benchmarks

Compute percentages of students meeting a set of user-specified achievement benchmarks, in particular the TIMSS International Benchmarks, by subgroups defined by grouping variable(s). This statistic is used in Example 4 of this chapter.

#### Percentiles

Compute the score points that separate a given proportion of the distribution of a continuous analysis variable by subgroups defined by the grouping variable(s). Plausible values can be included as analysis variables.

#### Definition of Analysis Variables in the IEA IDB Analyzer

The various variables required to conduct an analysis are input into specific variable fields according to their purpose. All available features of the IEA IDB Analyzer are described extensively in its Help manual.

#### **Grouping Variables**

This is a list of variables to define subgroups of interest. The list must consist of at least one grouping variable. By default, the IEA IDB Analyzer includes the variable IDCNTRY used to distinguish the participating countries. Additional variables can be selected from the available

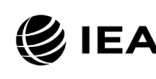

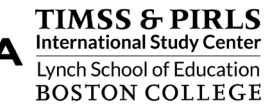

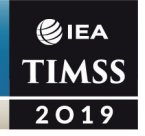

list. If the **Exclude Missing from Analysis** option is checked, only cases that have non-missing values in the grouping variables will be used in the analysis. If it is not checked, missing values become reporting categories.

#### **Analysis Variables**

This is a list of variables for which means, percentages, correlations, or percentiles are to be computed. Usually, more than one analysis variable can be selected. To compute statistics based on achievement scores, after choosing the **Statistic Type** it is necessary to select the **Use PVs** option in the **Plausible Value Option** drop-down menu and select the achievement scores of interest in the **Plausible Values** field.

#### **Plausible Values**

This section is used to identify the set of plausible values to be used when achievement scores are the analysis variable for computing statistics. After choosing the **Statistic Type**, select the **Use PVs** option in the **Plausible Value Option** drop-down menu before specifying the achievement scores in the **Plausible Values** field.

#### **Independent Variables**

This is a list of variables to be treated as independent variables for a linear or logistic regression analysis. More than one independent variable can be selected. Categorical variables and continuous variables can be specified as independent variables. When specifying categorical variables as independent variables, they can be treated either as "effect coding" or "dummy coding" using the **Contrast** drop-down menu (dummy coding is used in Example 3).<sup>5</sup> Achievement scores also can be included as an independent variable. To specify achievement scores as an independent variable, it is necessary to select the **Use PVs** option in the **Plausible Value Option** drop-down menu and select the achievement scores of interest in the **Plausible Values** field.

#### **Dependent Variable**

This is the variable to be used as the dependent variable when a linear or logistic regression analysis is specified. Only one dependent variable can be listed and can be either a context variable or achievement scores. To use achievement scores as the dependent variable, select the **Use PVs** option in the **Plausible Value Option** drop-down menu, click on the **Plausible Values** radio button in the **Dependent Variable** section, and select the achievement scores of interest in the **Plausible Values** field.

<sup>&</sup>lt;sup>5</sup> Effect coding and dummy coding of categorical variables are described in the Help manual for the IEA IDB Analyzer.

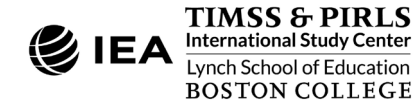

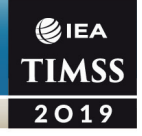

#### **Achievement Benchmarks**

These are the values that will be used as cutpoints on an achievement scale, selected in the **Plausible Values** section, for computing the percentages of students meeting the specified benchmarks. Multiple cutpoints can be specified, each separated by a blank space. A drop-down menu is available to select the four TIMSS International Benchmarks.

#### Percentiles

These are the percentiles that will be calculated from the distribution of a continuous analysis variable selected in the **Analysis Variables** section. Achievement scores can be selected as an analysis variable. Select the **Use PVs** option in the **Plausible Value Option** drop-down menu and select the achievement scores of interest in the **Plausible Values** field. Multiple percentiles can be specified, each separated by a blank space.

#### Weight Variable

This is the sampling weight variable that will be used in the analysis. The IEA IDB Analyzer automatically selects the appropriate weight variable for analysis based on the file types included in the merged data file. Generally, this will be TOTWGT, but SENWGT and HOUWGT also are available for student-level analyses with student, home, or school context data. For both the fourth and eighth grades, MATWGT will be used when analyzing mathematics teacher data, SCIWGT when analyzing science teacher data. Chapter 2 of this User Guide provides more information on the TIMSS 2019 sampling weights.

### Conducting Analyses with TIMSS Student Context Data

Many types of analysis can be conducted using the student context data files from the TIMSS 2019 International Database. This section presents examples of actual analyses used to produce exhibits in the <u>TIMSS 2019 International Results in Mathematics and Science</u> report, including percentages and means, linear regression, and international benchmark analyses.

The examples in this section use the TIMSS 2019 fourth grade context data file described earlier under *Merging Data Files with the IEA IDB Analyzer*, including all countries and benchmarking participants and all available variables. Example 1 computes average achievement by country, whereas Example 2 computes national average achievement by gender. In both cases, the IEA IDB Analyzer uses the sampling weights, implements the jackknife repeated replication method to compute appropriate sampling errors, effectively performs the computations five times (once for each plausible value), and aggregates the results to produce accurate estimates of average achievement and standard errors that incorporate both sampling and imputation errors. Example 3 expands on the second example

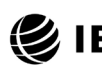

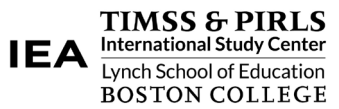

by performing a test of statistical significance on the gender difference using linear regression. Lastly, Example 4 computes the percentages of fourth grade students reaching each of the TIMSS 2019 International Benchmarks.

#### Example 1 – Analysis of Average Achievement with Student Context Data

This first example replicates the analysis of the overall distribution of mathematics achievement using the example TIMSS 2019 fourth grade student context file (ASGALLM7\_CMB), described earlier under *Merging Data Files with the IEA IDB Analyzer*. The results of this analysis are presented in <u>Exhibit 1.1</u> of *TIMSS 2019 International Results in Mathematics and Science*, repeated below in Exhibit 1.4.

Because the results in Exhibit 1.4 are based on plausible values, users should make sure they are included as selected variables when creating the file using the **Merge Module**, and also indicate that the analysis will make use of achievement scores with **Use PVs** option. The **Percentages and Means** statistic type with the **Use PVs** option selected will compute percentages and average achievement scores based on plausible values and their respective standard errors.

After creating the merged data file ASGALLM7\_CMB, the **Analysis Module** of the IEA IDB Analyzer is used to conduct the analysis in the following steps. The completed **Analysis Module** for this example is shown in Exhibit 1.5.

- 1. Open the Analysis Module of the IEA IDB Analyzer.
- 2. Select the merged data file ASGALLM7\_CMB as the **Analysis File** by clicking the **Select** button.
- 3. Select TIMSS (Using Student Weights) as the Analysis Type.
- 4. Select Percentages and Means as the Statistic Type.
- 5. Select Use PVs as the Plausible Value Option.
- 6. The default value in the **Number of Decimals** drop-down menu is **2**. Changing this value affects only the number of visible decimal places in the output files.
- The default value selected in the Show Graphs menu is Yes. For this analysis, selecting Yes will produce two bar graphs in the SPSS or SAS output file: one for average achievement by country, and one for average percent of total students by country.

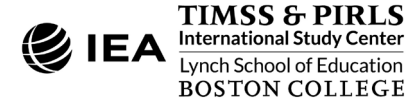

#### Exhibit 1.4: Exhibit of Example 1 – Analysis of Average Achievement with Student Context Data (Exhibit 1.1 of TIMSS 2019 International Results in Mathematics and Science)

| <b>a</b> <i>i</i>        | Average      | Black second as A 11 (1971) (1971)   |
|--------------------------|--------------|--------------------------------------|
| Country                  | Scale Score  | Mathematics Achievement Distribution |
| 3 Singapore              | 625 (3.9)    |                                      |
| Hong Kong SAR            | 602 (3.3)    |                                      |
| Korea, Rep. of           | 600 (2.2)    |                                      |
| Chinese Taipei           | 599 (1.9)    |                                      |
| Japan                    | 593 (1.8)    |                                      |
| Russian Federation       | 567 (3.3)    |                                      |
| Northern Ireland         | 566 (2.7)    |                                      |
| England                  | 556 (3.0)    |                                      |
| Ireland                  | 548 (2.5)    |                                      |
| Latvia                   | 546 (2.6)    |                                      |
| Norway (5)               | 543 (2.2)    |                                      |
| Litnuania                | 542 (2.8)    |                                      |
| Austria                  | 539 (2.0)    |                                      |
| Netherlands              | 538 (2.2)    |                                      |
| United States            | 535 (2.5)    |                                      |
| Czech Republic           | 533 (2.5)    |                                      |
| Belgium (Flemish)        | 532 (1.9)    |                                      |
| Cyprus                   | 532 (2.9)    |                                      |
| Finland                  | 532 (2.3)    |                                      |
| Portugal                 | 525 (2.6)    |                                      |
| Denmark                  | 525 (1.9)    |                                      |
| Hungary                  | 523 (2.6)    |                                      |
| Turkey (5)               | 523 (4.4)    |                                      |
| Sweden                   | 521 (2.8)    |                                      |
| Germany                  | 521 (2.3)    |                                      |
| Poland                   | 520 (2.7)    |                                      |
| Australia                | 516 (2.8)    |                                      |
| Azerbaijan               | 515 (2.7)    |                                      |
| Bulgaria                 | 515 (4.3)    |                                      |
| Italy                    | 515 (2.4)    |                                      |
| Kazakhstan               | 512 (2.5)    |                                      |
| Canada                   | 512 (1.9)    |                                      |
| Slovak Republic          | 510 (3.5)    |                                      |
| Croatia                  | 509 (2.2)    |                                      |
| Malta                    | 509 (1.4)    |                                      |
| Serbia                   | 508 (3.2)    |                                      |
| Spain                    | 502 (2.1)    |                                      |
| TIMSS Scale Centerpoint  | 500          |                                      |
| Armenia                  | 498 (2.5)    |                                      |
| Albania                  | 494 (3.4)    |                                      |
| New Zealand              | 487 (2.6) 🗸  |                                      |
| France                   | 485 (3.0) 🗸  |                                      |
| Georgia                  | 482 (3.7) 🗸  |                                      |
| United Arab Emirates     | 481 (1.7) 🗸  |                                      |
| Bahrain                  | 480 (2.6) 🗸  |                                      |
| North Macedonia          | 472 (5.3) 🗸  |                                      |
| Montenegro               | 453 (2.0) 🗸  |                                      |
| Bosnia and Herzegovina   | 452 (2.4) 🗸  |                                      |
| Qatar                    | 449 (3.4) 🗸  |                                      |
| Kosovo                   | 444 (3.0) 🗸  |                                      |
| ran, Islamic Rep. of     | 443 (3.9) 🛛  |                                      |
| Chile                    | 441 (2.7) 🛛  |                                      |
| Oman                     | 431 (3.7) 🗸  |                                      |
| Saudi Arabia             | 398 (3.6) 🗸  |                                      |
| Morocco                  | 383 (4.3) 🛛  |                                      |
| Kuwait                   | 383 (4.7) 🗸  |                                      |
| South Africa (5)         | 374 (3.6) 🗸  |                                      |
| Pakistan                 | 328 (12.0) 🗸 |                                      |
| Philippines              | 297 (6.4) 🗸  |                                      |
| hmarking Participants    | <u> </u>     | 200 300 400 500 600 700              |
| Moscow City, Russian End | 503 /2 2)    |                                      |
| Dubai IIAE               | 544 (1.6)    |                                      |
| Dubai, UAE               | 522 (2.2)    |                                      |
| Quebec, Canada           | 53∠ (2.3) ▲  |                                      |
| Madrid, Spain            | 518 (2.2)    |                                      |
| Untario, Canada          | 512 (3.3)    |                                      |
| Abu Dhabi, UAE           | 441 (2.2) 🗸  |                                      |
|                          |              |                                      |

The TIMSS achievement scale was established in 1995 based on the combined achievement distribution of all countries that participated in TIMSS 1995. To provide a point of reference for country comparisons, the scale centerpoint of 500 was located at the mean of the combined achievement distribution. The units of the scale were chosen so that 100 scale score points corresponded to the standard deviation of the distribution. We reservations about reliability because the percentage of students with achievement too low for estimation exceeds 15% but does not exceed 25%. See Appendix B.2 for population coverage notes 1, 2, and 3. See Appendix B.5 for sampling guidelines and sampling participation notes †, ‡, and ≡. () Standard errors appear in parentheses. Because of rounding some results may appear inconsistent.

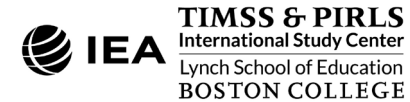

#### Exhibit 1.5: IEA IDB Analyzer Analysis Module Setup for Example 1 – Analysis of Average Achievement with Student Context Data

| Analysis File: C:\TIMISS2 | 019\Merge\ASGALLM7_CMB.sav           | Select                                              |
|---------------------------|--------------------------------------|-----------------------------------------------------|
|                           |                                      |                                                     |
| nalysis Type:             | Statistic Type: Plausible Value Op   | n: Number of Decimals: Show Graphs                  |
| IMSS (Using Student Weig  | hts)  Vercentages and Means  Use PVs | · 2 · Yes ·                                         |
| Select Variables:         |                                      |                                                     |
|                           |                                      | Grouping Variables: 🗹 Exclude Missing From Analysis |
| Name                      | Description                          | Name Description                                    |
| т                         |                                      | Aller Description                                   |
| ASSSCI01-05               | 1ST TO 5TH PLAUSIBLE VALUE SCIENCE   | Country ID - Numeric ISO Code                       |
| ASMNUM01-05               | 1ST TO 5TH PV NUMBER                 | Separate Tables by:                                 |
| ASMGEO01-05               | 1ST TO 5TH PV GEOMETRY               |                                                     |
| ASMDAT01-05               | 1ST TO 5TH PV DATA DISPLAY           | Name Description                                    |
| ASMKNO01-05               | 1ST TO 5TH PV MATH KNOWING           |                                                     |
| ASMAPP01-05               | 1ST TO 5TH PV MATH APPLYING          |                                                     |
| ASMREA01-05               | 1ST TO 5TH PV MATH REASONING         | Plausible Values:                                   |
| ASSLIF01-05               | 1ST TO 5TH PV LIFE SCIENCE           | Name Description                                    |
| ASSPHY01-05               | 1ST TO 5TH PV PHYSICS                |                                                     |
| ASSEAR01-05               | 1ST TO 5TH PV EARTH SCIENCE          | ASMMATOT-05 IST TO STH PLAUSIBLE VALUE MATHEMATICS  |
| ASSKNO01-05               | 1ST TO 5TH PV SCIENCE KNOWING        | Weight Variable:                                    |
| ASSAPP01-05               | 1ST TO 5TH PV SCIENCE APPLYING       |                                                     |
| ASSREA01-05               | 1ST TO 5TH PV SCIENCE REASONING      | Name Description                                    |
|                           |                                      | OVERALL WEIGHT                                      |
|                           |                                      |                                                     |
|                           |                                      |                                                     |
|                           |                                      |                                                     |
| Output Files: C:\TIMSS2   | 019\Analysis\MAT_Overall.*           | Modify Return to Main Menu Help                     |
|                           |                                      |                                                     |

- 8. The IDB Analyzer automatically selects the variable IDCNTRY for the **Grouping Variables**. No additional grouping variables are needed for this analysis. The IEA IDB Analyzer automatically checks the **Exclude Missing from Analysis**, which excludes cases with missing values on the grouping variables from the analysis. This box should be checked for this analysis.
- 9. The **Separate Tables by** field should be empty for this analysis. This field is used to separately analyze several grouping variables or several continuous dependent (not achievement) variables. See the IEA IDB Analyzer Help manual for more information.
- 10. Specify the achievement scores to be used for the analysis by first clicking the **Plausible Values** field to activate it. Then, select ASMMAT01–05 from the list of available variables in the left panel, and move it to the right **Plausible Values** field by clicking the **right arrow** () button.
- 11. The **Weight Variable** is selected automatically by the software; TOTWGT is selected by default because this example analysis uses student context data.
- 12. Specify the desired name for the output files and the folder they will be stored in by clicking the **Define/Modify** button in the **Output Files** field. The IEA IDB Analyzer also

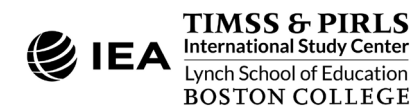

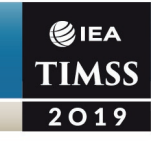

will create an SPSS syntax file (\*.SPS) or SAS syntax file (\*.SAS) of the same name and in the same folder, with the code necessary to perform the analysis. In Exhibit 1.5, the syntax file MAT\_Overall.SPS and the output files with the same name will be created and stored in the "C:\TIMSS2019\Analysis" folder.

13. Click the Start SPSS button to create the SPSS syntax file and open it in an SPSS syntax editor window ready for execution. The SPSS syntax file can be executed by opening the Run menu of SPSS and selecting the All menu option. In SAS, click the Run ( ★ ) button (or select Submit in the Run menu). The IEA IDB Analyzer will display a warning if it is about to overwrite an existing file in the specified folder.

The IDB Analyzer produces and saves the results outputs in three file formats within the folder specified in Step 12—SPSS output file (\*.SPV), SPSS data file (\*.SAV), and Microsoft Excel Worksheet (\*.XLSX). Graphs are included only in the SPSS output files. In addition, the IEA IDB Analyzer produces a results file in SPV and XLSX formats indicating the significance of differences in the outcome variable (achievement) by the grouping variable (IDCNTRY). For this example, the outputs indicate the significance of the differences in achievement between each possible combination of two countries. See the IEA IDB Analyzer Help manual for more information.

Exhibit 1.6 displays the results in the SPSS output file with four example countries: Albania, Azerbaijan, Australia, and Austria.

| Average for ASMMAT0 k            | Y IDCNTRY     |                  |                            |         |                   |                   |                   |         |                    |         |
|----------------------------------|---------------|------------------|----------------------------|---------|-------------------|-------------------|-------------------|---------|--------------------|---------|
| Country ID -<br>Numeric ISO Code | N of<br>Cases | Sum of<br>TOTWGT | Sum of<br>TOTWGT<br>(s.e.) | Percent | Percent<br>(s.e.) | ASMMATO<br>(Mean) | ASMMAT0<br>(s.e.) | Std.Dev | Std.Dev.<br>(s.e.) | pctmiss |
| Albania                          | 4426          | 31091            | 893.04                     | .13     | .00               | 494.02            | 3.38              | 85.83   | 2.38               | .00     |
| Azerbaijan                       | 5245          | 149829           | 3602.98                    | .64     | .02               | 515.45            | 2.73              | 84.38   | 1.68               | .00     |
| Australia                        | 5890          | 302574           | 5815.87                    | 1.28    | .03               | 515.88            | 2.78              | 86.99   | 1.87               | .00     |
| Austria                          | 4464          | 78459            | 2184.52                    | .33     | .01               | 539.22            | 2.02              | 64.60   | 1.09               | .00     |

Exhibit 1.6: SPSS Output for Example 1 – Analysis of Average Achievement with Student Context Data

Each country's results are presented on a single line, with countries ordered sequentially according to their numeric ISO 3166 code (see Chapter 2). The results for "Table Average" are based on all countries included in the data file, including benchmarking participants. The countries are identified in the first column (Country ID) and the second column reports the number of valid cases (N of Cases). The third column reports the sum of weights of the sampled students (Sum of TOTWGT), indicating the estimated total fourth grade population. The fourth column is the standard error of the sum of weights (Sum of TOTWGT (s.e.)). The

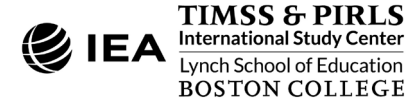

next two columns report the percentage of students by the grouping variable (Percent), which for this analysis is the percentage of all students in each country out of total, and its standard error (Percent (s.e.)). The next two columns report the estimated average for the outcome variable, in this case mathematics achievement (ASMMAT0) and its standard error (ASMMAT0 (s.e.)). The standard deviation of the achievement scores (Std.Dev) and its standard error (Std.Dev (s.e.)) are reported in the next two columns, and the last column reports the percentage of cases with missing data (pctmiss).

As shown in the first line of Exhibit 1.6, Albania had valid data for 4,426 students, and these sampled students represented a population of 31,091 eligible students indicated by the sum of the weights. The average fourth grade mathematics achievement in Albania was 494.02 (standard error of 3.38) and its standard deviation was 85.83 (standard error of 2.38).

#### Example 2 – Analysis of Average Achievement by Gender with Student Context Data

The second example using student context data replicates another set of results presented in the <u>TIMSS 2019 International Results in Mathematics and Science</u> report. This analysis investigates the relationship between fourth grade students' gender and mathematics achievement. These results, presented in <u>Exhibit 1.5</u> of *TIMSS 2019 International Results in Mathematics and Science*, are repeated below in Exhibit 1.7.

Because the results are based on plausible values, users should make sure they are included when creating the analysis file using the **Merge Module**, and also indicate that the analysis will make use of achievement scores with the **Use PVs** option. The **Percentages and Means** statistic type with the **Use PVs** option selected will compute percentages and average achievement scores based on plausible values and their respective standard errors.

The results of this analysis are also based on characteristics of students. In general, before conducting analysis using TIMSS contextual variables, users should refer to the relevant codebook for the data file to identify the appropriate variables and understand the coding scheme. <u>Supplement 1</u> of this User Guide presents all the context questionnaires administered in TIMSS 2019 and the associated variable names under which the data are saved. <u>Supplement 2</u> should also be checked for any national adaptations made to the questionnaire items that may impact international comparability.

The codebook for fourth grade student context data files indicates that the ID variable ITSEX contains categorical information on the gender of students (and is typically preferred for analysis instead of the student-reported questionnaire variable). The **Percentages and Means** statistic type and the **Use PVs** plausible value option will allow us to compute the percentages and average achievement based on plausible values and their respective standard errors.

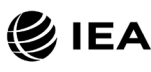

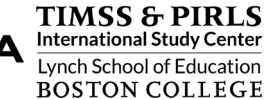

#### Exhibit 1.7: Exhibit of Example 2 – Analysis of Average Achievement by Gender with Student Context Data (Exhibit 1.5 of TIMSS 2019 International Results in Mathematics and Science)

| khibit 1.5: Average Mat         | hematics Achi          | evement bv             | Gender                 |                        |                     |                                       |        | TIM          |
|---------------------------------|------------------------|------------------------|------------------------|------------------------|---------------------|---------------------------------------|--------|--------------|
|                                 |                        | oronione by            | Condor                 |                        |                     |                                       |        | 201          |
|                                 | Girls Boy              |                        | vs Difference          |                        | Gender I            |                                       |        |              |
| Country                         | Percent of<br>Students | Average<br>Scale Score | Percent of<br>Students | Average<br>Scale Score | (Absolute<br>Value) | Girls<br>Scored Higher                | Boy    | ys<br>Higher |
| Philippines                     | 48 (0.7)               | 315 (6.6)              | 52 (0.7)               | 280 (6.4)              | 35 (3.7)            |                                       | ocorcu | Inglici      |
| <sup>2</sup> Saudi Arabia       | 48 (0.8)               | 412 (4.9)              | 52 (0.8)               | 385 (5.8)              | 26 (8.1)            |                                       |        |              |
| South Africa (5)                | 50 (0.6)               | 384 (4.0)              | 50 (0.6)               | 364 (3.7)              | 20 (2.9)            |                                       |        |              |
| Ψ Pakistan                      | 45 (4.7)               | 338 (16.4)             | 55 (4.7)               | 319 (11.8)             | 19 (16.0)           |                                       |        |              |
| Oman                            | 50 (0.7)               | 438 (3.6)              | 50 (0.7)               | 424 (4.4)              | 14 (2.9)            |                                       |        |              |
| Kuwait                          | 47 (2.6)               | 387 (6.0)              | 53 (2.6)               | 380 (6.9)              | 7 (8.9)             |                                       |        |              |
| Bahrain                         | 49 (1.2)               | 482 (3.2)              | 51 (1.2)               | 477 (3.5)              | 5 (4.3)             |                                       |        |              |
| Azerbaijan                      | 47 (0.9)               | 517 (3.1)              | 53 (0.9)               | 514 (3.1)              | 4 (3.0)             |                                       |        |              |
| Morocco                         | 49 (0.7)               | 385 (4.8)              | 51 (0.7)               | 382 (4.3)              | 3 (2.9)             | I                                     |        |              |
| Armenia                         | 48 (0.8)               | 499 (2.6)              | 52 (0.8)               | 497 (3.2)              | 2 (2.8)             |                                       |        |              |
| 2 Serbia                        | 50 (0.9)               | 509 (3.4)              | 50 (0.9)               | 507 (4.0)              | 2 (3.9)             |                                       |        |              |
| Qatar                           | 50 (1.5)               | 450 (5.1)              | 50 (1.5)               | 449 (3.2)              | 1 (5.2)             |                                       | 1      |              |
| Japan<br>2 Kanal-batan          | 48 (0.5)               | 593 (2.2)              | 52 (0.5)               | 593 (1.9)              | 1 (2.2)             |                                       |        |              |
| North Macedonia                 | 49 (0.7)               | 312 (3.U)<br>472 (5.0) | 52 (0.6)               | 312 (2.b)<br>472 (5.4) | 0 (2.4)             |                                       |        |              |
| Bulgaria                        | 40 (0.0)               | 4/2 (0.9)<br>514 (4.7) | 52 (0.0)               | 472 (0.4)<br>516 (4.6) | 2 (2.6)             |                                       |        |              |
| Finland                         | 40 (0.9)               | 531 (2.9)              | 51 (0.9)               | 533 (2.8)              | 2 (3.0)             |                                       |        |              |
| Albania                         | 49 (0.9)               | 493 (3.8)              | 51 (0.9)               | 495 (2.0)              | 3 (3.6)             |                                       |        |              |
| † Northern Ireland              | 49 (0.9)               | 564 (3.2)              | 50 (1.0)               | 568 (3.7)              | 3 (3.0)             |                                       |        |              |
| <sup>2</sup> Turkey (5)         | 52 (1.4)               | 521 (4.5)              | 48 (14)                | 525 (5.6)              | 3 (4.9)             |                                       |        |              |
| Chinese Tainei                  | 48 (0.6)               | 597 (2.4)              | 52 (0.6)               | 601 (2.3)              | 4 (27)              | · · · · · · · · · · · · · · · · · · · |        |              |
| † Norway (5)                    | 48 (0.9)               | 540 (2.7)              | 52 (0.9)               | 545 (2.9)              | 4 (3.5)             |                                       |        |              |
| <sup>2</sup> Kosovo             | 49 (1.0)               | 442 (3.1)              | 51 (1.0)               | 447 (37)               | 5 (3.3)             | · · · · · · · · · · · · · · · · · · · |        |              |
| <sup>2</sup> Lithuania          | 49 (0.9)               | 540 (2.9)              | 51 (0.9)               | 544 (3.7)              | 5 (3.8)             |                                       |        |              |
| <sup>2</sup> Latvia             | 50 (0.9)               | 544 (2.9)              | 50 (0.9)               | 548 (3.0)              | 5 (2.7)             | · · · · · · · · · · · · · · · · · · · |        |              |
| Montenegro                      | 47 (0.6)               | 450 (2.6)              | 53 (0.6)               | 455 (2.4)              | 5 (3.0)             | -                                     |        |              |
| Korea, Rep. of                  | 47 (0.7)               | 597 (2.3)              | 53 (0.7)               | 602 (2.8)              | 5 (2.5)             |                                       |        |              |
| <sup>2</sup> New Zealand        | 48 (1.3)               | 484 (3.7)              | 52 (1.3)               | 490 (3.3)              | 5 (4.6)             |                                       |        |              |
| † Hong Kong SAR                 | 46 (1.3)               | 599 (3.5)              | 54 (1.3)               | 604 (3.9)              | 6 (3.3)             |                                       | -      |              |
| Ireland                         | 50 (1.1)               | 545 (3.2)              | 50 (1.1)               | 552 (2.9)              | 7 (3.7)             |                                       | -      |              |
| † Denmark                       | 50 (0.8)               | 521 (2.2)              | 50 (0.8)               | 528 (2.6)              | 7 (2.9)             |                                       | -      |              |
| Sweden                          | 50 (1.1)               | 518 (3.2)              | 50 (1.1)               | 525 (3.1)              | 7 (2.8)             |                                       | -      |              |
| <sup>2</sup> England            | 50 (1.0)               | 552 (4.0)              | 50 (1.0)               | 560 (3.0)              | 7 (3.8)             |                                       | -      |              |
| Iran, Islamic Rep. of           | 49 (2.1)               | 439 (6.4)              | 51 (2.1)               | 447 (5.3)              | 7 (8.8)             |                                       | -      |              |
| Malta                           | 49 (0.7)               | 505 (2.1)              | 51 (0.7)               | 513 (1.9)              | 7 (2.7)             |                                       | -      |              |
| 1 Georgia                       | 49 (0.9)               | 478 (3.9)              | 51 (0.9)               | 486 (4.1)              | 7 (3.3)             |                                       | -      |              |
| Austria                         | 49 (1.0)               | 535 (2.8)              | 51 (1.0)               | 543 (2.1)              | 8 (2.9)             |                                       | -      |              |
| 3 Singapore                     | 49 (0.5)               | 621 (4.0)              | 51 (0.5)               | 629 (4.2)              | 8 (2.8)             |                                       | -      |              |
| Poland                          | 49 (0.8)               | 516 (3.0)              | 51 (0.8)               | 524 (3.0)              | 8 (2.8)             |                                       |        |              |
| United Arab Emirates            | 50 (1.1)               | 477 (2.5)              | 50 (1.1)               | 486 (2.3)              | 8 (3.4)             |                                       | -      |              |
| <sup>2</sup> Russian Federation | 51 (1.1)               | 563 (3.6)              | 49 (1.1)               | 571 (3.5)              | 8 (2.5)             |                                       | -      |              |
| Netherlands                     | 49 (1.0)               | 533 (2.2)              | 51 (1.0)               | 542 (3.0)              | 9 (3.0)             |                                       | -      |              |
| Chile                           | 50 (1.3)               | 437 (3.4)              | 50 (1.3)               | 445 (3.1)              | 9 (3.7)             |                                       | -      |              |
| Bosnia and Herzegovina          | 49 (0.7)               | 447 (2.7)              | 51 (0.7)               | 456 (2.8)              | 9 (2.6)             |                                       |        |              |
| Australia                       | 49 (0.8)               | 511 (2.9)              | 51 (0.8)               | 521 (3.3)              | 10 (2.9)            |                                       |        |              |
| Germany                         | 50 (0.8)               | 516 (2.8)              | 50 (0.8)               | 526 (2.4)              | 10 (2.5)            | <u> </u>                              |        |              |
| T Belgium (Flemish)             | 51 (0.8)               | 527 (2.1)              | 49 (0.8)               | 538 (2.8)              | 11 (3.2)            | · · · · · · · · · · · · · · · · · · · |        |              |
| Czech Republic                  | 49 (0.9)               | 527 (2.7)              | 51 (0.9)               | 538 (3.1)              | 11 (2.9)            |                                       |        |              |
| T United States                 | 49 (0.8)               | 529 (3.0)              | 51 (0.8)               | 540 (2.9)              | 11 (2.9)            | · · · · · · · · · · · · · · · · · · · |        |              |
| Hungary                         | 48 (1.0)               | 518 (3.0)              | 52 (1.0)               | 529 (3.1)              | 11 (3.0)            |                                       |        |              |
| Croatia                         | 50 (1.2)               | 504 (2.6)              | 50 (1.2)               | 515 (2.7)              | 12 (3.1)            | -                                     |        |              |
| Italy<br>Slavek Benublia        | 50 (0.8)               | 509 (2.7)              | 50 (0.8)               | 521 (3.2)              | 12 (3.4)            |                                       |        |              |
| Franco                          | 49 (1.0)               | 479 (3.3)              | 51 (1.0)               | JIU (4.2)              | 14 (3.0)            |                                       |        |              |
| Spain                           | 49 (1.0)               | 4/0 (3.3)              | 53 (0.8)               | 491 (3.3)              | 14 (3.0)            |                                       |        |              |
| 2 Portugal                      | 47 (0.0)               | 516 (2.0)              | 52 (0.0)               | 533 (2.0)              | 17 (2.0)            |                                       |        |              |
| Cyprus                          | 40 (0.9)               | 523 (3.0)              | 48 (0.7)               | 542 (3.5)              | 19 (3.2)            |                                       |        |              |
| <sup>2</sup> Canada             | 49 (0.8)               | 502 (2.5)              | 51 (0.8)               | 521 (2.0)              | 19 (2.4)            |                                       |        |              |
| International Average           | 49 (0.2)               | 499 (0.5)              | 51 (0.2)               | 503 (0.5)              | 10 (2.7)            | 80 10                                 |        |              |
|                                 | 10 (012)               | 100 (0.0)              |                        | 000 (0.0)              |                     | ou 40                                 | u 40   |              |
| Abu Dhabi UAE                   | F0 (4 5)               | 400 (0.0)              | F0 (4 F)               | 442 (2.0)              | E (4.0)             |                                       |        |              |
| ADU DIADI, UAE                  | 50 (1.5)               | 438 (2.8)              | 50 (1.5)               | 443 (3.2)              | 5 (4.0)             |                                       |        |              |
| - Dubai, UAE                    | 49 (2.4)               | 540 (3.2)              | 51 (2.4)               | 548 (2.3)              | 9 (4.4)             |                                       |        |              |
| woscow City, Russian Fed.       | 49 (1.0)               | 588 (2.5)              | 51 (1.0)               | 597 (2.5)              | 9 (2.2)             |                                       |        |              |
| Ouchoo Canada                   | 49 (1.0)               | 523 (2.0)              | 51 (1.0)               | 520 (2.4)              | 17 (2.7)            |                                       |        |              |
| 2 Optario, Canada               | 48 (0.8)               | 502 (3.0)              | 51 (1.6)               | 521 (2.4)              | 10 (3.0)            |                                       |        |              |
| - Ontario, Canada               | 49 (1.0)               | JUZ (4.9)              | 01 (1.0)               | 321 (3.2)              | 10 (4.4)            |                                       |        |              |

Difference statistically significant Difference not statistically significant

 $\Psi$  Reservations about reliability because the percentage of students with achievement too low for estimation exceeds 15% but does not exceed 25%. See Appendix B.2 for target population coverage notes 1, 2, and 3. See Appendix B.5 for sampling guidelines and sampling participation notes †, ‡, and  $\equiv$ . () Standard errors appear in parentheses. Because of rounding some results may appear inconsistent.

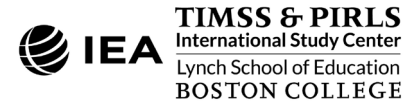

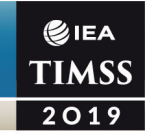

The **Analysis Module** of the IEA IDB Analyzer is used to conduct this analysis using the following steps. Exhibit 1.8 presents the completed **Analysis Module** for this example.

- 1. Open the Analysis Module of the IEA IDB Analyzer.
- 2. Select the merged data file ASGALLM7\_CMB as the **Analysis File** by clicking the **Select** button.
- 3. Select TIMSS (Using Student Weights) as the Analysis Type.
- 4. Select Percentages and Means as the Statistic Type.
- 5. Select Use PVs as the Plausible Value Option.
- 6. The default value in the **Number of Decimals** drop-down menu is **2**. Changing this value affects only the number of visible decimal places in the output files.

#### Exhibit 1.8: IEA IDB Analyzer Analysis Module Setup for Example 2 – Analysis of Average Achievement by Gender with Student Context Data

| ysis type:                 | Canalistic Trans.                         | Disusible Value Ontions | Number of Desire  | aslas Shaw Granha                                                                                                    |                   |                         |                   | ∮IEA     |
|----------------------------|-------------------------------------------|-------------------------|-------------------|----------------------------------------------------------------------------------------------------|-------------------|-------------------------|-------------------|----------|
| CC /I lainer Churdenst M/s | Statistic Type:                           | Plausible value Option: | a Number of Decin | Ver                                                                                                    | ~                 |                         | T                 | IMS      |
| 55 (Using Student we       | ignts) Percentages and Means              | Use PVs *               | 2                 | * Yes                                                                                                    |                   |                         |                   | lives    |
|                            |                                           |                         |                   |                                                                                                    |                   |                         | _                 |          |
| elect Variables:           |                                           |                         |                   |                                                                                                    |                   |                         |                   |          |
|                            |                                           |                         |                   |                                                                                                    |                   |                         |                   |          |
|                            |                                           |                         |                   | <ul> <li>Grouping Var</li> </ul>                                                                                                    | riables: 🗹 Exclud | e Missing From Analysis |                   |          |
| Name                       | Description                               |                         |                   | ſ                                                                                                    | Name              | Description             |                   |          |
| A ASDCSCS                  | Chudente Confident in Crimen (IDV         |                         |                   | Image: A marked block in the second second secon | S IDCNTRY         | Country ID - Numeric IS | O Code            |          |
| ASDUSUS                    | Students Confident in Science/IDX         | î                       |                   |                                                                                                    | 🝠 ITSEX           | Sex of Students         | -                 |          |
|                            | Home Resources for Learning/SCL           |                         |                   |                                                                                                    | 1-                |                         |                   |          |
| ASDGHKL                    | Home Resources for Learning/IDX           |                         |                   | <ul> <li>Separate Tab</li> </ul>                                                                                                    | les by:           |                         |                   |          |
| ASDGSEC                    | Self-Efficacy for Computer Use/SCL        |                         |                   | G                                                                                                    | 1                 | 1                       |                   |          |
| ASDGSEC                    | Self-Efficacy for Computer Use/IDX        |                         |                   |                                                                                                    | Name              | Description             |                   |          |
| ASDGUSS                    | Number of Home Study Supports             |                         |                   |                                                                                                    |                   |                         |                   |          |
| ASDMLOWP                   | Mathematics Ach Too Low for Estimation    |                         |                   | Plausible Val                                                                                                    | les'              |                         |                   |          |
| ASUSLOWP                   | Science Ach loo Low for Estimation        |                         |                   |                                                                                                    |                   |                         |                   |          |
|                            | version                                   |                         |                   |                                                                                                    | Name              | Description             |                   | <b>^</b> |
|                            | Scope of THIS FILE                        |                         |                   |                                                                                                    | ASMMAT01-05       | 1ST TO 5TH PLAUSIBLE    | VALUE MATHEMATICS |          |
|                            | Student lest Booklet                      |                         |                   |                                                                                                    |                   |                         |                   |          |
|                            | School ID                                 |                         |                   | 📀 Weight Varia                                                                                                    | ble:              |                         |                   |          |
|                            | Class ID<br>Shudaat ID                    |                         |                   | G                                                                                                    | 1                 |                         |                   |          |
|                            | Student ID                                |                         |                   |                                                                                                    | Name              | Description             |                   | _        |
|                            | Population ID<br>Steaderstined Crede ID   |                         |                   |                                                                                                    | TOTWGT            | OVERALL WEIGHT          |                   |          |
|                            | Grade ID                                  |                         |                   |                                                                                                    |                   |                         |                   |          |
|                            | Include to                                |                         |                   |                                                                                                    |                   |                         |                   |          |
|                            | Language of Student Context Questionnaire |                         |                   |                                                                                                    |                   |                         |                   |          |
| AND THE MENTS AND          | Tast Administrator Desition               | U                       |                   |                                                                                                    |                   |                         |                   |          |
|                            |                                           |                         |                   |                                                                                                    |                   |                         |                   |          |

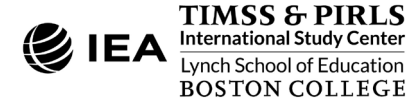

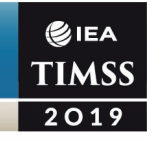

- 7. The default value selected in the **Show Graphs** menu is **Yes**. For this analysis, selecting **Yes** will produce three graphs in the SPSS or SAS output file: a line graph of average achievement for each gender by country, a clustered bar graph of average achievement for each gender by country, and a stacked bar graph of average percent of students for each gender by country.
- 8. Specify the variable ITSEX as a second grouping variable by first clicking the Grouping Variables field to activate it. Then, select ITSEX from the list of variables in the left panel, and move it to the Grouping Variables field by clicking the right arrow ( ▶ ) button. The IEA IDB Analyzer automatically checks the Exclude Missing from Analysis, which excludes cases with missing values on the grouping variables from the analysis. This box should be checked for this analysis.
- 9. The **Separate Tables by** field should be empty for this analysis. This field is used to separately analyze several grouping variables or several continuous dependent (not achievement) variables. See the Help manual for more information.
- 10. Specify the achievement scores to be used for the analysis by first clicking the **Plausible Values** field to activate it. Then, select ASMMAT01–05 from the list of available variables in the left panel, and move it to the right **Plausible Values** field by clicking the **right arrow** ( ) button.
- 11. The **Weight Variable** is selected automatically by the software; TOTWGT is selected by default because this example analysis uses student context data.
- 12. Specify the desired name for the output files and the folder they will be stored in by clicking the **Define/Modify** button in the **Output Files** field. The IEA IDB Analyzer also will create an SPSS syntax file (\*.SPS) or SAS syntax file (\*.SAS) of the same name and in the same folder, with the code necessary to perform the analysis. In Exhibit 1.8, the syntax file MAT\_byGender.SPS and the output files with the same name will be created and stored in the "C:\TIMSS2019\Analysis" folder. The various results output files produced by the IEA IDB Analyzer when using the **Percentages and Means** statistic are explained under Example 1.
- 13. Click the Start SPSS button to create the SPSS syntax file and open it in an SPSS syntax editor window ready for execution. The SPSS syntax file can be executed by opening the Run menu of SPSS and selecting the All menu option. In SAS, click the Run ( ★ ) button (or select Submit in the Run menu). The IEA IDB Analyzer will display a warning if it is about to overwrite an existing file in the specified folder.

The results of Example 2 as shown in the SPSS output file are presented in Exhibit 1.9 with example countries Albania, Azerbaijan, Australia, and Austria.

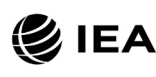

A TIMSS & PIRLS International Study Center Lynch School of Education BOSTON COLLEGE

| Average for ASMMAT0              | by IDCNTRY ITSEX |               |                  |                            |                |                   |                   |                   |                |                    |            |
|----------------------------------|------------------|---------------|------------------|----------------------------|----------------|-------------------|-------------------|-------------------|----------------|--------------------|------------|
| Country ID -<br>Numeric ISO Code | Sex of Students  | N of<br>Cases | Sum of<br>TOTWGT | Sum of<br>TOTWGT<br>(s.e.) | Percent        | Percent<br>(s.e.) | ASMMATO<br>(Mean) | ASMMATO<br>(s.e.) | Std.Dev        | Std.Dev.<br>(s.e.) | pctmiss    |
| Albania                          | Female<br>Male   | 2164<br>2262  | 15202<br>15889   | 565.93<br>498.54           | 48.89<br>51.11 | .94               | 492.64<br>495.34  | 3.77<br>3.87      | 84.84<br>86.73 | 2.59               | .00        |
| Azerbaijan                       | Female<br>Male   | 2404<br>2841  | 69704<br>80125   | 2320.09<br>2100.87         | 46.52<br>53.48 | .87               | 517.44<br>513.73  | 3.10<br>3.11      | 81.49<br>86.77 | 2.19<br>2.09       | .00        |
| Australia                        | Female<br>Male   | 2902<br>2988  | 148861<br>153713 | 3667.02<br>3733.95         | 49.20<br>50.80 | .76               | 510.82<br>520.78  | 2.93<br>3.29      | 81.82<br>91.45 | 1.98               | .00        |
| Austria                          | Female<br>Male   | 2148<br>2316  | 38604<br>39855   | 1377.88<br>1298.41         | 49.20<br>50.80 | .99<br>.99        | 535.39<br>542.93  | 2.80<br>2.12      | 63.01<br>65.88 | 1.43<br>1.29       | .00<br>.00 |

# Exhibit 1.9: SPSS Output for Example 2 – Analysis of Average Achievement by Gender with Student Context Data

Countries are ordered sequentially according to their numeric ISO 3166 code (see Chapter 2). The results for "Table Average" are based on all countries included in the data file, including benchmarking participants. Each country's results are displayed on two lines, one for each value of the grouping variable (ITSEX). The countries are identified in the first column (Country ID) and the second column (Sex of Students) indicates the category of the grouping variable ITSEX being reported according to the value labels. The third column reports the number of valid cases (N of Cases), the fourth column reports the sum of weights of the sampled students (Sum of TOTWGT), indicating the estimated total students in the population represented by the sample, and the fifth column is the standard error of the sum of weights (Sum of TOTWGT (s.e.)).

The next two columns report the percentage of students in the particular category of the second grouping variable (Percent), which for this analysis is the percent of students in each category of ITSEX within IDCNTRY, and its standard error (Percent (s.e.)). The next two columns report the estimated average for the outcome variable for the group, in this case average mathematics achievement (ASMMAT0) and its standard error (ASMMAT0 (s.e.)). The standard deviation of the achievement scores (Std.Dev) and its standard error (Std.Dev (s.e.)) are reported in the next two columns, and the last column reports the percentage of cases with missing data (pctmiss).

From the first two lines of results in Exhibit 1.9, 48.89% of fourth grade students in Albania were girls (standard error of 0.94) and 51.11% were boys (standard error of 0.94). The average mathematics achievement of girls was 492.64 (standard error of 3.77) and it was 495.34 for boys (standard error of 3.87).

The significance of the gender differences, reported in the "Gender Difference" column of Exhibit 1.7, can be determined by examining the significance output file

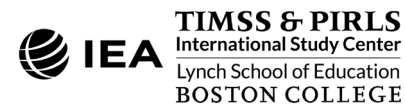

"MAT\_byGender\_ASMMAT0\_by\_ITSEX\_sig," provided in SPSS data (\*.SAV) and Excel (\*.XLSX) file formats. This example refers to the XLSX version. For each country, the average achievement difference between the reference group (reported in column B) and the comparison group (reported in column C) is reported in column F, labeled "mnpvdiff." Dividing this value by its standard error in column L ("mnpvdiff\_se") gives a *t*-statistic for evaluating whether the difference is statistically significant. The *t*-statistic is reported in column Q ("mnpvdiff\_t"). Values greater than 1.96 (the upper threshold limit for 95% confidence) indicate the reference group average is significantly greater than the comparison group average. Values less than –1.96 (the lower threshold limit for 95% confidence) indicate the comparison group average is significantly greater.

#### Example 3 – Linear Regression Analysis with Student Context Data

The third example is an extension of the previous (Example 2), and describes an alternative method to examining the difference in fourth grade mathematics achievement between girls and boys and determining if it is statistically significant. This example also demonstrates the **Dummy Coding** feature of the IEA IDB Analyzer. Like Example 2, the results of this example are presented in Exhibit 1.5 of *TIMSS 2019 International Results in Mathematics and Science* and are shown above in Exhibit 1.7 in the column labeled "Gender Difference."

The ITSEX variable has a value of one (1) for girls and two (2) for boys. By using ITSEX as a categorical variable in the IEA IDB Analyzer with **Dummy Coding**, and defining category 1 (girls) as the reference category, the regression intercept estimate is the average mathematics achievement of girls, and the regression slope is the estimated change in average mathematics achievement for boys.

The **Analysis Module** of the IEA IDB Analyzer is used to conduct the analysis, with **Linear Regression** defined as the statistic type in the following steps. Exhibit 1.10 shows the completed **Analysis Module** for this example.

- 1. Open the Analysis Module of the IEA IDB Analyzer.
- 2. Select the merged data file ASGALLM7\_CMB as the **Analysis File** by clicking the **Select** button.
- 3. Select TIMSS (Using Student Weights) as the Analysis Type.
- 4. Select Linear Regression as the Statistic Type.
- 5. Select Use PVs as the Plausible Value Option.
- 6. The default **Missing Data Option** of **Listwise** is used for this example. This option will remove all records with missing values on any of the analysis the variables. See the IEA IDB Analyzer Help manual for more information.

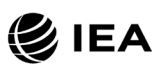

#### Exhibit 1.10: IEA IDB Analyzer Analysis Module Setup for Example 3 – Linear Regression Analysis with Student Context Data

| Analysis File: C:\TIMSS2               | 2019\Merge\ASGALLM7_CMB.sav                          |                        | Select                                                                                                    |
|----------------------------------------|------------------------------------------------------|------------------------|----------------------------------------------------------------------------------------------------|
| alysis Type:<br>MSS (Using Student Wei | Statistic Type: Plausible Value Option               | : Missing Data Option: | Number of Decimals:                                                                                                    |
| inition (oping bladent their           |                                                      | cistinac               |                                                                                                    |
| Select Variables:                      |                                                      |                        |                                                                                                    |
| Name                                   | Description                                          |                        | Grouping Variables:     ☑ Exclude Missing From Analysis       Image: State of the state of the stat |
| т                                      |                                                      |                        |                                                                                                    |
| ASBG01                                 | GEN\SEX OF STUDENT                                   |                        | Categorical Variables:                                                                                                    |
| ASBG03                                 | GEN\OFTEN SPEAK <lang of="" test=""> AT HOME</lang>  |                        |                                                                                                    |
| ASBG04                                 | GEN\AMOUNT OF BOOKS IN YOUR HOME                     |                        | 🕢 🕨 Name 🔺 Description Contrast Number Referenc                                                                                                    |
| ASBG05A                                | GEN\HOME POSSESS\COMPUTER TABLET                     |                        | ITSEX Sex of Students Dummy Coding 2 1                                                                                                    |
| ASBG05B                                | GEN\HOME POSSESS\STUDY DESK                          |                        |                                                                                                    |
| ASBG05C                                | GEN\HOME POSSESS\OWN ROOM                            |                        | Continuous Variables:                                                                                                    |
| ASBG05D                                | GEN/HOME POSSESS/INTERNET CONNECTION                 |                        |                                                                                                    |
| ASBG05E                                | GEN/HOME POSSESS/MOBILE OWN                          |                        | Name Description                                                                                                    |
| ASBG05F                                | GEN/HOME POSSESS/ <country specific=""></country>    |                        |                                                                                                    |
| ASBG05G                                | GEN/HOME POSSESS/ COUNTRY SPECIFICS                  |                        | Plausible Values:                                                                                                    |
| ASBG05H                                | GEN\HOME POSSESS\ <country specific=""></country>    |                        |                                                                                                    |
|                                        |                                                      |                        | Name Description                                                                                                    |
| ASDCOGA                                | GENUMERE VOUR - PARENTE (CUARDIAN AS RORNING - COUNT |                        |                                                                                                    |
| ASDCOCR                                | GENIWERE FOUR CRARENTS/GUARDIAN AS BORN IN COUN.     |                        | Describent Veriehler     Nee Disusible Value     Disusible Values                                                                                                    |
| ASDG00D                                | GENIWERE YOUR CORNENTS/GUARDIAN B> BORN IN COUN      |                        | Dependent variable: Violi Plausible value Values                                                                                                    |
| ASDG07                                 | GEN WERE FOU BORN IN COUNTRYS                        |                        |                                                                                                    |
| ASDGUO                                 | GENVADUUT HUW UPTEN ABSENT FRUM SCHUUL               |                        | Name Description                                                                                                    |
| ASDGUSA                                |                                                      |                        | ASMMAT01-05 1ST TO 5TH PLAUSIBLE VALUE MATHEMATICS                                                                                                    |
| A28GU98                                |                                                      |                        |                                                                                                    |
| ASBGIUA                                | GENVAGREEVBEING IN SCHOOL                            |                        | Weight Variable:                                                                                                    |
| ASBG108                                | GEN/AGREE\SAFE AT SCHOOL                             | <b>T</b>               |                                                                                                    |
|                                        |                                                      |                        | Name Description                                                                                                    |
| Output Files: C:\TIMSS2                | 2019\Analysis\MAT_byGender_LR.*                      | Modify                 | Return to Main Menu Help                                                                                                    |

- 7. The default value in the **Number of Decimals** drop-down menu is **2**. Changing this value affects only the number of visible decimal places in the output files.
- 8. The IDB Analyzer automatically selects the variable IDCNTRY for the **Grouping Variables**. No additional grouping variables are needed for this analysis. The box for **Exclude Missing from Analysis** should be checked for this analysis.
- 9. Specify ITSEX as a Categorical Variable in the Independent Variables section, first by clicking the Categorical Variables field to activate it. Then, select ITSEX from the list of available variables in the left panel, and move it to the right Categorical Variables field by clicking the right arrow ( ▶) button. Next, click the Contrast field of ITSEX, and its drop-down menu will appear. Dummy Coding is selected by default, and the IEA IDB Analyzer determines the Number of Categories for the ITSEX (2). By default,

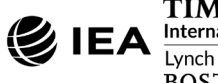
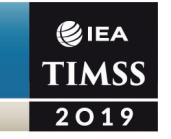

category 1 (girls) will be selected as the **Reference Category**. These settings should not be changed.

- 10. In the **Dependent Variable** section, click the **Plausible Values** radio button. Specify the achievement scores to be used as the **Dependent Variable** by first clicking the **Plausible Values** field to activate it. Then, select ASMMAT01–05 from the list of available variables in the left panel, and move it to the right Plausible Values field by clicking the **right arrow** () button.
- 11. The **Weight Variable** is selected automatically by the software; TOTWGT is selected by default because this example analysis uses student context data.
- 12. Specify the desired name for the output files and the folder they will be stored in by clicking the **Define/Modify** button in the **Output Files** field. The IEA IDB Analyzer also will create an SPSS syntax file (\*.SPS) or SAS syntax file (\*.SAS) of the same name and in the same folder, with the code necessary to perform the analysis. In Exhibit 1.10, the syntax file MAT\_byGender\_LR.SPS and the output files with the same name will be created and stored in the "C:\TIMSS2019\Analysis" folder.
- 13. Click the Start SPSS button to create the SPSS syntax file and open it in an SPSS syntax editor window ready for execution. The SPSS syntax file can be executed by opening the Run menu of SPSS and selecting the All menu option. In SAS, click the Run ( ★ ) button (or select Submit in the Run menu). The IEA IDB Analyzer will display a warning if it is about to overwrite an existing file in the specified folder.

Linear Regression Analysis in the IEA IDB Analyzer produces several results output files. The main results for this example are the regression coefficients, reported in the files named "MAT\_byGender\_LR\_Coef" and described below. Output files are also produced with descriptive statistics by country ("MAT\_byGender\_LR\_Desc") for the intercept (girls' average achievement) and the regression coefficients (change in achievement from girls to boys). Lastly, output files for the model are produced ("MAT\_byGender\_LR\_Model") reporting the estimated *R*-square values for the regression model.

Exhibit 1.11 displays the main results for this example analysis—the regression coefficients—in the SPSS output file for example countries Albania, Armenia, Australia, and Austria. Countries are ordered *alphabetically* with their results each displayed on two lines: the first for the intercept (CONSTANT) and the second for the ITSEX coefficient (ITSEX\_D2). Generally, there will be as many lines per country as there are regression coefficients, including the intercept. The results for "Table Average" are based on all countries included in the data file, including benchmarking participants.

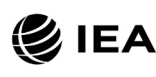

A TIMSS & PIRLS International Study Center Lynch School of Education BOSTON COLLEGE

| Regression Coeffi | cients                 |                           |                                     |                                        |                          |                                    |                                       |
|-------------------|------------------------|---------------------------|-------------------------------------|----------------------------------------|--------------------------|------------------------------------|---------------------------------------|
| IDCNTRY           | Variable               | Regression<br>Coefficient | Regression<br>Coefficient<br>(s.e.) | Regression<br>Coefficient<br>(t-value) | Stndrdzd.<br>Coefficient | Stndrdzd.<br>Coefficient<br>(s.e.) | Stndrdzd.<br>Coefficient<br>(t-value) |
| Albania           | (CONSTANT)<br>ITSEX_D2 | 492.64<br>2.70            | 3.77<br>3.60                        | 130.84                                 | .02                      | .02                                | .75                                   |
| Armenia           | (CONSTANT)             | 499.45                    | 2.56                                | 195.18                                 |                          |                                    |                                       |
|                   | ITSEX_D2               | -2.44                     | 2.85                                | 86                                     | 02                       | .02                                | 86                                    |
| Australia         | (constant)             | 510.82                    | 2.93                                | 174.36                                 |                          |                                    |                                       |
|                   | itsex_d2               | 9.96                      | 2.88                                | 3.47                                   | .06                      | .02                                | 3.50                                  |
| Austria           | (CONSTANT)             | 535.39                    | 2.80                                | 191.19                                 |                          |                                    |                                       |
|                   | ITSEX_D2               | 7.55                      | 2.91                                | 2.59                                   | .06                      | .02                                | 2.60                                  |

# Exhibit 1.11: SPSS Regression Coefficient Output for Example 3 – Linear Regression Analysis with Student Context Data

The countries are identified in the first column (IDCNTRY) and the second column (Variable) indicates the intercept (CONSTANT) or the regression coefficient being reported. The third column reports the "Regression Coefficient," indicating, for the intercept, the average value of the dependent variable for the reference group (girls in this case), and for the regression coefficients, the average difference in the dependent variable from the intercept. The fourth column is the standard error of the regression coefficient (Regression Coefficient (s.e.)). The fifth column reports the value of the *t*-statistic for the regression coefficient (Regression Coefficient (t-value)). The IEA IDB Analyzer also computes standardized regression coefficients in the last three columns, corresponding to the third, fourth, and fifth columns, whereby the dependent and independent variables are standardized to have a mean of zero (0) and standard deviation of one (1).

The first line of results in Exhibit 1.11 labeled "(CONSTANT)" indicates the estimated average mathematics achievement of fourth grade girls in Albania: 492.64 with a standard error of 3.77. This estimate concurs with the results obtained in the previous example (Exhibit 1.9). From the second line of results labeled "ITSEX\_D2," the fourth grade boys in Albania had a positive average mathematics achievement difference from girls of 2.70 with an estimated standard error of 3.60. The *t*-value for the coefficient is less than 1.96 (the upper threshold limit for 95% confidence), indicating this achievement difference is not statistically significant at the 95% confidence level. Counting the two regression coefficients together (492.64 + 2.70) yields the estimated average mathematics achievement of fourth grade boys in Albania, which was 495.34 in Exhibit 1.9.

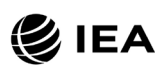

TIMSS & PIRLS International Study Center Lynch School of Education BOSTON COLLEGE

## Example 4 – Analysis of TIMSS International Benchmarks

This section describes how to use the IEA IDB Analyzer to perform analyses of student achievement in relation to the TIMSS International Benchmarks. This example computes the percentages of students reaching each of the four TIMSS 2019 International Benchmarks of fourth grade mathematics achievement (Advanced, High, Intermediate, and Low) using the merged ASGALLM7\_CMB data file described earlier under *Merging Data Files with the IEA IDB Analyzer*. These results, presented in <u>Exhibit 1.8</u> of the TIMSS 2019 International Results report, are shown below in Exhibit 1.12.

This example is conducted by the **Analysis Module** of the IEA IDB Analyzer with the following steps. The completed **Analysis Module** is shown in Exhibit 1.13.

- 1. Open the Analysis Module of the IEA IDB Analyzer.
- 2. Specify the data file ASGALLM7\_CMB as the **Analysis File** by clicking the **Select** button.
- 3. Select TIMSS (Using Student Weights) as the Analysis Type.
- 4. Select Benchmarks as the Statistic Type.
- 5. Select the **Cumulative** option under the **Benchmark Option** drop-down menu to get cumulated percentages of students reaching the TIMSS International Benchmarks.
- 6. The default value in the **Number of Decimals** drop-down menu is **2**. Changing this value affects only the number of visible decimal places in the output files.
- 7. The variable IDCNTRY is selected automatically for **Grouping Variables**. No additional grouping variables are needed for this analysis.
- Specify the achievement scores to be used for the analysis by first clicking the Plausible Values field to activate it. Then, select ASMMAT01–05 from the list of available variables in the left panel, and move it to the right Plausible Values field by clicking the right arrow ( ) button.
- 9. In the **Achievement Benchmarks** field, specify the average achievement score for each of the TIMSS International Benchmarks in ascending order—400, 475, 550, and 625 (Low, Intermediate, High, and Advanced, respectively). These values can be entered manually with each separated by a blank space, or they can be selected by clicking on the drop-down menu available for this field.
- 10. The **Weight Variable** is selected automatically by the software; TOTWGT is selected by default because this example analysis uses student data.

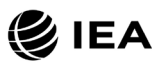

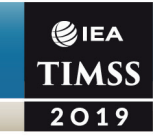

#### Exhibit 1.12: Exhibit of Example 4 – Analysis of TIMSS International Benchmarks (Exhibit 1.8 of TIMSS 2019 International Results in Mathematics and Science)

|                                 |                  |                                     |                     |                                            |                                | watnema                    | lucs • Grade                       | 4 🕑 I                    |
|---------------------------------|------------------|-------------------------------------|---------------------|--------------------------------------------|--------------------------------|----------------------------|------------------------------------|--------------------------|
| xhibit 1.8: Percentage          | s of Students    | Reaching Ir                         | nternation          | al Benchmarks                              | s of Mathem                    | atics Achiev               | vement                             | TIN<br>20                |
| Country                         | Percenta<br>Inte | ages of Students<br>rnational Bench | s Reaching<br>marks | Advanced     High     Intermediate     Low | Advanced<br>Benchmark<br>(625) | High<br>Benchmark<br>(550) | Intermediate<br>Benchmark<br>(475) | Low<br>Benchmar<br>(400) |
| <sup>3</sup> Singapore          | _                |                                     | •                   | 0 •0                                       | 54 (2.2)                       | 84 (1.5)                   | 96 (0.7)                           | 99 (0.3)                 |
| † Hong Kong SAR                 |                  | •                                   | •                   |                                            | 38 (1.9)                       | 78 (1.6)                   | 96 (0.7)                           | 100 (0.2)                |
| Korea, Rep. of                  | -                |                                     |                     | 0                                          | 37 (1.4)                       | 77 (1.2)                   | 95 (0.5)                           | 99 (0.2)                 |
| Chinese Taipei                  |                  |                                     |                     | 0                                          | 37 (1.3)                       | 78 (1.1)                   | 96 (0.5)                           | 100 (0.2)                |
| Japan                           | -                | •                                   |                     | • • •                                      | 33 (1.3)                       | 74 (0.9)                   | 95 (0.4)                           | 99 (0.2)                 |
| † Northern Ireland              |                  | •                                   | 0                   | • •                                        | 26 (1.4)                       | 60 (1.4)                   | 85 (1.1)                           | 96 (0.6)                 |
| <sup>2</sup> England            | -                |                                     | 0                   | • •                                        | 21 (1.4)                       | 53 (1.5)                   | 83 (1.2)                           | 96 (0.5)                 |
| <sup>2</sup> Russian Federation |                  |                                     | 0                   | • •                                        | 20 (1.6)                       | 61 (1.9)                   | 91 (1.0)                           | 99 (0.3)                 |
| Ireland                         |                  |                                     | 0                   | • •                                        | 15 (1.0)                       | 52 (1.4)                   | 84 (1.0)                           | 97 (0.5)                 |
| <sup>2</sup> Turkev (5)         |                  | 0                                   | -                   |                                            | 15 (1.3)                       | 43 (1.8)                   | 70 (1.7)                           | 88 (1.3)                 |
| † United States                 | -                | 0                                   |                     | • • •                                      | 14 (0.8)                       | 46 (1.3)                   | 77 (1.1)                           | 93 (0.6)                 |
| <sup>2</sup> Lithuania          |                  | 0                                   |                     |                                            | 13 (1.1)                       | 48 (1.6)                   | 81 (1.1)                           | 96 (0.6)                 |
| † Norway (5)                    | -                | 0                                   |                     |                                            | 13 (0.9)                       | 48 (1.3)                   | 82 (1.2)                           | 97 (0.6)                 |
| Cyprus                          |                  | 0                                   |                     | ĭ                                          | 12 (0.9)                       | 42 (1.6)                   | 77 (1.3)                           | 95 (0.6)                 |
| <sup>2</sup> Latvia             | -                |                                     |                     |                                            | 11 (0.9)                       | 50 (1.7)                   | 85 (1.2)                           | 98 (0.6)                 |
| Finland                         |                  | 0                                   |                     | <b>_</b>                                   | 11 (0.8)                       | 42 (1.3)                   | 78 (1,2)                           | 95 (0.6)                 |
| Czech Republic                  | -                | ŏ                                   |                     |                                            | 10 (1.0)                       | 42 (1.5)                   | 78 (1.3)                           | 96 (0.6)                 |
| Australia                       |                  |                                     |                     |                                            | 10 (0.9)                       | 36 (1.2)                   | 70 (1.3)                           | 90 (1 0)                 |
| Austria                         |                  | ^                                   |                     | · · · ·                                    | 9 (0 7)                        | 45 (14)                    | 84 (1 1)                           | 98 (0.4)                 |
| Hungary                         |                  |                                     |                     |                                            | 9 (0.8)                        | 39 (14)                    | 74 (1.3)                           | 93 (0.8)                 |
| Portugal                        | -                | 0                                   |                     |                                            | 9 (0.0)                        | 39 (1.4)                   | 74 (1.3)                           | 95 (0.0)                 |
| Denmark                         | -                | Ň                                   |                     |                                            | 8 (0.9)                        | 37 (1.3)                   | 75 (1.0)                           | 95 (0.7)                 |
| Bolgium (Elomich)               | -                | 0                                   |                     |                                            | 8 (0.5)                        | 40 (1.2)                   | 80 (1.2)                           | 97 (0.4)                 |
| Bulgaria                        | -                | 0                                   |                     |                                            | 8 (0.5)                        | 37 (1.2)                   | 71 (1.0)                           | 00 (1.5)                 |
| Bulgaria                        | -                | 0                                   |                     |                                            | 0 (0.0)                        | 37 (1.7)                   | 71 (1.9)                           | 90 (1.5)                 |
| Poland                          | -                | 0                                   |                     |                                            | 8 (0.8)                        | 36 (1.4)                   | 73 (1.4)                           | 93 (0.6)                 |
| Azerbaljan                      | -                | 0                                   |                     | •                                          | 8 (0.6)                        | 30 (1.3)                   | 72 (1.5)                           | 92 (0.8)                 |
| Sweden                          | -                |                                     |                     |                                            | 8 (0.8)                        | 30 (1.7)                   | 74 (1.4)                           | 94 (0.7)                 |
| Netherlands                     | -                | 0                                   |                     | • •                                        | 7 (0.9)                        | 44 (1.7)                   | 84 (1.1)                           | 98 (0.4)                 |
| Serbia                          | - •              | 0                                   | •                   | •                                          | 7 (0.7)                        | 32 (1.4)                   | 68 (1.5)                           | 89 (1.1                  |
| United Arab Emirates            | -                | 0                                   | •                   | •                                          | 7 (0.3)                        | 26 (0.6)                   | 53 (0.8)                           | 78 (0.7)                 |
| Canada                          | _ •              | 0                                   | •                   | •                                          | 6 (0.6)                        | 32 (1.0)                   | 69 (0.9)                           | 92 (0.6)                 |
| New Zealand                     | _ • · · ·        | )                                   | •                   | •                                          | 6 (0.5)                        | 25 (1.2)                   | 56 (1.3)                           | 83 (0.9)                 |
| Germany                         | -                | 0                                   |                     | • •                                        | 6 (0.6)                        | 36 (1.5)                   | 75 (1.2)                           | 96 (0.6)                 |
| Albania                         | _ •              | 0                                   | •                   | •                                          | 5 (0.6)                        | 26 (1.4)                   | 62 (1.8)                           | 86 (1.3)                 |
| Slovak Republic                 | -                | 0                                   |                     | • •                                        | 5 (0.7)                        | 31 (1.7)                   | 71 (1.7)                           | 91 (1.2)                 |
| Malta                           | _ •              | 0                                   | •                   | •                                          | 5 (0.5)                        | 32 (0.9)                   | 69 (0.8)                           | 91 (0.6)                 |
| North Macedonia                 | • •              |                                     | •                   | •                                          | 5 (0.8)                        | 21 (1.8)                   | 52 (2.4)                           | 78 (1.7                  |
| Kazakhstan                      | •                | 0                                   |                     | • •                                        | 5 (0.6)                        | 29 (1.5)                   | 71 (1.4)                           | 95 (0.6                  |
| Bahrain                         | _ • •            |                                     | •                   | •                                          | 4 (0.4)                        | 21 (1.0)                   | 54 (1.2)                           | 81 (1.0)                 |
| Italy                           | •                | 0                                   |                     | • •                                        | 4 (0.5)                        | 30 (1.5)                   | 73 (1.3)                           | 95 (0.5)                 |
| Croatia                         | •                | 0                                   | •                   | • •                                        | 4 (0.6)                        | 28 (1.3)                   | 70 (1.5)                           | 95 (0.7                  |
| Spain                           | •                | 0                                   | •                   | 0                                          | 4 (0.4)                        | 27 (0.9)                   | 65 (1.3)                           | 91 (1.0)                 |
| France                          | • •              |                                     | •                   | •                                          | 3 (0.5)                        | 21 (1.2)                   | 57 (1.6)                           | 85 (1.2)                 |
| Oman                            | • •              | •                                   | •                   |                                            | 3 (0.8)                        | 12 (1.3)                   | 33 (1.5)                           | 62 (1.3)                 |
| Georgia                         | • •              |                                     | •                   | 0                                          | 3 (0.4)                        | 20 (1.4)                   | 56 (2.0)                           | 84 (1.4                  |
| Armenia                         | • •              |                                     | •                   | •                                          | 3 (0.5)                        | 23 (1.4)                   | 64 (1.6)                           | 92 (0.7)                 |
| Qatar                           | • •              | •                                   |                     |                                            | 2 (0.4)                        | 14 (1.2)                   | 40 (1.6)                           | 70 (1.4)                 |
| Iran, Islamic Rep. of           | • •              | •                                   | •                   |                                            | 2 (0.3)                        | 13 (1.0)                   | 39 (1.6)                           | 68 (1.5)                 |
| Montenegro                      | • •              | •                                   |                     | •                                          | 1 (0.2)                        | 11 (0.7)                   | 43 (0.9)                           | 76 (0.9)                 |
| Morocco                         | • • •            | •                                   |                     |                                            | 1 (0.8)                        | 6 (1.1)                    | 18 (1.4)                           | 43 (1.7)                 |
| South Africa (5)                | • • •            | •                                   |                     |                                            | 1 (0.2)                        | 5 (0.5)                    | 16 (1.1)                           | 37 (1.5)                 |
| Saudi Arabia                    | • • •            |                                     | •                   |                                            | 1 (0.2)                        | 6 (0.6)                    | 23 (1.2)                           | 51 (1.4)                 |
| Kuwait                          | • • •            | 0                                   |                     |                                            | 1 (0.2)                        | 6 (0.9)                    | 21 (1.6)                           | 47 (1.8)                 |
| Kosovo                          | • •              | •                                   |                     | -0                                         | 1 (0.2)                        | 8 (0.8)                    | 37 (1.5)                           | 73 (1.4)                 |
| Chile                           | • •              | •                                   |                     |                                            | 1 (0.1)                        | 7 (0.6)                    | 33 (1.4)                           | 70 (1.5                  |
| Bosnia and Herzegovina          | • •              | •                                   |                     | •                                          | 1 (0.2)                        | 9 (0.7)                    | 40 (1.5)                           | 76 (1.1)                 |
| Pakistan                        | •                | ••                                  |                     |                                            | 0 (0.1)                        | 1 (0.3)                    | 8 (1.5)                            | 27 (4.7)                 |
| Philippines                     | <b>0</b> • 0     |                                     |                     |                                            | 0 (0.1)                        | 1 (0.2)                    | 6 (0.8)                            | 19 (1.8)                 |
| International Median            |                  | 0                                   |                     | • •                                        | 7                              | 34                         | 71                                 | 92                       |
| obmorking Porticipants          |                  | -                                   | <b>i</b>            | 75 10                                      | n                              |                            |                                    |                          |
|                                 |                  | -                                   |                     |                                            | 04 (4 5)                       | 77 (4 4)                   | 00 (0 5)                           | 400 (0.0)                |
| woscow City, Russian Fed.       |                  | •                                   |                     | 0                                          | 31 (1.5)                       | 11 (1.4)                   | 90 (0.5)                           | 100 (0.2)                |
| Dubal, UAE                      | •                |                                     |                     | •                                          | 16 (0.9)                       | 50 (0.9)                   | 80 (0.8)                           | 95 (0.5)                 |
| Quebec, Canada                  | •                | 0                                   |                     | • •                                        | 8 (U.8)                        | 41 (1.4)                   | 80 (1.3)                           | 97 (0.5)                 |
| Untario, Canada                 | -                | 0                                   | •                   | •                                          | / (1.0)                        | 32 (1.8)                   | 68 (1.6)                           | 92 (0.9)                 |
| maurid, Spain                   |                  | 0                                   | _                   | • •                                        | 5 (0.5)                        | 33 (1.2)                   | /4 (1.5)                           | 96 (0.6)                 |
| Abu Dhahi LIAE                  | • •              | •                                   | 0                   |                                            | 3 (0.2)                        | 15 (0.6)                   | 37 (1.0)                           | 64 (1.1)                 |

 $\Psi$  Reservations about reliability because the percentage of students with achievement too low for estimation exceeds 15% but does not exceed 25%. See Appendix B.2 for target population coverage notes 1, 2, and 3. See Appendix B.5 for sampling guidelines and sampling participation notes  $\uparrow$ ,  $\ddagger$ , and  $\equiv$ . ( ) Standard errors appear in parentheses. Because of rounding some results may appear inconsistent.

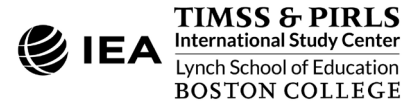

# Exhibit 1.13: IEA IDB Analyzer Analysis Module Setup for Example 4 – Analysis of TIMSS International Benchmarks

| Analysis Type:<br>TIMSS (Using Student Weights)                                                                                                    | Statistic Type:<br>V Benchmarks V                                                                                                    | Plausible Value Option: Benchmark Option: Use PVs  Cumulative | ption: Number of Decimals | © IEA<br>TIMSS                                                                                                    |
|----------------------------------------------------------------------------------------------------|----------------------------------------------------------------------------------------------------|---------------------------------------------------------------|---------------------------|----------------------------------------------------------------------------------------------------|
| Name         D           Image: Constraint of the second second | escription<br>ST TO 5TH PLAUSIBLE VALUE SCIENCE<br>ST TO 5TH PV NUMBER<br>ST TO 5TH PV GEOMETRY<br>ST TO 5TH PV DATA DISPLAY<br>ST TO 5TH PV MATH RASONING<br>ST TO 5TH PV MATH RASONING<br>ST TO 5TH PV MATH RESOLENCE<br>ST TO 5TH PV PLYSICS<br>ST TO 5TH PV PHYSICS<br>ST TO 5TH PV SCIENCE KNOWING<br>ST TO 5TH PV SCIENCE RASONING<br>ST TO 5TH PV SCIENCE RASONING |                                                               |                           | ude Missing From Analysis       Description       Country ID - Numeric ISO Code       cases with no plausible values (Not classified)       Description       1ST TO 5TH PLAUSIBLE VALUE MATHEMATICS       V       Description       V |

- 11. Specify the desired name for the output files and the folder they will be stored in by clicking the **Define/Modify** button in the **Output Files** field. The IEA IDB Analyzer also will create an SPSS syntax file (\*.SPS) or SAS syntax file (\*.SAS) of the same name and in the same folder, with the code necessary to perform the analysis. In Exhibit 1.13, the syntax file MAT\_Benchmarks.SPS and the output files with the same name will be created and stored in the "C:\TIMSS2019\Analysis" folder.
- 12. Click the Start SPSS button to create the SPSS syntax file and open it in an SPSS syntax editor window ready for execution. The SPSS syntax file can be executed by opening the Run menu of SPSS and selecting the All menu option. In SAS, click the Run ( ★ ) button (or select Submit in the Run menu). The IEA IDB Analyzer will display a warning if it is about to overwrite an existing file in the specified folder.

Exhibit 1.14 presents the results of Example 4 as shown in the SPSS output, which is provided in three file formats described in Example 1.

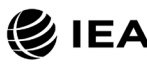

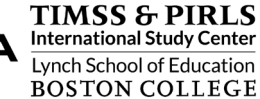

| Percent reaching bench | marks of ASMMATO    |                 |          |         |        |         |
|------------------------|---------------------|-----------------|----------|---------|--------|---------|
| Country ID -           |                     | Nof             | Sum of   | Sum of  |        | Bergent |
| Numerie ISO Code       | Deufermenne Curren  | Correct Correct | Dominion | ()      | Deveet | ( )     |
|                        | - Performance Group |                 | TOTWGT   | (s.e.)  |        | (s.e.)  |
| Albania                | 1.At or Above 400   | 3876            | 26857    | 848.87  | 86.38  | 1.29    |
|                        | 2.At or Above 475   | 2810            | 19199    | 728.39  | 61.75  | 1.76    |
|                        | 3.At or Above 550   | 1211            | 8008     | 486.69  | 25.76  | 1.42    |
|                        | 4.At or Above 625   | 263             | 1639     | 188.94  | 5.27   | .56     |
| Azerbaijan             | 1.At or Above 400   | 4875            | 137696   | 3454.28 | 91.90  | .78     |
|                        | 2.At or Above 475   | 3902            | 107497   | 3482.44 | 71.75  | 1.50    |
|                        | 3.At or Above 550   | 2063            | 53397    | 2349.32 | 35.64  | 1.28    |
|                        | 4.At or Above 625   | 482             | 11613    | 903.62  | 7.75   | .58     |
| Australia              | 1.At or Above 400   | 5293            | 272877   | 6287.17 | 90.18  | 1.03    |
|                        | 2.At or Above 475   | 4068            | 210497   | 5671.65 | 69.57  | 1.28    |
|                        | 3.At or Above 550   | 2109            | 107682   | 4220.49 | 35.59  | 1.24    |
|                        | 4.At or Above 625   | 585             | 30457    | 2611.60 | 10.07  | .86     |
| Austria                | 1.At or Above 400   | 4386            | 77132    | 2163.90 | 98.31  | .37     |
|                        | 2.At or Above 475   | 3724            | 65553    | 2015.57 | 83.55  | 1.06    |
|                        | 3.At or Above 550   | 2006            | 34937    | 1475.28 | 44.53  | 1.36    |
|                        | 4.At or Above 625   | 417             | 7268     | 519.26  | 9.26   | .67     |

#### Exhibit 1.14: SPSS Output for Example 4 – Analysis of TIMSS International Benchmarks

Countries are ordered according to their numeric ISO 3166 code (see Chapter 2), and each country's results are displayed on four lines, one for each of the International Benchmarks. The countries are identified in the first column (Country ID) and the second column (Performance Group) indicates the benchmark level being reported. The third column reports the number of valid cases (N of Cases), the fourth column reports the sum of weights of the sampled students (Sum of TOTWGT) corresponding to the number of students in the population represented by the sample, and the fifth column is the standard error of the sum of weights (Sum of TOTWGT (s.e.)). The last two columns report the cumulative percentage of students reaching each benchmark or lower (Percent) and its standard error (Percent (s.e.)).

As shown in the four lines of results for Australia, 90.18% of the fourth grade students in Australia performed at or above the Low International Benchmark of 400, with a standard error of 1.03; 69.57% of students reached the Intermediate International Benchmark, with a standard error of 1.28; 35.59% of students reached the High International Benchmark, with a standard error of 1.24; and 10.07% of students reached the Advanced International Benchmark, with a standard standard error of 0.86.

# Conducting Analyses with TIMSS Home Context Data

This section presents an analysis conducted using the IEA IDB Analyzer with home context data from the TIMSS 2019 International Database. Home context data were collected from the parents of fourth grade students' with the TIMSS 2019 Home Questionnaire, or "Early Learning"

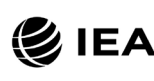

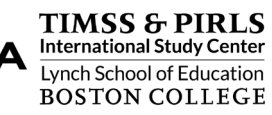

Survey." Like the previous section, the example below is an actual analysis used to produce exhibits in the *<u>TIMSS 2019 International Results in Mathematics and Science</u> report.* 

In general, before conducting analysis using TIMSS contextual variables such as those in the home context data files, users should refer to the relevant codebook for the data file to identify the appropriate variables and understand the coding scheme. <u>Supplement 1</u> of this User Guide presents all the context questionnaires administered in TIMSS 2019 and the associated variable names under which the data are saved. <u>Supplement 2</u> should also be checked for any national adaptations made to the questionnaire items that may impact international comparability.

Analyzing home context data from the TIMSS 2019 International Database requires that the home context data files (named beginning with "ASH") be merged with either a student achievement file ("ASA") or student context file ("ASG") to retrieve the achievement scores and required sample design variables. This example uses home context data merged with student context data described earlier in the chapter under *Merging Data Files with the IEA IDB Analyzer* (ASHALLM7\_CMB). Example 5 computes the average score on a context questionnaire scale, along with the percentages of students—with their average achievement—for each of the categories of the scale's corresponding index. The analysis replicates Exhibit 7.7 of *TIMSS 2019 International Results in Mathematics and Science*, repeated below in Exhibit 1.15.

### Example 5 – Analysis of a Context Questionnaire Scale with Home Context Data

As described in <u>Chapter 16</u> of *Methods and Procedures: TIMSS 2019 Technical Report* (Yin & Fishbein, 2020), TIMSS 2019 reports some context questionnaire data by creating context questionnaire scales based on Rasch modeling. The context questionnaire scales are available in the TIMSS 2019 International Database for analysis within the context data file corresponding to the respondent of the questionnaire items. Each context questionnaire scale variable is a Rasch score with an international centerpoint of 10 and an internationally set standard deviation of 2. From each context questionnaire scale, an index is derived that divides the range of scores on that scale into usually three categories: the most desirable scores (high values), the least desirable scores (low values), and the remaining scores in between.

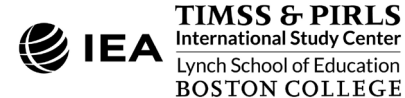

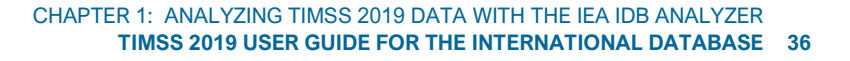

#### Exhibit 1.15: Exhibit of Example 5 – Analysis of a Context Questionnaire Scale with Home Context Data (Exhibit 7.7 of TIMSS 2019 International Results in Mathematics and Science)

| nihit 7 7: Parante' Par      | oontica    | e of The             | r Child's Saba         |                        |                        | ma                     |                        |                        |
|------------------------------|------------|----------------------|------------------------|------------------------|------------------------|------------------------|------------------------|------------------------|
| udents' Results based on Par | rents' Rep | orts                 | onna s Scho            |                        |                        |                        |                        |                        |
|                              |            | Verv S               | atisfied               | Somewha                | t Satisfied            | Less tha               | n Satisfied            |                        |
| Country                      | F          | Percent of           | Average<br>Achievement | Percent of<br>Students | Average<br>Achievement | Percent of<br>Students | Average<br>Achievement | Average<br>Scale Score |
| Albania                      |            | 90 (0.8)             | 497 (3.4)              | 9 (0.7)                | 484 (8.6)              | 2 (0.4)                | ~ ~                    | 11.5 (0.05)            |
| Armenia                      |            | 88 (1.0)             | 500 (2.6)              | 11 (0.9)               | 486 (5.5)              | 1 (0.1)                | ~ ~                    | 11.5 (0.05)            |
| Kazakhstan                   |            | 87 (1.0)             | 513 (2.6)              | 12 (0.9)               | 514 (5.0)              | 1 (0.2)                | ~ ~                    | 11.5 (0.05)            |
| Malta                        | r          | 85 (0.7)             | 516 (1.7)              | 14 (0.7)               | 515 (3.5)              | 1 (0.2)                | ~ ~                    | 11.2 (0.03)            |
| Kosovo                       |            | 84 (0.8)             | 448 (3.0)              | 14 (0.6)               | 440 (5.2)              | 2 (0.3)                | ~ ~                    | 11.1 (0.04)            |
| Saudi Arabia                 |            | 70 (1.2)             | 404 (3.7)              | 17 (0.7)               | 390 (6.1)              | 3 (0.3)                | 393 (10.8)             | 11.0 (0.05)            |
| Georgia                      |            | 79 (1.2)             | 482 (3.8)              | 19 (1.0)               | 490 (4.8)              | 2 (0.3)                | ~ ~                    | 10.9 (0.05)            |
| North Macedonia              |            | 79 (1.1)             | 473 (5.9)              | 18 (0.9)               | 482 (7.7)              | 3 (0.5)                | 473 (10.9)             | 10.8 (0.05)            |
| Azerbaijan                   |            | 78 (1.1)             | 524 (2.8)              | 19 (1.0)               | 514 (4.3)              | 3 (0.3)                | 514 (8.0)              | 10.9 (0.06)            |
| Bulgaria                     |            | 78 (1.4)             | 513 (4.0)              | 19 (1.1)               | 529 (7.0)              | 4 (0.4)                | 526 (15.3)             | 10.9 (0.07)            |
| Montenegro                   |            | 77 (0.8)             | 455 (2.2)              | 20 (0.8)               | 454 (3.4)              | 3 (0.3)                | 455 (10.3)             | 10.9 (0.03)            |
| Ireland                      |            | 77 (1.1)             | 552 (2.4)              | 21 (1.0)               | 552 (4.4)              | 2 (0.4)                | ~ ~                    | 10.8 (0.05)            |
| Turkey (5)                   |            | /7 (1.7)             | 522 (4.8)              | 20 (1.5)               | 523 (7.6)              | 3 (0.4)                | 551 (14.1)             | 10.9 (0.08)            |
| Omañ<br>South Africa (5)     | r          | 76 (0.0)             | 442 (4.1)              | 21 (0.8)               | 407 (4.7)              | 3 (0.3)                | 370 (8.3)              | 10.8 (0.05)            |
| Bosnia and Herzegovina       | 1          | 76 (0.9)             | 452 (2.5)              | 21 (0.7)               | 453 (3.8)              | 3 (0.3)                | 449 (87)               | 10.8 (0.04)            |
| Pakistan                     | r          | 76 (2.7)             | 340 (13.9)             | 22 (2.6)               | 301 (12.3)             | 2 (0.5)                | ~ ~                    | 10.9 (0.10)            |
| Philippines                  |            | 75 (1.3)             | 308 (6.5)              | 23 (1.2)               | 271 (7.1)              | 2 (0.2)                | ~ ~                    | 10.9 (0.06)            |
| Serbia                       |            | 75 (1.3)             | 506 (3.6)              | 22 (1.1)               | 520 (3.9)              | 3 (0.4)                | 521 (8.4)              | 10.8 (0.06)            |
| Qatar                        | r          | 72 (1.4)             | 457 (3.4)              | 24 (1.2)               | 446 (5.6)              | 4 (0.5)                | 417 (12.3)             | 10.7 (0.07)            |
| Morocco                      |            | 72 (1.7)             | 392 (4.5)              | 25 (1.5)               | 367 (6.9)              | 4 (0.5)                | 351 (14.5)             | 10.5 (0.07)            |
| Portugal                     |            | 71 (1.1)             | 531 (2.8)              | 25 (1.0)               | 519 (3.0)              | 4 (0.4)                | 519 (7.0)              | 10.5 (0.05)            |
| Iran, Islamic Rep. of        |            | 70 (1.4)             | 447 (4.3)              | 26 (1.2)               | 439 (5.8)              | 4 (0.4)                | 420 (10.1)             | 10.4 (0.06)            |
| Italy                        |            | 68 (1.4)             | 518 (2.7)              | 28 (1.3)               | 512 (3.1)              | 4 (0.4)                | 513 (8.0)              | 10.4 (0.06)            |
| Jithuania                    | r          | 67 (1.3)             | 546 (3.3)              | 27 (1.0)               | 536 (4.0)              | 5 (U.5)<br>4 (0.5)     | 482 (0.7)<br>543 (8.3) | 10.4 (0.06)            |
| Cyprus                       |            | 67 (1.4)             | 537 (3.1)              | 29 (1.1)               | 533 (3.0)              | 5 (0.5)                | 519 (9.2)              | 10.3 (0.06)            |
| Bahrain                      |            | 64 (1.1)             | 486 (3.0)              | 31 (0.9)               | 474 (3.1)              | 5 (0.5)                | 462 (6.7)              | 10.3 (0.05)            |
| Singapore                    |            | 63 (0.8)             | 632 (4.1)              | 33 (0.7)               | 620 (4.0)              | 4 (0.3)                | 592 (7.1)              | 10.3 (0.03)            |
| Kuwait                       | r          | 63 (1.2)             | 397 (5.2)              | 30 (1.0)               | 378 (6.0)              | 8 (0.5)                | 342 (8.7)              | 10.2 (0.05)            |
| Slovak Republic              |            | 61 (1.1)             | 510 (4.3)              | 34 (0.9)               | 513 (3.5)              | 5 (0.4)                | 519 (5.8)              | 10.2 (0.05)            |
| Austria                      |            | 60 (1.4)             | 545 (2.5)              | 34 (1.1)               | 539 (2.8)              | 6 (0.5)                | 520 (5.7)              | 10.0 (0.06)            |
| Hungary                      |            | 58 (1.4)             | 525 (3.1)              | 35 (1.1)               | 528 (3.5)              | 6 (0.5)                | 519 (5.9)              | 10.0 (0.06)            |
| Canada                       | S          | 55 (1.2)             | 525 (2.7)              | 36 (U.8)               | 524 (2.3)              | 6 (U.4)<br>4 (0.4)     | 503 (5.7)              | 10.1 (0.04)            |
| Hong Kong SAR                |            | 54 (1.2)             | 610 (3.7)              | 41 (1.2)               | 599 (37)               | 4 (0.4)<br>5 (0.6)     | 579 (6.4)              | 9.9 (0.05)             |
| Russian Federation           |            | 52 (1.4)             | 566 (4.1)              | 42 (1.2)               | 571 (3.2)              | 6 (0.6)                | 555 (5.3)              | 9.7 (0.06)             |
| Denmark                      | s          | 51 (1.6)             | 544 (2.9)              | 37 (1.3)               | 538 (3.8)              | 12 (1.0)               | 522 (5.7)              | 9.5 (0.08)             |
| Belgium (Flemish)            |            | 50 (1.1)             | 536 (2.6)              | 46 (1.0)               | 533 (2.2)              | 4 (0.4)                | 519 (6.4)              | 9.7 (0.04)             |
| Latvia                       |            | 48 (1.1)             | 548 (3.2)              | 44 (0.9)               | 548 (2.7)              | 7 (0.6)                | 535 (5.0)              | 9.6 (0.05)             |
| Chinese Taipei               |            | 46 (1.2)             | 598 (2.2)              | 48 (1.1)               | 600 (2.5)              | 6 (0.5)                | 603 (5.3)              | 9.6 (0.05)             |
| Germany                      | S          | 45 (1.6)             | 539 (3.2)              | 45 (1.4)               | 531 (2.9)              | 11 (0.9)               | 514 (5.3)              | 9.3 (0.07)             |
| Sweden                       | r          | 44 (1.7)             | 530 (4.0)              | 48 (1.5)               | 528 (2.8)              | 8 (0.8)                | 511 (5.2)              | 9.4 (0.07)             |
| Creatia                      |            | 44 (1.5)             | 444 (3.3)              | 49 (1.2)               | 442 (3.2)              | 8 (U.7)                | 436 (6.7)              | 9.4 (0.07)             |
| Poland                       |            | 43 (1.1)<br>42 (1.3) | 512 (2.9)              | 50 (1.0)               | 523 (2.4)              | 6 (0.5)                | 524 (5.2)              | 9.5 (0.05)             |
| France                       |            | 37 (1.1)             | 493 (4.1)              | 55 (1.1)               | 487 (3.3)              | 8 (0.7)                | 472 (6.4)              | 9,1 (0.05)             |
| Czech Republic               | r          | 36 (1.9)             | 541 (3.9)              | 51 (1.5)               | 541 (2.8)              | 13 (1.0)               | 542 (4.0)              | 9.0 (0.09)             |
| Korea, Rep. of               |            | 15 (0.9)             | 603 (4.3)              | 70 (0.9)               | 600 (2.4)              | 14 (0.7)               | 599 (3.3)              | 8.2 (0.04)             |
| Japan                        |            | 9 (0.8)              | 598 (5.2)              | 68 (0.9)               | 595 (1.7)              | 24 (0.9)               | 590 (2.8)              | 7.8 (0.04)             |
| Australia                    |            |                      |                        |                        |                        |                        |                        |                        |
| England                      |            |                      |                        |                        |                        |                        |                        |                        |
| Netherlands                  |            |                      |                        |                        |                        |                        |                        |                        |
| INORWAY (5)                  |            |                      |                        |                        |                        |                        |                        |                        |
| United Arab Emirates         | ×          | 71 (07)              | 507 (2.3)              | 25 (0.5)               | 491 (3.3)              | 5 (0.3)                | 472 (5 5)              | 10.6 (0.03)            |
| New Zealand                  | x          | 64 (17)              | 513 (3.9)              | 20 (0.0)               | 511 (4.3)              | 5 (0.5)                | 472 (0.0)              | 10.3 (0.03)            |
| International Average        | Â          | 64 (0.2)             | 504 (0.6)              | 31_(0.2)               | 497 (0.6)              | 5 (0.1)                | 495 (1.2)              | 10.0 (0.07)            |
| chmarking Participante       |            |                      |                        |                        |                        |                        |                        |                        |
| Dubai, UAE                   | s          | 69 (1 2)             | 563 (2.2)              | 26 (1 2)               | 546 (3.6)              | 5 (0.3)                | 531 (7.0)              | 10.5 (0.05)            |
| Madrid, Spain                |            | 66 (1.3)             | 523 (2.7)              | 28 (1.2)               | 519 (3.1)              | 6 (0.6)                | 505 (7.0)              | 10.3 (0.05)            |
| Ontario, Canada              | s          | 57 (1.5)             | 528 (5.4)              | 35 (1.3)               | 523 (3.6)              | 8 (0.7)                | 499 (8.3)              | 9.9 (0.07)             |
| Quebec, Canada               | r          | 51 (1.3)             | 540 (3.1)              | 45 (1.3)               | 537 (3.2)              | 4 (0.5)                | 528 (5.8)              | 9.8 (0.05)             |
| Moscow City, Russian Fed.    |            | 38 (1.3)             | 589 (3.0)              | 49 (1.1)               | 597 (2.3)              | 13 (0.8)               | 588 (3.5)              | 9.1 (0.06)             |

Abu Dhabi, UAE

This TIMSS context questionnaire scale was established in 2015 based on the combined response distribution of all countries that participated in TIMSS 2015. To provide a point of reference for country comparisons, the scale centerpoint of 10 was located at the mean of the combined distribution. The units of the scale were chosen so that 2 scale score points corresponded to the standard deviation of the distribution.

Genation to the disarbulant.
() Standard errors appear in parentheses. Because of rounding some results may appear inconsistent.
A dash () indicates comparable data not available. A tide (-) indicates insufficient data to report achievement.
An "r" indicates data are available for at least 40% but less than 50% of the students. An "s" indicates data are available for at least 50% but less than 70% of the students.
An "x" indicates data are available for at least 40% but less than 50% of the students. An "s" indicates data are available for at least 40% but less than 50% of the students.

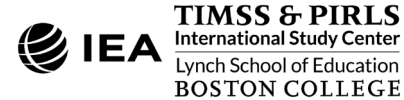

These context questionnaire scales and their corresponding indices were reported in *TIMSS 2019 International Results in Mathematics and Science*. Exhibit 1.15 shows one such example, <u>Exhibit 7.7</u> of the report, with results for the TIMSS 2019 *Parents' Perceptions of Their Child's School* scale, based on parents' responses to a set of eight statements on this topic. Results on the Rasch scale are reported for each country as an "Average Scale Score" and its corresponding index is reported as the percentages of students in each category— "very satisfied," "somewhat satisfied," and "less than satisfied"—along with their average mathematics achievement in each category.

This example includes replicating both the average scale score column of Exhibit 1.15 and the columns reporting percentages of students and their average achievement in each category. This is accomplished in two analysis steps, both using the merged ASHALLM7\_CMB data file.

### Step 1: Compute Average Scale Score

The first step of Example 5 will compute the average scale score of the *Parents' Perceptions of Their Child's School* scale for each country, using the scale variable ASBHPSP. It is conducted in the **Analysis Module** of the IEA IDB Analyzer using the following steps. The completed **Analysis Module** for this step is shown in Exhibit 1.16.

- 1. Open the Analysis Module of the IEA IDB Analyzer.
- 2. Specify the data file ASHALLM7\_CMB as the **Analysis File** by clicking the **Select** button.
- 3. Select TIMSS (Using Student Weights) as the Analysis Type.
- 4. Select Percentages and Means as the Statistic Type.
- 5. Select **None Used** as the **Plausible Value Option**, because achievement scores are not used for this part of the analysis.
- 6. The default value in the **Number of Decimals** drop-down menu is **2**. Changing this value affects only the number of visible decimal places in the output files.
- 7. The default value selected in the **Show Graphs** menu is **Yes**. For this analysis, selecting **Yes** will produce two bar graphs in the SPSS or SAS output file: one for average scale score by country, and one for average percent of the total students in each country.
- 8. The IDB Analyzer automatically selects the variable IDCNTRY for the **Grouping Variables**. No additional grouping variables are needed for this analysis. The IEA IDB Analyzer automatically checks the **Exclude Missing from Analysis**, which excludes cases with missing values on the grouping variables from the analysis. This box should be checked for this analysis.

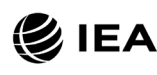

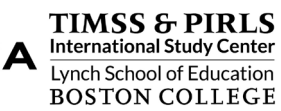

#### Exhibit 1.16: IEA IDB Analyzer Analysis Module Setup for Example 5 – Analysis of a Context Questionnaire Scale with Home Context Data (Step 1)

| is Type:            | Statictic Type: Plausible Value Ontion: 1                                          | Jumber of Decimals Show Graphs                           |
|---------------------|------------------------------------------------------------------------------------|----------------------------------------------------------|
| S (Using Student We | eights)  Vercentages and Means  Vone Used  Vice Vice Vice Vice Vice Vice Vice Vice | 2 VIEW VIEW VIEW VIEW VIEW VIEW VIEW VIEW                |
|                     |                                                                                    |                                                          |
| ect Variables:      |                                                                                    |                                                          |
|                     |                                                                                    |                                                          |
|                     |                                                                                    | Grouping Variables:      ✓ Exclude Missing From Analysis |
| Name                | Description                                                                        | Name Description                                         |
| 19                  |                                                                                    | DCNTRY Country ID - Numeric ISO Code                     |
|                     | Early Numeracy Tasks Beginning School/SCL                                          | County to Hamene too Code                                |
| ASDHENT             | Early Numeracy Tasks Beginning School/IDX                                          | Separate Tables by:                                      |
|                     | Early Literacy and Numeracylasks Beginning School/SCL                              |                                                          |
|                     | Early Literacy and Numeracy lasks Beginning School/IDX                             | Name Description                                         |
|                     | Parents Perceptions of Their Child School/IDX                                      |                                                          |
|                     | Parents Highest Occupation Level                                                   | Analysis Variables:                                      |
|                     | Parents Highest Education Level                                                    |                                                          |
|                     | Student Tast Reaklet                                                               | Name   Description                                       |
|                     | School ID                                                                          | ASBHPSP Parents Perceptions of Their Child School/SCL    |
|                     | Class ID                                                                           |                                                          |
|                     | Student ID                                                                         | Weight Variable:                                         |
|                     | Population ID                                                                      |                                                          |
| 🖋 IDGRADER          | Standardized Grade ID                                                              | Name Description                                         |
| 🖋 IDGRADE           | Grade ID                                                                           | OVERALL WEIGHT                                           |
| of ITLANG_SQ        | Language of Student Context Questionnaire                                          |                                                          |
| 🖋 ITLANG_SA         | Language of Student Achievement Test                                               |                                                          |
| 🖋 ITSEX             | Sex of Students                                                                    |                                                          |
| 🖋 ITADMINI          | Test Administrator Position                                                        |                                                          |
| ダ ITLANG_SH         | Language of Home Questionnaire                                                     |                                                          |
|                     |                                                                                    |                                                          |
|                     |                                                                                    |                                                          |
|                     |                                                                                    |                                                          |
|                     |                                                                                    |                                                          |

- 9. The **Separate Tables by** field should be empty for this analysis. This field is used to separately analyze several grouping variables or several continuous dependent (not achievement) variables. See the IEA IDB Analyzer Help manual for more information.
- 10. Specify the variable ASBHPSP to be used for the analysis by first clicking the **Analysis Variables** field to activate it. Then, select ASBHPSP from the list of available variables in the left panel, and move it to the right **Analysis Variables** field by clicking the **right arrow** ( ▶ ) button.
- 11. The **Weight Variable** is selected automatically by the software; TOTWGT is selected by default because this example analysis uses student context data combine with home context data.
- 12. Specify the desired name for the output files and the folder they will be stored in by clicking the **Define/Modify** button in the **Output Files** field. The IEA IDB Analyzer also will create an SPSS syntax file (\*.SPS) or SAS syntax file (\*.SAS) of the same name and

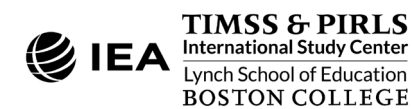

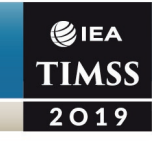

in the same folder, with the code necessary to perform the analysis. In Exhibit 1.16, the syntax file MAT\_ASBHPSP\_scale.SPS and the output files with the same name will be created and stored in the "C:\TIMSS2019\Analysis" folder.

13. Click the Start SPSS button to create the SPSS syntax file and open it in an SPSS syntax editor window ready for execution. The SPSS syntax file can be executed by opening the Run menu of SPSS and selecting the All menu option. In SAS, click the Run ( ★ ) button (or select Submit in the Run menu). The IEA IDB Analyzer will display a warning if it is about to overwrite an existing file in the specified folder.

Exhibit 1.17 shows the results for the first step of Example 5 in the SPSS output file with four example countries: Albania, Austria, Bahrain, and Armenia. This step of the analysis produces the same results output files as described for Example 1, with IDCNTRY as the grouping variable and the scale variable ASBHPSP as the outcome instead of ASMMAT0. On average, students in Armenia scored 11.54 on the *Parents' Perceptions of Their Child's School* context questionnaire scale, with a standard error of 0.05. Note that this is markedly above the international centerpoint of 10.

Exhibit 1.17: SPSS Output for Example 5 – Analysis of a Context Questionnaire Scale with Home Context Data (Step 1)

| Average for ASBHPSP              | by (IDCNTRY   | )                |                            |         |                   |                   |                   |          |                    |                    |
|----------------------------------|---------------|------------------|----------------------------|---------|-------------------|-------------------|-------------------|----------|--------------------|--------------------|
| Country ID -<br>Numeric ISO Code | N of<br>Cases | Sum of<br>TOTWGT | Sum of<br>TOTWGT<br>(s.e.) | Percent | Percent<br>(s.e.) | ASBHPSP<br>(Mean) | ASBHPSP<br>(s.e.) | Std.Dev. | Std.Dev.<br>(s.e.) | Percent<br>Missing |
| Albania                          | 4237          | 29987.75         | 875.91                     | .18     | .01               | 11.51             | .05               | 1.48     | .06                | 3.55               |
| Austria                          | 4019          | 71347.64         | 2166.78                    | .43     | .01               | 10.04             | .06               | 1.99     | .02                | 9.06               |
| Bahrain                          | 5289          | 17542.58         | 215.99                     | .11     | .00               | 10.28             | .05               | 1.99     | .03                | 8.13               |
| Armenia                          | 5155          | 35214.66         | 1097.80                    | .21     | .01               | 11.54             | .05               | 1.41     | .04                | 3.83               |

## Step 2: Compute Percentages of Students and Average Achievement by Scale Category

In the second step of this example, the percentages of students are computed—with their average mathematics achievement—in each category of the corresponding index variable ASDHPSP. This step is conducted by the **Analysis Module** of the IEA IDB Analyzer using the following steps. Exhibit 1.18 shows the completed **Analysis Module** for this step.

- 1. Open the Analysis Module of the IEA IDB Analyzer.
- 2. Specify the data file ASHALLM7\_CMB as the **Analysis File** by clicking the **Select** button.
- 3. Select TIMSS (Using Student Weights) as the Analysis Type.
- 4. Select Percentages and Means as the Statistic Type.

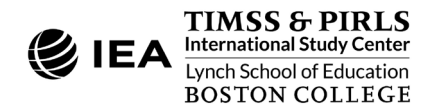

#### Exhibit 1.18: IEA IDB Analyzer Analysis Module Setup for Example 5 – Analysis of a Context Questionnaire Scale with Home Context Data (Step 2)

|                                  | 5. X X 7                                                                                                    |                                                                                               |                    |                                                                                                    |                 |                                 | <b>©</b> 1                  |
|----------------------------------|----------------------------------------------------------------------------------------------------|-----------------------------------------------------------------------------------------------|--------------------|----------------------------------------------------------------------------------------------------|-----------------|---------------------------------|-----------------------------|
| isis Type:<br>S (Using Student W | statistic Type:                                                                                                    | Plausible Value Option:                                                                       | Number of Decimals | s: Show Gra                                                                                                    | phs             |                                 | TIA                         |
| is (using student wi             | Percentages and mea                                                                                                    | USERVS                                                                                        | 2                  | ies                                                                                                    |                 |                                 |                             |
| ect Variables:                   |                                                                                                    |                                                                                               |                    |                                                                                                    |                 |                                 |                             |
|                                  |                                                                                                    |                                                                                               |                    | Grouping                                                                                                    | Variables: 🗹 Ex | clude Missing From Analys       | is                          |
| Name                             | Description                                                                                                    |                                                                                               |                    | · · ·                                                                                                    |                 |                                 |                             |
|                                  |                                                                                                    |                                                                                               |                    |                                                                                                    | Name            | Description                     |                             |
| ASBG01                           | GEN\SEX OF STUDENT                                                                                                    |                                                                                               |                    | A      A     A  A     A     A | 🕨 💋 IDCNTRY     | Country ID - Nume               | ric ISO Code                |
| ASBG03                           | GEN\OFTEN SPEAK <lang of="" test=""></lang>                                                                                                    | АТ НОМЕ                                                                                       |                    |                                                                                                    | ASDHPSP 🤣       | Parents Perception              | s of Their Child School/IDX |
| ASBG04                           | GEN\AMOUNT OF BOOKS IN YOUR H                                                                                                    | DME                                                                                           |                    | $\sim$                                                                                                    |                 |                                 |                             |
| ASBG05A                          | GEN\HOME POSSESS\COMPUTER TAB                                                                                                    | LET                                                                                           |                    | <ul> <li>Separate</li> </ul>                                                                                                    | Tables by:      |                                 |                             |
| ASBG05B                          | GEN\HOME POSSESS\STUDY DESK                                                                                                    |                                                                                               |                    |                                                                                                    | Name            | Description                     |                             |
| ASBG05C                          | GEN\HOME POSSESS\OWN ROOM                                                                                                    |                                                                                               |                    | ▲ ▶                                                                                                    | Ivame           | Description                     |                             |
| ASBG05D                          | GEN\HOME POSSESS\INTERNET CONI                                                                                                    | NECTION                                                                                       |                    |                                                                                                    |                 |                                 |                             |
| ASBG05E                          | GEN\HOME POSSESS\MOBILE OWN                                                                                                    |                                                                                               |                    | Plausible                                                                                                    | Values:         |                                 |                             |
| ASBG05F                          | GEN\HOME POSSESS\ <country spe<="" td=""><td>CIFIC&gt;</td><td></td><td></td><td></td><td></td><td></td></country>                                                 | CIFIC>                                                                                        |                    |                                                                                                    |                 |                                 |                             |
| ASBG05G                          | GEN\HOME POSSESS\ <country spe<="" td=""><td>CIFIC&gt;</td><td></td><td>&lt; &gt;</td><td>Name</td><td><ul> <li>Description</li> </ul></td><td></td></country>     | CIFIC>                                                                                        |                    | < >                                                                                                    | Name            | <ul> <li>Description</li> </ul> |                             |
| ≪ ASBG05H                        | GEN\HOME POSSESS\ <country spe<="" td=""><td>CIFIC&gt;</td><td></td><td></td><td>ASMMAT01-0</td><td>1ST TO 5TH PLAUS</td><td>IBLE VALUE MATHEMATICS</td></country> | CIFIC>                                                                                        |                    |                                                                                                    | ASMMAT01-0      | 1ST TO 5TH PLAUS                | IBLE VALUE MATHEMATICS      |
| ASBG051                          | GEN\HOME POSSESS\ <country spe<="" td=""><td>CIFIC&gt;</td><td></td><td><b>•</b> • • • • • •</td><td></td><td></td><td></td></country>                             | CIFIC>                                                                                        |                    | <b>•</b> • • • • • •                                                                                                    |                 |                                 |                             |
| ASBG06A                          | GEN\WERE YOUR <parents guardia<="" td=""><td>AN A&gt; BORN IN <cou< td=""><td></td><td></td><td>ariable:</td><td></td><td></td></cou<></td></parents>              | AN A> BORN IN <cou< td=""><td></td><td></td><td>ariable:</td><td></td><td></td></cou<>        |                    |                                                                                                    | ariable:        |                                 |                             |
| ASBG06B                          | GEN\WERE YOUR < PARENTS/GUARDI                                                                                                    | AN B> BORN IN <cou< td=""><td></td><td></td><td>Name</td><td>Description</td><td></td></cou<> |                    |                                                                                                    | Name            | Description                     |                             |
| ASBG07                           | GEN\WERE YOU BORN IN <country< td=""><td>&gt;</td><td></td><td></td><td>ATA TOTWOT</td><td></td><td></td></country<>                                               | >                                                                                             |                    |                                                                                                    | ATA TOTWOT      |                                 |                             |
| ASBG08                           | GEN\ABOUT HOW OFTEN ABSENT FR                                                                                                    | DM SCHOOL                                                                                     |                    |                                                                                                    | . The second    | OVERALE WEIGHT                  |                             |
| ASBG09A                          | GEN\HOW OFTEN\TIRED                                                                                                    |                                                                                               |                    |                                                                                                    |                 |                                 |                             |
| ASBG09B                          | GEN\HOW OFTEN\HUNGRY                                                                                                    |                                                                                               |                    |                                                                                                    |                 |                                 |                             |
| ASBG10A                          | GEN\AGREE\BEING IN SCHOOL                                                                                                    |                                                                                               |                    |                                                                                                    |                 |                                 |                             |
| ASBG10B                          | GEN\AGREE\SAFE AT SCHOOL                                                                                                    | *                                                                                             |                    |                                                                                                    |                 |                                 |                             |
|                                  |                                                                                                    |                                                                                               |                    |                                                                                                    |                 |                                 |                             |
|                                  |                                                                                                    |                                                                                               |                    |                                                                                                    |                 |                                 |                             |
|                                  |                                                                                                    |                                                                                               |                    |                                                                                                    |                 |                                 |                             |
| tout Files: CATIMS               | S2019\Analysis\MAT_ASDHPSP_index.*                                                                                                    |                                                                                               | Modify             |                                                                                                    |                 |                                 | Return to Main Menu         |

- 5. Select **Use PVs** as the **Plausible Value Option**, because average achievement will be computed by the grouping variable ASDHPSP.
- 6. The default value in the **Number of Decimals** drop-down menu is **2**. Changing this value affects only the number of visible decimal places in the output files.
- 7. The default value selected in the **Show Graphs** menu is **Yes**. For this analysis, selecting **Yes** will produce three graphs in the SPSS or SAS output file: a line graph of average achievement for each scale category by country, a clustered bar graph of average achievement for each scale category by country, and a stacked bar graph of average percent of students for each scale category by country.
- 8. Specify the variable ASDHPSP as a second grouping variable by first clicking the Grouping Variables field to activate it. Then, select ASDHPSP from the list of variables in the left panel, and move it to the Grouping Variables field by clicking the right arrow ( ▶ ) button. The IEA IDB Analyzer automatically checks the Exclude Missing from

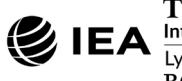

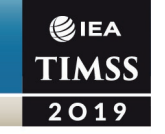

**Analysis**, which excludes cases with missing values on the grouping variables from the analysis. This box should be checked for this analysis.

- 9. The **Separate Tables by** field should be empty for this analysis. This field is used to separately analyze several grouping variables or several continuous dependent (not achievement) variables. See the Help manual for more information.
- 10. Specify the achievement scores to be used for the analysis by first clicking the **Plausible Values** field to activate it. Then, select ASMMAT01–05 from the list of available variables in the left panel, and move it to the right **Plausible Values** field by clicking the **right arrow** ( ▶ ) button.
- 11. The **Weight Variable** is selected automatically by the software; TOTWGT is selected by default because this example analysis combines student context data with home context data.
- 12. Specify the desired name for the output files and the folder they will be stored in by clicking the **Define/Modify** button in the **Output Files** field. The IEA IDB Analyzer also will create an SPSS syntax file (\*.SPS) or SAS syntax file (\*.SAS) of the same name and in the same folder, with the code necessary to perform the analysis. In Exhibit 1.18, the syntax file MAT\_ASDHPSP\_index.SPS and the output files with the same name will be created and stored in the "C:\TIMSS2019\Analysis" folder.
- 13. Click the Start SPSS button to create the SPSS syntax file and open it in an SPSS syntax editor window ready for execution. The SPSS syntax file can be executed by opening the Run menu of SPSS and selecting the All menu option. In SAS, click the Run ( 素 ) button (or select Submit in the Run menu). The IEA IDB Analyzer will display a warning if it is about to overwrite an existing file in the specified folder.

Exhibit 1.19 shows the results for the second step of Example 5 with four example countries: Albania, Austria, Bahrain, and Armenia. This analysis produces the results output files consistent with those described for Example 2, with ASDHPSP as the second grouping variable instead of ITSEX. Each country's results are displayed on three lines, one for each value of the scale index variable.

As shown in the last three lines of the results for Armenia, 88.43% of fourth grade students in Armenia had parents who were "very satisfied" with their child's school (standard error of 0.96) and their average mathematics achievement was 500.28 (standard error of 2.62); 10.90% of students had parents who were "somewhat satisfied" (standard error of 0.92) and their average reading achievement was 486.36 (standard error of 5.50); and 0.66% of students had parents who were "less than satisfied" (standard error of 0.14) and their average reading achievement was 489.08 (standard error of 8.89). Average achievement for the "less than

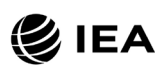

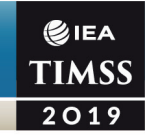

satisfied" category should be interpreted with caution. As shown in Exhibit 1.15, TIMSS does not report achievement for percentages of students smaller than 3% after rounding.

|                  | Parents Perceptions |       |        | Sum of  |         |         |         |         |         |          |         |
|------------------|---------------------|-------|--------|---------|---------|---------|---------|---------|---------|----------|---------|
| Coutnry ID -     | of Their Child      | N of  | Sum of | TOTWGT  |         | Percent | ASMMAT0 | ASMMAT0 |         | Std.Dev. |         |
| Numeric ISO Code | School/IDX          | Cases | TOTWGT | (s.e.)  | Percent | (s.e.)  | (Mean)  | (s.e.)  | Std.Dev | (s.e.)   | pctmiss |
| Albania          | Verv Satisfied      | 3805  | 26965  | 758.95  | 89.92   | .77     | 496.55  | 3.44    | 84.67   | 2.53     | .00     |
|                  | Somewhat Satisfied  | 372   | 2572   | 238.63  | 8.58    | .68     | 484.41  | 8.61    | 90.17   | 5.83     | .00     |
|                  | Less than Satisfied | 60    | 450    | 112.38  | 1.50    | .37     | 478.41  | 26.23   | 96.55   | 13.47    | .00     |
| Austria          | Very Satisfied      | 2424  | 42945  | 1670.14 | 60.19   | 1.38    | 545.30  | 2.47    | 63.06   | 1.31     | .00     |
|                  | Somewhat Satisfied  | 1358  | 23939  | 1032.54 | 33.55   | 1.12    | 538.65  | 2.78    | 65.07   | 1.84     | .00     |
|                  | Less than Satisfied | 237   | 4463   | 409.27  | 6.26    | .53     | 519.96  | 5.72    | 61.16   | 3.95     | .00     |
| Bahrain          | Very Satisfied      | 3332  | 11245  | 260.04  | 64.10   | 1.13    | 486.03  | 3.01    | 87.35   | 2.22     | .00     |
|                  | Somewhat Satisfied  | 1663  | 5374   | 161.92  | 30.63   | .91     | 474.11  | 3.11    | 85.92   | 2.09     | .00     |
|                  | Less than Satisfied | 294   | 924    | 88.17   | 5.26    | .50     | 462.28  | 6.69    | 84.44   | 5.04     | .00     |
| Armenia          | Very Satisfied      | 4524  | 31142  | 1004.41 | 88.43   | .96     | 500.28  | 2.62    | 67.36   | 1.74     | .00     |
|                  | Somewhat Satisfied  | 586   | 3839   | 353.36  | 10.90   | .92     | 486.36  | 5.50    | 73.20   | 2.11     | .00     |
|                  | Less than Satisfied | 45    | 234    | 48.88   | .66     | .14     | 489.08  | 8.89    | 61.39   | 9.98     | .00     |

## Exhibit 1.19: SPSS Output for Example 5 – Analysis of a Context Questionnaire Scale with Home Context Data (Step 2)

# Conducting Analyses with TIMSS Teacher Context Data

This section presents an analysis conducted using the IEA IDB Analyzer with teacher context data from the TIMSS 2019 International Database. Analyses with TIMSS teacher context data seek to make inferences about students whose teachers have a given characteristic, attitude, or instructional practice. Because the teachers in TIMSS do not constitute representative samples of teachers, inferences should not be made about teachers themselves.

As an example of an analysis using teacher context data, Example 6 investigates the relationship between students' achievement and their teachers' major areas of study. The results of such an analysis are presented in Exhibit 9.5 of *TIMSS 2019 International Results in Mathematics and Science*, and are repeated below in Exhibit 1.20. Because this example analyzes teacher context data with student achievement, teacher context data should be merged with student context data through the student-teacher linkage file to retrieve the achievement scores and required sample design variables (see earlier section under *Merging Data Files with the IEA IDB Analyzer*).

## Example 6 – Analysis of Average Achievement by Teachers' Major Area of Study

This example involves using the **Percentages and Means** statistic type with the **Use PVs** option to estimate the percentages of students with their average mathematics achievement by reporting categories of teachers' major in primary education or mathematics.

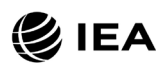

#### Exhibit 1.20: Exhibit of Example 6 – Analysis of Average Achievement by Teachers' Major Area of Study (Exhibit 9.5 of TIMSS 2019 International Results in Mathematics and Science)

|                                                     |                    |                                         |                                                      |                                           |                                                       |                                 |                                        | Matl                   | hematics •              | Grade 4                   | ⊘IEA                              |
|-----------------------------------------------------|--------------------|-----------------------------------------|------------------------------------------------------|-------------------------------------------|-------------------------------------------------------|---------------------------------|----------------------------------------|------------------------|-------------------------|---------------------------|-----------------------------------|
| Exhibit 9.5: Teachers<br>Students' Results based on | <b>Maj</b><br>Teac | ored in E<br>thers' Repor               | ducation a                                           | nd Math                                   | ematics                                               |                                 |                                        |                        |                         |                           | TIMSS 2019                        |
| Country                                             |                    | Major i<br>Education<br>Special<br>Math | n Primary<br>and Major (or<br>ization) in<br>ematics | Major i<br>Education<br>(or Speci<br>Math | n Primary<br>but No Major<br>alization) in<br>ematics | Major in M<br>but No Maj<br>Edu | Mathematics<br>or in Primary<br>cation | All Oth                | er Majors               | No Forma<br>Beyon<br>Seco | I Education<br>d Upper-<br>ndary* |
|                                                     |                    | Percent of<br>Students                  | Average<br>Achievement                               | Percent of<br>Students                    | Average<br>Achievement                                | Percent of<br>Students          | Average<br>Achievement                 | Percent of<br>Students | Average<br>Achievement  | Percent of<br>Students    | Average<br>Achievement            |
| Albania                                             | r                  | 15 (3.3)                                | 512 (9.7)                                            | 65 (4.8)                                  | 491 (5.1)                                             | 1 (0.1)                         | ~ ~                                    | 1 (1.1)                | ~ ~                     | 17 (3.7)                  | 498 (7.8)                         |
| Armenia                                             |                    | 40 (4.0)                                | 498 (4.5)                                            | 7 (2.2)                                   | 500 (6.7)                                             | 11 (2.7)                        | 504 (6.2)                              | 1 (0.7)                | ~ ~                     | 42 (4.2)                  | 495 (4.1)                         |
| Australia                                           |                    | 16 (2.6)                                | 522 (10.2)                                           | 80 (2.9)                                  | 518 (2.9)                                             | 0 (0.1)                         | ~~                                     | 4 (1.2)                | 477 (13.1)              | 0 (0.0)                   | ~ ~                               |
| Austria                                             | r                  | 54 (4 1)                                | 515 (4.0)                                            | 21 (3.4)                                  | 510 (6 3)                                             | 5 (17)                          | 511 (19.1)                             | 6 (2 0)                | 505 (14.1)              | 14 (2.9)                  | 524 (6.9)                         |
| Bahrain                                             | <u> </u>           | 44 (3.3)                                | 477 (4.0)                                            | 5 (1.2)                                   | 503 (15.0)                                            | 45 (3.2)                        | 479 (3.8)                              | 5 (1.6)                | 491 (7.7)               | 0 (0.0)                   | ~ ~                               |
| Belgium (Flemish)                                   |                    |                                         |                                                      |                                           |                                                       |                                 |                                        |                        |                         |                           |                                   |
| Bosnia and Herzegovina                              |                    | 41 (3.4)                                | 454 (4.1)                                            | 54 (3.4)                                  | 452 (4.0)                                             | 1 (0.8)                         | ~ ~                                    | 2 (1.0)                | ~ ~                     | 0 (0.3)                   | ~ ~                               |
| Bulgaria                                            | r                  | 8 (2.2)                                 | 521 (16.1)                                           | 87 (3.5)                                  | 513 (4.3)                                             | 0 (0.3)                         | ~ ~                                    | 5 (2.8)                | 476 (64.3)              | 0 (0.0)                   | ~ ~                               |
| Canada                                              | r                  | 11 (1.4)                                | 509 (5.5)                                            | 74 (1.9)                                  | 515 (2.4)                                             | 2 (0.9)                         | ~ ~                                    | 13 (1.4)               | 504 (4.3)               | 0 (0.0)                   | ~ ~                               |
| Chile                                               |                    | 63 (3.7)                                | 449 (3.2)                                            | 35 (3.6)                                  | 425 (5.6)                                             | 1 (0.9)                         | ~ ~                                    | 1 (0.5)                | ~ ~                     | 0 (0.0)                   | ~ ~                               |
| Chinese Taipei                                      |                    | 33 (3.6)                                | 597 (3.5)                                            | 46 (4.0)                                  | 597 (2.7)                                             | 3 (1.4)                         | 614 (4.5)                              | 18 (3.0)               | 602 (4.6)               | 0 (0.0)                   | ~ ~                               |
| Croatia                                             |                    | 13 (2.6)                                | 508 (6.8)                                            | 72 (2.7)                                  | 509 (2.4)                                             | 0 (0.0)                         | ~~                                     | 2 (0.9)                | ~~                      | 0 (0.5)                   | ~ ~                               |
| Czech Republic                                      |                    | 24 (3.1)                                | 043 (0.1)<br>~ ~                                     | 81 (2.3)                                  | 535 (2.9)                                             | 1 (0.7)                         | ~ ~                                    | 2 (1.1)                | 528 (7.3)               | 5 (1.5)                   | 523 (11.3)                        |
| Denmark                                             | r                  | 31 (4.4)                                | 518 (3.9)                                            | 8 (2.4)                                   | 552 (7.6)                                             | 42 (4.5)                        | 525 (3.3)                              | 11 (2.5)               | 517 (6.4)               | 8 (2.5)                   | 520 (7.6)                         |
| England                                             | s                  | 20 (4.6)                                | 563 (9.9)                                            | 56 (5.1)                                  | 553 (6.6)                                             | 3 (2.1)                         | 578 (14.5)                             | 20 (4.2)               | 558 (11.8)              | 0 (0.0)                   | ~ ~                               |
| Finland                                             |                    | 9 (2.0)                                 | 541 (8.4)                                            | 84 (2.5)                                  | 532 (2.5)                                             | 0 (0.1)                         | ~ ~                                    | 7 (1.7)                | 530 (7.4)               | 0 (0.4)                   | ~ ~                               |
| France                                              | r                  | 12 (2.3)                                | 470 (7.4)                                            | 31 (4.0)                                  | 492 (5.0)                                             | 21 (3.7)                        | 484 (7.1)                              | 31 (3.7)               | 484 (6.9)               | 5 (1.9)                   | 491 (14.4)                        |
| Georgia                                             | r                  | 81 (3.6)                                | 477 (4.6)                                            | 4 (2.0)                                   | 482 (9.2)                                             | 12 (3.1)                        | 494 (12.3)                             | 2 (0.9)                | ~ ~                     | 1 (1.2)                   | ~ ~                               |
| Germany                                             | r                  | 67 (3.3)                                | 520 (3.3)                                            | 22 (3.1)                                  | 523 (6.7)                                             | 3 (1.5)                         | 522 (12.0)                             | 8 (2.1)                | 517 (10.0)              | 0 (0.0)                   | ~ ~                               |
| Hong Kong SAR                                       |                    | 53 (4.8)                                | 602 (4.6)                                            | 20 (3.8)                                  | 605 (7.7)                                             | 20 (4.2)                        | 596 (10.9)                             | 8 (2.6)                | 621 (16.8)              | 0 (0.0)                   | ~ ~                               |
| Hungary                                             | r                  | 4 (1.4)                                 | 528 (16.7)                                           | 95 (1.6)                                  | 522 (3.6)                                             | 0 (0.0)                         | ~ ~<br>461 (14 1)                      | 1 (0.7)                | ~ ~<br>429 (7 7)        | 0 (0.0)                   | ~ ~                               |
| Iran, Islamic Rep. of                               |                    | 12 (2.7)                                | 550 (5.0)                                            | 84 (2.8)                                  | 549 (3.0)                                             | 2 (1.0)                         | 401 (14.1)                             | 34 (3.0)               | 436 (7.7)<br>535 (13.7) | 2 (1.1)                   | ~ ~                               |
| Italy                                               |                    | 3 (1.2)                                 | 509 (12.5)                                           | 9 (2.9)                                   | 531 (6.7)                                             | 6 (1.9)                         | 506 (7.8)                              | 21 (3.2)               | 515 (4.6)               | 60 (3.6)                  | 513 (2.8)                         |
| Japan                                               |                    | 21 (3.3)                                | 598 (3.8)                                            | 62 (3.8)                                  | 591 (2.3)                                             | 2 (0.8)                         | ~ ~                                    | 15 (2.6)               | 591 (4.1)               | 0 (0.0)                   | ~ ~                               |
| Kazakhstan                                          |                    | 55 (3.9)                                | 515 (3.3)                                            | 44 (3.8)                                  | 509 (4.4)                                             | 0 (0.0)                         | ~ ~                                    | 1 (0.8)                | ~ ~                     | 0 (0.2)                   | ~ ~                               |
| Korea, Rep. of                                      |                    | 19 (3.4)                                | 600 (6.7)                                            | 78 (3.4)                                  | 599 (2.4)                                             | 0 (0.0)                         | ~ ~                                    | 2 (1.0)                | ~ ~                     | 0 (0.0)                   | ~ ~                               |
| Kuwait                                              |                    | 45 (4.7)                                | 382 (7.0)                                            | 4 (1.5)                                   | 437 (25.9)                                            | 44 (4.7)                        | 379 (9.6)                              | 4 (1.7)                | 413 (24.0)              | 3 (1.4)                   | 350 (27.7)                        |
| Latvia                                              |                    | 42 (3.9)                                | 550 (3.4)                                            | 53 (3.6)                                  | 546 (3.7)                                             | 3 (1.5)                         | 511 (33.5)                             | 1 (0.6)                | ~ ~                     | 1 (0.9)                   | ~ ~                               |
| Lithuania                                           |                    | 15 (2.8)                                | 529 (6.8)                                            | 80 (3.2)                                  | 543 (2.9)                                             | 1 (0.9)                         | ~ ~                                    | 3 (1.3)                | 504 (22.0)              | 0 (0.0)                   | ~ ~                               |
| Montonogro                                          |                    | 24 (0.4)                                | 303 (2.0)                                            | 40 (0.3)<br>53 (2.5)                      | 453 (2.0)                                             | 2 (0.7)                         | 505 (0.6)                              | 0 (0.3)                | 514 (2.3)               | 7 (0.2)                   | 506 (4.0)                         |
| Moracco                                             | s                  | 3 (1.5)                                 | 317 (13.3)                                           | 6 (1.8)                                   | 359 (33.8)                                            | 14 (2.2)                        | 434 (26.9)                             | 29 (4.2)               | 377 (97)                | 48 (4.2)                  | 377 (8.6)                         |
| New Zealand                                         |                    | 13 (1.9)                                | 500 (10.1)                                           | 79 (2.7)                                  | 483 (3.1)                                             | 1 (0.5)                         | ~ ~                                    | 8 (1.8)                | 481 (13.7)              | 0 (0.0)                   | ~ ~                               |
| North Macedonia                                     | s                  | 11 (3.7)                                | 442 (29.4)                                           | 58 (5.6)                                  | 471 (7.6)                                             | 6 (2.6)                         | 466 (20.7)                             | 16 (4.3)               | 495 (14.6)              | 10 (3.0)                  | 457 (15.0)                        |
| Northern Ireland                                    | r                  | 15 (3.1)                                | 557 (8.2)                                            | 66 (4.7)                                  | 570 (4.6)                                             | 1 (1.2)                         | ~ ~                                    | 13 (3.1)               | 553 (9.5)               | 5 (2.4)                   | 552 (17.6)                        |
| Norway (5)                                          | r                  | 63 (4.2)                                | 545 (2.7)                                            | 30 (3.8)                                  | 547 (5.4)                                             | 6 (2.1)                         | 530 (12.2)                             | 1 (0.5)                | ~ ~                     | 0 (0.0)                   | ~ ~                               |
| Oman                                                |                    | 55 (3.2)                                | 436 (5.6)                                            | 13 (2.2)                                  | 422 (11.7)                                            | 17 (2.4)                        | 436 (9.7)                              | 13 (2.6)               | 407 (12.9)              | 2 (1.1)                   | ~ ~                               |
| Pakistan                                            |                    | 23 (4.1)                                | 318 (14.7)                                           | 7 (2.2)                                   | 304 (38.5)                                            | 22 (8.2)                        | 344 (38.7)                             | 12 (3.8)               | 299 (20.1)              | 35 (7.7)                  | 344 (20.0)                        |
| Philippines                                         |                    | 18 (3.5)                                | 289 (10.8)                                           | 41 (4.0)                                  | 285 (9.5)                                             | 14 (2.5)                        | 324 (11.9)                             | 15 (2.9)               | 318 (20.2)              | 13 (3.0)                  | 286 (15.2)                        |
| Portugal                                            |                    | 42 (3.3)                                | 515 (0.3)                                            | 56 (3.4)                                  | 526 (3.5)                                             | 0 (0.3)                         | 221 (2.9)                              | 1 (0.6)                | ~ ~                     | 0 (0.0)                   | ~ ~                               |
| Qatar                                               |                    | 33 (4.0)                                | 458 (5.7)                                            | 13 (2.4)                                  | 502 (10.7)                                            | 39 (4.1)                        | 421 (6.1)                              | 16 (3.0)               | 459 (10.4)              | 0 (0.0)                   | ~ ~                               |
| Russian Federation                                  |                    | 41 (3.2)                                | 566 (4.8)                                            | 49 (3.3)                                  | 569 (4.7)                                             | 1 (0.6)                         | ~ ~                                    | 2 (1.1)                | ~ ~                     | 6 (1.6)                   | 568 (12.2)                        |
| Saudi Arabia                                        |                    | 31 (3.6)                                | 391 (8.3)                                            | 2 (1.2)                                   | ~ ~                                                   | 53 (3.5)                        | 400 (5.4)                              | 7 (1.8)                | 405 (15.7)              | 6 (1.6)                   | 392 (17.8)                        |
| Serbia                                              |                    | 43 (3.8)                                | 506 (4.5)                                            | 55 (3.8)                                  | 511 (4.7)                                             | 0 (0.1)                         | ~ ~                                    | 1 (0.5)                | ~ ~                     | 1 (0.6)                   | ~ ~                               |
| Singapore                                           |                    | 66 (2.6)                                | 624 (4.9)                                            | 11 (1.7)                                  | 643 (8.4)                                             | 14 (2.0)                        | 618 (9.9)                              | 9 (1.6)                | 629 (10.4)              | 0 (0.3)                   | ~ ~                               |
| Slovak Republic                                     |                    | 25 (3.0)                                | 503 (7.8)                                            | 71 (3.3)                                  | 512 (4.1)                                             | 3 (1.2)                         | 504 (21.7)                             | 1 (0.8)                | ~ ~                     | 0 (0.0)                   | ~ ~                               |
| South Africa (5)                                    |                    | 48 (4.3)                                | 375 (6.3)                                            | 13 (2.4)                                  | 397 (15.2)                                            | 19 (2.9)                        | 353 (7.9)                              | 15 (3.1)               | 381 (11.8)              | 5 (1.5)                   | 340 (11.7)                        |
| Swadan                                              |                    | 30 (3.4)                                | 504 (6.1)                                            | 53 (3.6)                                  | 500 (3.8)                                             | 4 (1.3)                         | 538 (9.4)                              | 3 (1.9)                | 505 (5.3)               | 0 (0.0)                   | ~ ~                               |
| Turkey (5)                                          |                    | 62 (3.7)                                | 522 (5.8)                                            | 1 (0.7)                                   | ~ ~                                                   | 35 (3.6)                        | 532 (7.6)                              | 1 (1.1)                | ~ ~                     | 0 (0.0)                   | ~ ~                               |
| United Arab Emirates                                | r                  | 39 (2.2)                                | 479 (4.5)                                            | 16 (0.8)                                  | 473 (6.0)                                             | 37 (2.0)                        | 482 (3.8)                              | 8 (0.8)                | 492 (8,7)               | 1 (0.3)                   | ~ ~                               |
| United States                                       |                    | 10 (1.5)                                | 538 (6.9)                                            | 71 (2.5)                                  | 537 (3.0)                                             | 2 (0.8)                         | ~ ~                                    | 17 (1.9)               | 525 (7.2)               | 0 (0.0)                   | ~ ~                               |
| Kosovo                                              | х                  | 43 (6.7)                                | 443 (7.0)                                            | 43 (7.1)                                  | 439 (9.0)                                             | 0 (0.0)                         | ~ ~                                    | 0 (0.0)                | ~~                      | 14 (4.1)                  | 444 (13.1)                        |
| Netherlands                                         | у                  |                                         |                                                      |                                           |                                                       |                                 |                                        |                        |                         |                           |                                   |
| International Average                               |                    | 32 (0.4)                                | 497 (1.1)                                            | 43 (0.4)                                  | 503 (1.4)                                             | 11 (0.3)                        | 487 (2.6)                              | 8 (0.3)                | 490 (2.7)               | 6 (0.3)                   | 457 (3.1)                         |
| Benchmarking Participants                           |                    |                                         |                                                      |                                           |                                                       |                                 |                                        |                        |                         |                           |                                   |
| Ontario, Canada                                     | r                  | 12 (2.7)                                | 514 (8.9)                                            | 70 (3.3)                                  | 515 (4.8)                                             | 3 (1.8)                         | 496 (7.7)                              | 15 (2.6)               | 504 (6.0)               | 0 (0.0)                   | ~ ~                               |
| Quebec, Canada                                      |                    | 9 (1.9)                                 | 522 (6.8)                                            | 82 (2.7)                                  | 534 (2.6)                                             | 1 (0.8)                         | ~ ~                                    | 8 (2.1)                | 535 (5.1)               | 0 (0.0)                   | ~ ~                               |
| woscow City, Russian Fed.                           |                    | 54 (4.3)<br>30 (2.4)                    | 591 (3.0)                                            | 44 (4.3)<br>50 (2.9)                      | 597 (3.4)                                             | 0 (0.0)                         | ~ ~<br>521 (10.4)                      | U (U.U)                | ~ ~<br>517 (9 5)        | 2 (1.0)                   | ~ ~                               |
| Abu Dhabi, UAF                                      | r                  | 42 (2.6)                                | 435 (5.3)                                            | 26 (2.2)                                  | 429 (6.5)                                             | 23 (2.5)                        | 454 (8.3)                              | o (2.0)<br>8 (1.5)     | 469 (15.5)              | 1 (0.7)                   | ~ ~                               |
| Dubai, UAE                                          | r                  | 38 (3,5)                                | 552 (4.0)                                            | 20 (2.2)                                  | 555 (5.3)                                             | 33 (3,4)                        | 530 (4.8)                              | 9 (1.4)                | 548 (9,6)               | 0 (0.3)                   | ~ ~                               |
|                                                     |                    | 00 (0.0)                                | 00L (T.0)                                            | LV (L.L)                                  | 000 (0.0)                                             | 00 (0.4)                        | 000 (1.0)                              | ○ (1.+)                | 0.0 (0.0)               | 0 (0.0)                   |                                   |

\* Countries have been increasing their certification requirements and providing professional development to teachers certified under earlier guidelines. () Standard errors appear in parentheses. Because of rounding some results may appear inconsistent. A dash (-) indicates comparable data not available. A tilde (-) indicates insufficient data to report achievement. An "r" indicates data are available for at least "0% but less than 85% of the students. An "s" indicates data are available for at least 50% but less than 70% of the students. An "x" indicates data are available for at least 40% but less than 50% of the students—interpret with caution. A "y" indicates data are available for least 50% of the students.

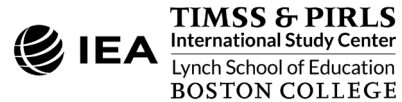

Before conducting analyses using TIMSS contextual variables, users should refer to the relevant codebook for the data file to identify the appropriate variables related to teachers' major areas of study and understand the coding scheme. <u>Supplement 1</u> of this User Guide presents all the context questionnaires administered in TIMSS 2019 and the associated variable names under which the data are saved. <u>Supplement 2</u> should also be checked for any national adaptations made to the questionnaire items that may impact international comparability.

The codebook for the fourth grade teacher context data file indicates that the derived variable ATDMMEM contains information on fourth grade teachers' major in primary education or mathematics in five categories represented by the columns of Exhibit 1.20. As described in <u>Supplement 3</u> to this User Guide, four source variables were used to derive ATDMMEM: ATBG04, about teachers' level of formal education; ATBG05AA, about whether teachers majored in primary education; ATBG05AC, about whether teachers majored in mathematics; and ATBG05BA, for teachers who majored in education, about whether they specialized in mathematics.

This example analysis replicates the columns in Exhibit 1.20 using the merged ATGALLM7\_CMB data file described earlier in this chapter under *Merging Data Files with the IEA IDB Analyzer*. The analysis is conducted in the **Analysis Module** of the IEA IDB Analyzer, shown completed in Exhibit 1.21, using the following steps:

- 1. Open the Analysis Module of the IEA IDB Analyzer.
- 2. Select the merged data file ATGALLM7\_CMB as the **Analysis File** by clicking the **Select** button.
- 3. Select TIMSS (Using Math Teacher Weights) as the Analysis Type.
- 4. Select Percentages and Means as the Statistic Type.
- 5. Select **Use PVs** as the **Plausible Value Option**, because average achievement will be computed by the grouping variable ATDMMEM.
- 6. The default value in the **Number of Decimals** drop-down menu is **2**. Changing this value affects only the number of visible decimal places in the output files.
- 7. The default value selected in the **Show Graphs** menu is **Yes**. For this analysis, selecting **Yes** will produce three graphs in the SPSS or SAS output file: a line graph of average achievement for each category of teachers' major by country, a clustered bar graph of average achievement for each category of teachers' major by country, and a stacked bar graph of average percent of students for each category of teachers' major by country.

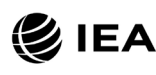

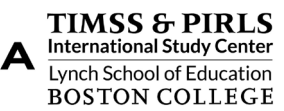

#### Exhibit 1.21: IEA IDB Analyzer Analysis Module Setup for Example 6 – Analysis of Average Achievement by Teachers' Major Area of Study

| usis Turber                       | Statistic Type                         | Plausible Value Ontion: Num | ner of Decimals: Show Grants                          | IEA     |
|-----------------------------------|----------------------------------------|-----------------------------|-------------------------------------------------------|---------|
| ssis Type.<br>SS (Using Math Teac | her Weights)  Y Percentages and Means  | V Lice PVc V 2              |                                                       | IMS     |
| 55 (Using Math lead               | recentages and means                   |                             | 163                                                   | invito. |
|                                   |                                        |                             |                                                       |         |
| elect Variables:                  |                                        |                             |                                                       |         |
|                                   |                                        |                             |                                                       |         |
|                                   |                                        |                             |                                                       |         |
| Name                              | Description                            |                             |                                                       |         |
| T                                 |                                        |                             | Name Description                                      |         |
| <b>S</b> MATSUBJ                  | Mathematics Teacher Link               | A                           | Country ID - Numeric ISO Code                         |         |
| 🖑 SCISUBJ                         | Science Teacher Link                   |                             | ATDMMEM Teachers Majored in Education and Mathematics | ;       |
| <b>MMTEACH</b>                    | Number of Math Teachers for Student    |                             |                                                       |         |
| <b>STEACH</b>                     | Number of Science Teachers for Student |                             | <ul> <li>Separate Tables by:</li> </ul>               |         |
| <b>SNTEACH</b>                    | Number of Teachers                     |                             | Name Description                                      |         |
| ASMIBM01                          | INTERN. MATH BENCH REACHED WITH 1S     | TPV                         |                                                       | _       |
| ASMIBM02                          | INTERN. MATH BENCH REACHED WITH 2N     | JD PV                       |                                                       |         |
| <b>ASMIBM03</b>                   | INTERN. MATH BENCH REACHED WITH 3R     | D PV                        | Plausible Values:                                     |         |
| ASMIBM04                          | INTERN. MATH BENCH REACHED WITH 4T     | H PV                        |                                                       |         |
| ASMIBM05                          | INTERN. MATH BENCH REACHED WITH 5T     | H PV                        | Name  Description                                     |         |
| ASSIBM01                          | INTERN. SCI BENCH REACHED WITH 1ST P   | V V                         | ▲ ASMMAT01-05 1ST TO 5TH PLAUSIBLE VALUE MATHEMATICS  |         |
| ASSIBM02                          | INTERN. SCI BENCH REACHED WITH 2ND     | PV                          |                                                       |         |
| ASSIBM03                          | INTERN. SCI BENCH REACHED WITH 3RD F   | PV                          | ( Weight Variable:                                    |         |
| ASSIBM04                          | INTERN. SCI BENCH REACHED WITH 4TH F   | V                           | Name Description                                      |         |
| ASSIBM05                          | INTERN. SCI BENCH REACHED WITH 5TH F   | V                           |                                                       |         |
| <b>WERSION</b>                    | Version                                |                             | WEIGHT FOR MATHEMATICS TEACHER DATA                   |         |
| <b>SCOPE</b>                      | SCOPE OF THIS FILE                     |                             |                                                       |         |
| ATBG01                            | GEN\YEARS BEEN TEACHING                |                             |                                                       |         |
| ATBG02                            | GEN\SEX OF TEACHER                     |                             |                                                       |         |
| ATBG03                            | GEN\AGE OF TEACHER                     |                             |                                                       |         |
|                                   |                                        |                             |                                                       |         |
| AIBG03                            | GENVAGE OF TEACHER                     |                             |                                                       |         |
|                                   |                                        |                             |                                                       | _       |
|                                   |                                        |                             |                                                       |         |
| utput Files: C:\TIMS              | S2019\Analysis\MAT_ATDMMEM.*           |                             | Addify Return to Main Menu                            | H       |
|                                   |                                        |                             |                                                       |         |

- - 8. Specify the variable ATDMMEM as a second grouping variable by first clicking the Grouping Variables field to activate it. Then, select ATDMMEM from the list of variables in the left panel, and move it to the Grouping Variables field by clicking the right arrow ( ▶ ) button. The IEA IDB Analyzer automatically checks the Exclude Missing from Analysis, which excludes cases with missing values on the grouping variables from the analysis. This box should be checked for this analysis.
  - 9. The **Separate Tables by** field should be empty for this analysis. This field is used to separately analyze several grouping variables or several continuous dependent (not achievement) variables. See the Help manual for more information.
  - 10. Specify the achievement scores to be used for the analysis by first clicking the Plausible Values field to activate it. Then, select ASMMAT01-05 from the list of available variables in the left panel, and move it to the right **Plausible Values** field by clicking the **right arrow** ( ▶ ) button.

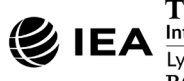

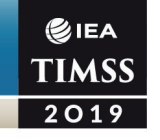

- 11. The **Weight Variable** is selected automatically by the software; MATWGT is selected by default because of the **Analysis Type** selected in step 3.
- 12. Specify the desired name for the output files and the folder they will be stored in by clicking the **Define/Modify** button in the **Output Files** field. The IEA IDB Analyzer also will create an SPSS syntax file (\*.SPS) or SAS syntax file (\*.SAS) of the same name and in the same folder, with the code necessary to perform the analysis. In Exhibit 1.21, the syntax file MAT\_ATDMMEM.SPS and the output files with the same name will be created and stored in the "C:\TIMSS2019\Analysis" folder.
- 13. Click the Start SPSS button to create the SPSS syntax file and open it in an SPSS syntax editor window ready for execution. The SPSS syntax file can be executed by opening the Run menu of SPSS and selecting the All menu option. In SAS, click the Run ( ★ ) button (or select Submit in the Run menu). The IEA IDB Analyzer will display a warning if it is about to overwrite an existing file in the specified folder.

Exhibit 1.22 shows the results as shown in the SPSS output file with three example countries: Bulgaria, Czech Republic, and Denmark. This analysis produces the results output files in the same manner as described for Example 2, with countries identified in the first column and the second column describing the categories of the analysis variable ATDMMEM.

Each country's results are displayed on up to five lines, one for each value of the ATDMMEM variable. There are fewer lines if any category does not have any observations. For example, in Exhibit 1.22, Bulgaria has only four lines of results because no teacher fell into the "no formal education beyond upper secondary" category.

|                  |                               |       |        | Sum of  |         |         |         |         |         |          |         |
|------------------|-------------------------------|-------|--------|---------|---------|---------|---------|---------|---------|----------|---------|
| Country ID -     | Teachers Majored in           | N of  | Sum of | MATWGT  |         | Percent | ASMMAT0 | ASMMAT0 |         | Std.Dev. |         |
| Numeric ISO Code | Education and Mathematics     | Cases | MATWGT | (s.e.)  | Percent | (s.e.)  | (Mean)  | (s.e.)  | Std.Dev | (s.e.)   | pctmiss |
| Bulgaria         | Major in Edu and Math         | 302   | 3830   | 1177.63 | 7.51    | 2.25    | 521.05  | 16.15   | 81.71   | 5.16     | .0      |
| -                | Major in Edu but not Math     | 2943  | 44267  | 2305.88 | 86.86   | 3.50    | 513.10  | 4.26    | 86.28   | 2.98     | .0      |
|                  | Major in Math but not Edu     | 21    | 159    | 158.80  | .31     | .31     | 506.17  | 4.64    | 73.32   | 2.22     | .0      |
|                  | All Other Majors              | 116   | 2708   | 1456.48 | 5.31    | 2.80    | 476.32  | 64.31   | 115.26  | 35.30    | .0      |
| Czech Republic   | Major in Edu and Math         | 92    | 2093   | 980.85  | 1.99    | .93     | 555.50  | 20.19   | 74.15   | 9.67     | .0      |
|                  | Major in Edu but not Math     | 3517  | 85829  | 4525.08 | 81.44   | 2.27    | 534.90  | 2.86    | 73.85   | 2.06     | .0      |
|                  | Major in Math but not Edu     | 50    | 893    | 543.44  | .85     | . 52    | 493.73  | 16.05   | 65.33   | 12.09    | .0      |
|                  | All Other Majors              | 514   | 11070  | 2045.69 | 10.50   | 1.94    | 527.98  | 7.26    | 77.94   | 4.24     | .0      |
|                  | No Edu Beyond Upper Secondary | 271   | 5511   | 1564.57 | 5.23    | 1.52    | 522.90  | 11.28   | 75.25   | 4.54     | .0      |
| Denmark          | Major in Edu and Math         | 852   | 16508  | 2393.88 | 30.84   | 4.40    | 517.75  | 3.92    | 74.31   | 1.51     | .0      |
|                  | Major in Edu but not Math     | 216   | 4459   | 1277.28 | 8.33    | 2.40    | 552.46  | 7.58    | 68.37   | 3.72     | .0      |
|                  | Major in Math but not Edu     | 1101  | 22550  | 2632.58 | 42.13   | 4.47    | 525.45  | 3.33    | 72.66   | 1.82     | .0      |
|                  | All Other Majors              | 300   | 5878   | 1333.74 | 10.98   | 2.50    | 516.85  | 6.44    | 73.08   | 3.55     | .0      |
|                  | No Edu Beyond Upper Secondary | 188   | 4134   | 1375.70 | 7.72    | 2.55    | 519.62  | 7.61    | 64.38   | 3.29     | .0      |

#### Exhibit 1.22: SPSS Output for Example 6 – Analysis of Average Achievement by Teachers' Major Areas of Study

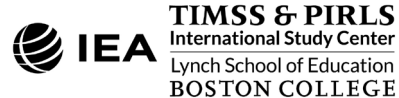

As shown in the last four lines of results for Denmark, 30.84% (standard error of 4.40) of fourth grade students were taught by mathematics teachers with majors in both primary education and mathematics, and their average achievement was 517.75 (standard error of 3.92). Many fourth grade students in Denmark were taught by mathematics teachers with majors in only one area: 8.33% (standard error of 2.40) had teachers with a major in primary education but not mathematics, and their average achievement was 552.46 (standard error of 7.58); and 42.13% (standard error of 4.47) had teachers with a major in mathematics but not primary education, and their average achievement was 525.45 (standard error of 3.33). On average, 10.98% (standard error of 2.50) of students were taught by mathematics teachers with other majors, and their average achievement was 516.85 (standard error of 6.44); and, lastly, 7.72% (standard error of 2.55) were taught by teachers with no formal education beyond upper-secondary, and these students had an average achievement of 519.62 (standard error of 7.61).

# Conducting Analyses with TIMSS School Context Data

When analyzing school context data from the TIMSS 2019 International Database, it is preferable that they be analyzed to make inferences about students attending schools with a given characteristic, rather than about schools of a given characteristic. Analyzing school context data with student achievement requires that the school context data files be merged with the student context data files to retrieve the achievement scores and required sample design variables.

This section presents an analysis conducted using the IEA IDB Analyzer with school context data collected from principals of schools attended by fourth grade students with the TIMSS 2019 School Questionnaire. Example 7 uses school context data merged with student context data to compute the percentages and average achievement of fourth grade students who attend schools composed of students with different levels of socioeconomic background. The results of this analysis are presented in Exhibit 6.2 of *TIMSS 2019 International Results in Mathematics and Science*, repeated below in Exhibit 1.23.

# Example 7 – Analysis of Average Achievement by School Socioeconomic Composition

In this example, the **Percentages and Means** statistic type is used along with the **Use PVs** option to estimate the percentages of students with their average reading achievement by reporting categories of students' socioeconomic background as reported by school principals. Exhibit 1.23 shows the results for this analysis, which is <u>Exhibit 6.2</u> of *TIMSS 2019 International Results in Mathematics and Science*.

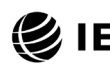

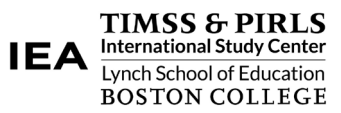

## **EIEA** TIMSS 2019

#### Exhibit 1.23: Exhibit of Example 7 – Analysis of Average Achievement by School Socioeconomic Composition (Exhibit 6.2 of TIMSS 2019 International Results in Mathematics and Science)

|                                  |                                                                                          |                                                                                                    |                         | Л                            | Mathematics • G                                                                                                    | rade 4 🛛 🛞 IE          |  |
|----------------------------------|------------------------------------------------------------------------------------------|----------------------------------------------------------------------------------------------------|-------------------------|------------------------------|----------------------------------------------------------------------------------------------------|------------------------|--|
| Exhibit 6.2: School Comp         | osition by Socioed                                                                       | conomic Backgro                                                                                       | und of the Stu          | udent Body                   |                                                                                                    | TIM                    |  |
| Students' Results based on Princ | cipals' Reports                                                                          |                                                                                                    |                         |                              |                                                                                                    | 201                    |  |
| Country                          | More .<br>Schools where more<br>body comes from ecor<br>and not more than 2<br>disadvant | Affluent<br>than 25% of the student<br>nomically affluent homes<br>5% from economically<br>aged homes | Neither M<br>Nor More D | ore Affluent<br>isadvantaged | More Disadvantaged<br>Schools where more than 25% of the student<br>body comes from economically disadvantaged<br>homes and not more than 25% from<br>economically affluent homes |                        |  |
|                                  | Percent of<br>Students                                                                   | Average<br>Achievement                                                                                | Percent of<br>Students  | Average<br>Achievement       | Percent of<br>Students                                                                                                    | Average<br>Achievement |  |
| Albania                          | 36 (4.3)                                                                                 | 516 (5.7)                                                                                             | 22 (3.7)                | 481 (7.1)                    | 42 (4.2)                                                                                                    | 478 (6.4)              |  |
| Armenia                          | 49 (4.8)                                                                                 | 502 (4.2)                                                                                             | 28 (3.9)                | 491 (4.4)                    | 23 (4.2)                                                                                                    | 499 (5.1)              |  |
| Australia                        | r 34 (3.5)                                                                               | 542 (4.4)                                                                                             | 38 (3.8)                | 512 (5.0)                    | 28 (3.4)                                                                                                    | 485 (8.0)              |  |
| Austria                          | 30 (3.4)                                                                                 | 554 (2.6)                                                                                             | 40 (3.5)                | 545 (3.4)                    | 29 (2.8)                                                                                                    | 515 (4.1)              |  |
| Babrain                          | 38 (2.4)                                                                                 | 475 (4.0)                                                                                             | 36 (2.7)                | 488 (4.9)                    | 26 (2.5)                                                                                                    | 474 (4.3)              |  |
| Belgium (Flemish)                | 63 (3.7)                                                                                 | 542 (2.6)                                                                                             | 20 (3.8)                | 527 (5.0)                    | 17 (2.9)                                                                                                    | 502 (6.3)              |  |
| Bosnia and Herzegovina           | 44 (4.3)                                                                                 | 460 (3.6)                                                                                             | 34 (4.3)                | 451 (4.7)                    | 22 (3.4)                                                                                                    | 451 (5.1)              |  |
| Bulgaria                         | 35 (3.3)                                                                                 | 548 (4.1)                                                                                             | 44 (4.2)                | 522 (9.2)                    | 21 (3.1)                                                                                                    | 465 (10.7)             |  |
| Canada                           | 43 (2.5)                                                                                 | 530 (3.0)                                                                                             | 35 (2.5)                | 505 (2.8)                    | 22 (2.2)                                                                                                    | 486 (4.1)              |  |
| Chile                            | 14 (2.0)                                                                                 | 510 (5.8)                                                                                             | 17 (3.5)                | 457 (7.2)                    | 69 (3.7)                                                                                                    | 422 (3.8)              |  |
| Crinese Taipei                   | 25 (3.9)                                                                                 | 514 (3.1)                                                                                             | 71 (3.9)                | 599 (2.1)                    | 4 (1.0)                                                                                                    | 200 (17.0)             |  |
| Cyprus                           | 47 (4.6)                                                                                 | 543 (4.5)                                                                                             | 40 (4.7)                | 529 (4.8)                    | 13 (2.9)                                                                                                    | 502 (7.3)              |  |
| Czech Republic                   | 55 (4.4)                                                                                 | 542 (3.3)                                                                                             | 37 (4.4)                | 526 (4.5)                    | 8 (2.3)                                                                                                    | 502 (9.0)              |  |
| Denmark                          | r 56 (4.1)                                                                               | 530 (3.0)                                                                                             | 33 (3.9)                | 522 (4.2)                    | 10 (2.2)                                                                                                    | 508 (6.6)              |  |
| England                          | s 13 (3.5)                                                                               | 620 (13.7)                                                                                            | 53 (5.6)                | 550 (4.0)                    | 34 (5.3)                                                                                                    | 540 (5.6)              |  |
| Finland                          | 36 (4.0)                                                                                 | 541 (3.1)                                                                                             | 54 (4.1)                | 530 (3.4)                    | 10 (2.3)                                                                                                    | 512 (7.1)              |  |
| France                           | 43 (3.9)                                                                                 | 511 (3.6)                                                                                             | 25 (3.8)                | 485 (6.2)                    | 32 (3.5)                                                                                                    | 453 (5.0)              |  |
| Georgia                          | 39 (4.6)                                                                                 | 488 (6.6)                                                                                             | 40 (4.4)                | 478 (5.8)                    | 21 (3.5)                                                                                                    | 479 (9.5)              |  |
| Hong Kong SAR                    | r 29 (3.2)<br>34 (3.6)                                                                   | 612 (5.1)                                                                                             | 25 (4.0)                | 528 (3.4)                    | 27 (2.6)                                                                                                    | 484 (5.6)              |  |
| Hungary                          | 35 (3.7)                                                                                 | 557 (4.1)                                                                                             | 38 (4.6)                | 517 (5.2)                    | 27 (3.9)                                                                                                    | 484 (6.4)              |  |
| Iran, Islamic Rep. of            | 24 (3.3)                                                                                 | 486 (8.2)                                                                                             | 32 (3.2)                | 452 (6.0)                    | 44 (3.2)                                                                                                    | 415 (4.6)              |  |
| Ireland                          | 49 (4.4)                                                                                 | 557 (4.0)                                                                                             | 27 (4.0)                | 555 (5.5)                    | 24 (3.0)                                                                                                    | 522 (4.9)              |  |
| Italy                            | 38 (3.7)                                                                                 | 522 (3.7)                                                                                             | 45 (4.3)                | 517 (3.9)                    | 17 (3.3)                                                                                                    | 498 (4.9)              |  |
| Japan                            | 48 (4.3)                                                                                 | 602 (2.6)                                                                                             | 45 (4.3)                | 585 (2.4)                    | 8 (2.4)                                                                                                    | 583 (3.5)              |  |
| Kazakhstan                       | 81 (3.2)                                                                                 | 514 (3.1)                                                                                             | 17 (3.0)                | 503 (5.5)                    | 2 (1.1)                                                                                                    | ~ ~                    |  |
| Korea, Rep. of                   | 26 (3.3)                                                                                 | 620 (4.1)                                                                                             | 57 (4.1)                | 594 (3.0)                    | 17 (3.1)                                                                                                    | 583 (4.4)              |  |
| Kuwait                           | r 37 (4.5)                                                                               | 388 (12.4)                                                                                            | 42 (5.3)                | 376 (8.7)                    | 21 (3.9)                                                                                                    | 377 (14 3)             |  |
| Latvia                           | r 54 (4.3)                                                                               | 552 (3.4)                                                                                             | 41 (4.2)                | 538 (5.4)                    | 5 (1.7)                                                                                                    | 539 (12.6)             |  |
| Lithuania                        | 73 (3.1)                                                                                 | 552 (3.4)                                                                                             | 19 (3.1)                | 525 (4.9)                    | 8 (2.0)                                                                                                    | 492 (12.4)             |  |
| Malta                            | 48 (0.4)                                                                                 | 519 (2.0)                                                                                             | 45 (0.4)                | 505 (1.8)                    | 7 (0.2)                                                                                                    | 472 (4.8)              |  |
| Montenegro                       | 43 (0.6)                                                                                 | 459 (2.4)                                                                                             | 34 (0.5)                | 448 (3.7)                    | 23 (0.3)                                                                                                    | 443 (3.8)              |  |
| Morocco                          | r 4 (1.8)                                                                                | 451 (14.2)                                                                                            | 26 (3.9)                | 393 (9.7)                    | 70 (4.2)                                                                                                    | 372 (7.2)              |  |
| Netherlands                      | s 57 (5.3)                                                                               | 545 (3.1)                                                                                             | 32 (5.2)                | 533 (3.5)                    | 11 (3.6)                                                                                                    | 515 (6.2)              |  |
| North Macedonia                  | 66 (4.2)                                                                                 | 489 (5.9)                                                                                             | 10 (2.4)                | 452 (4.7)                    | 24 (3.8)                                                                                                    | 441 (4.0)              |  |
| Northern Ireland                 | r 39 (4.3)                                                                               | 586 (5.9)                                                                                             | 30 (4.9)                | 576 (4.6)                    | 30 (3.9)                                                                                                    | 539 (5.1)              |  |
| Norway (5)                       | r 52 (4.9)                                                                               | 548 (3.6)                                                                                             | 40 (4.6)                | 542 (3.5)                    | 7 (2.2)                                                                                                    | 522 (7.6)              |  |
| Oman                             | 47 (3.9)                                                                                 | 438 (6.9)                                                                                             | 37 (3.7)                | 428 (6.1)                    | 16 (2.3)                                                                                                    | 410 (10.5)             |  |
| Pakistan                         | r 12 (7.0)                                                                               | 372 (58.2)                                                                                            | 30 (5.6)                | 297 (20.0)                   | 58 (6.9)                                                                                                    | 338 (16.9)             |  |
| Philippines                      | 18 (2.8)                                                                                 | 359 (14.1)                                                                                            | 32 (4.6)                | 287 (10.3)                   | 50 (4.4)                                                                                                    | 284 (8.0)              |  |
| Portugal                         | 25 (4.0)                                                                                 | 541 (5.7)                                                                                             | 39 (3.8)                | 521 (3.3)<br>524 (4.1)       | 33 (3.8)                                                                                                    | 493 (7.9)              |  |
| Qatar                            | 66 (3.8)                                                                                 | 458 (5.7)                                                                                             | 24 (3.5)                | 443 (10.0)                   | 11 (2.6)                                                                                                    | 419 (8.2)              |  |
| Russian Federation               | 80 (2.7)                                                                                 | 572 (3.7)                                                                                             | 16 (2.5)                | 551 (5.9)                    | 4 (1.4)                                                                                                    | 544 (10.1)             |  |
| Saudi Arabia                     | s 38 (4.3)                                                                               | 425 (6.2)                                                                                             | 38 (4.4)                | 393 (9.3)                    | 24 (3.7)                                                                                                    | 371 (8.1)              |  |
| Serbia                           | 31 (4.1)                                                                                 | 522 (5.1)                                                                                             | 41 (4.2)                | 507 (4.5)                    | 28 (3.7)                                                                                                    | 497 (6.9)              |  |
| Singapore                        | 53 (0.0)                                                                                 | 635 (5.2)                                                                                             | 37 (0.0)                | 623 (5.7)                    | 10 (0.0)                                                                                                    | 584 (13.4)             |  |
| South Africa (5)                 | 45 (4.1)                                                                                 | 53U (3.3)                                                                                             | 41 (4.0)                | 510 (4.7)                    | 13 (2.3)                                                                                                    | 445 (9.0)              |  |
| Spain                            | 60 (3.7)                                                                                 | 512 (3.9)                                                                                             | 27 (3.5)                | 501 (4.5)                    | 13 (2.7)                                                                                                    | 472 (9.8)              |  |
| Sweden                           | r 75 (3.7)                                                                               | 533 (3.1)                                                                                             | 11 (2.7)                | 511 (8.0)                    | 14 (2.9)                                                                                                    | 473 (8.8)              |  |
| Turkey (5)                       | 27 (3.7)                                                                                 | 565 (6.2)                                                                                             | 29 (3.6)                | 519 (11.0)                   | 44 (4.2)                                                                                                    | 501 (6.9)              |  |
| United Arab Emirates             | r 50 (1.8)                                                                               | 484 (2.4)                                                                                             | 26 (1.6)                | 477 (3.3)                    | 24 (1.2)                                                                                                    | 471 (4.6)              |  |
| United States                    | 23 (2.3)                                                                                 | 574 (5.7)                                                                                             | 19 (2.2)                | 550 (3.2)                    | 58 (2.7)                                                                                                    | 516 (3.4)              |  |
| International Average            | 41 (0.5)                                                                                 | 521 (1.3)                                                                                             | 34 (0.5)                | 499 (0.9)                    | 25 (0.4)                                                                                                    | 479 (1.1)              |  |
| enchmarking Participants         |                                                                                          |                                                                                                    |                         |                              |                                                                                                    |                        |  |
| Ontario, Canada                  | 40 (3.8)                                                                                 | 535 (5.6)                                                                                             | 35 (4.2)                | 510 (4.4)                    | 26 (3.9)                                                                                                    | 478 (5.1)              |  |
| Quebec, Canada                   | 55 (4.6)                                                                                 | 541 (2.8)                                                                                             | 29 (4.0)                | 520 (4.2)                    | 16 (3.4)                                                                                                    | 523 (6.3)              |  |
| Madrid Spain                     | 87 (3.1)<br>65 (3.9)                                                                     | 528 (2.5)                                                                                             | 23 (2.3)                | 506 (4.9)                    | 2 (1.2)                                                                                                    | 483 (8.0)              |  |
| Abu Dhabi, UAE                   | r 56 (1.2)                                                                               | 445 (2.9)                                                                                             | 22 (1.3)                | 411 (4.4)                    | 22 (1.5)                                                                                                    | 439 (8.4)              |  |
| Dubai, UAE                       | r 51 (0.3)                                                                               | 554 (2.1)                                                                                             | 32 (0.3)                | 543 (3.7)                    | 17 (0.3)                                                                                                    | 513 (3.4)              |  |
|                                  |                                                                                          |                                                                                                    |                         |                              |                                                                                                    |                        |  |

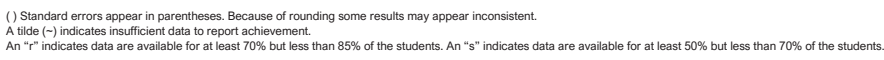

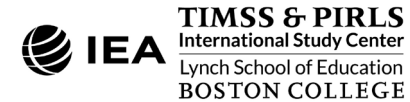

Before conducting analysis using school context variables, users should refer to the relevant codebook for the data file to identify the appropriate variables related to the school's composition of students by socioeconomic background and understand the coding scheme. <u>Supplement 1</u> of this User Guide presents all the context questionnaires administered in TIMSS 2019 and the associated variable names under which the data are saved. <u>Supplement 2</u> should also be checked for any national adaptations made to the questionnaire items that may impact international comparability.

The information for this analysis is found in the school-level derived variable ACDGSBC (see <u>Supplement 3</u> to this User Guide), where schools are characterized as "more affluent," "more disadvantaged," or "neither more affluent nor more disadvantaged." This example uses the merged data file ACGALLM7\_CMB described earlier in this chapter under *Merging Data Files with the IEA IDB Analyzer*.

This example analysis is conducted in the **Analysis Module** of the IEA IDB Analyzer using the following steps. The completed **Analysis Module** is shown in Exhibit 1.24.

- 1. Open the Analysis Module of the IEA IDB Analyzer.
- 2. Select the merged data file ACGALLM7\_CMB as the **Analysis File** by clicking the **Select** button.
- 3. Select TIMSS (**Using Student Weights**) as the **Analysis Type**, because the school context data is analyzed as student attributes.
- 4. Select Percentages and Means as the Statistic Type.
- 5. Select **Use PVs** as the **Plausible Value Option**, because average achievement will be computed by the grouping variable ACDGSBC.
- 6. The default value in the **Number of Decimals** drop-down menu is **2**. Changing this value affects only the number of visible decimal places in the output files.
- 7. The default value selected in the **Show Graphs** menu is **Yes**. For this analysis, selecting **Yes** will produce three graphs in the SPSS or SAS output file: a line graph of average achievement for each category of school composition by country, a clustered bar graph of average achievement for each category of school composition by country, and a stacked bar graph of average percent of students for each category of school composition by country.
- Specify the variable ACDGSBC as a second grouping variable by first clicking the Grouping Variables field to activate it. Then, select ACDGSBC from the list of variables in the left panel, and move it to the Grouping Variables field by clicking the right arrow ( ▶ ) button. The IEA IDB Analyzer automatically checks the Exclude Missing from Analysis, which excludes cases with missing values on the grouping variables from the analysis. This box should be checked for this analysis.

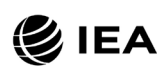

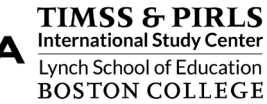

#### Exhibit 1.24: IEA IDB Analyzer Analysis Module Setup for Example 7 – Analysis of Average Achievement by School Socioeconomic Composition

| ysis Type:            | Statistic Type: Plausible Value Option:                                                                 | Number of Decimals: Show Graphs                        |
|-----------------------|----------------------------------------------------------------------------------------------------|--------------------------------------------------------|
| ISS (Using Student We | eights)   Percentages and Means  Use PVs                                                                | 2 Yes V                                                |
|                       |                                                                                                    |                                                        |
| elect Variables:      |                                                                                                    |                                                        |
| News                  | Description                                                                                             | Grouping Variables: 🗹 Exclude Missing From Analysis    |
| Ivanie                | Description                                                                                             | Name Description                                       |
| r<br>                 |                                                                                                    | IDCNTRY Country ID - Numeric ISO Code                  |
| ASBG01                |                                                                                                    | ACDGSBC School Composition by Socioeconomic Background |
| ASBG03                | GEN OFTEN SPEAK <lang of="" test=""> AT HOME</lang>                                                     | ······································                 |
| ASBG04                | GENVAMOUNT OF BOOKS IN YOUR HOME                                                                        | Separate Tables by:                                    |
| ASBGUSA               | GEN/HOME POSSESS/COMPUTER TABLET                                                                        |                                                        |
| ASBG05B               | GEN/HOME POSSESS/STUDY DESK                                                                             | Name Description                                       |
| ASBG05C               | GEN/HOME POSSESS/OWN ROOM                                                                               |                                                        |
| ASBG05D               | GEN\HOME POSSESS\INTERNET CONNECTION                                                                    | Disurible Veluer                                       |
| ASBG05E               | GEN\HOME POSSESS\MOBILE OWN                                                                             |                                                        |
| ASBG05F               | GEN\HOME POSSESS\ <country specific=""></country>                                                       | Name                                                   |
| ASBG05G               | GEN\HOME POSSESS\ <country specific=""></country>                                                       | ASMMAT01-05 1ST TO STH DI ALISIPLE VALUE MATHEMATICS   |
| ASBG05H               | GEN\HOME POSSESS\ <country specific=""></country>                                                       | IST TO STIT PEROSIBLE VALUE MATTEMATICS                |
| ASBG05I               | GEN\HOME POSSESS\ <country specific=""></country>                                                       | Weight Variable:                                       |
| ASBG06A               | GEN\WERE YOUR <parents a="" guardian=""> BORN IN <cou< td=""><td></td></cou<></parents>                 |                                                        |
| ASBG06B               | GEN\WERE YOUR <parents b="" guardian=""> BORN IN <cou< td=""><td>Name Description</td></cou<></parents> | Name Description                                       |
| ASBG07                | GEN\WERE YOU BORN IN <country></country>                                                                | ► TOTWGT OVERALL WEIGHT                                |
| ASBG08                | GEN\ABOUT HOW OFTEN ABSENT FROM SCHOOL                                                                  |                                                        |
| ASBG09A               | GEN\HOW OFTEN\TIRED                                                                                     |                                                        |
| ASBG09B               | GEN\HOW OFTEN\HUNGRY                                                                                    |                                                        |
| ASBG10A               | GEN\AGREE\BEING IN SCHOOL                                                                               |                                                        |
| ASBG10B               | GEN\AGREE\SAFE AT SCHOOL                                                                                |                                                        |
|                       |                                                                                                    |                                                        |
|                       |                                                                                                    |                                                        |
|                       |                                                                                                    |                                                        |
| utput Files: C:\TIMS  | S2019\Analysis\MAT_ACDGSBC.*                                                                            | Modify Return to Main Menu H                           |
|                       |                                                                                                    |                                                        |

- 9. The **Separate Tables by** field should be empty for this analysis. This field is used to separately analyze several grouping variables or several continuous dependent (not achievement) variables. See the Help manual for more information.
- 10. Specify the achievement scores to be used for the analysis by first clicking the **Plausible Values** field to activate it. Then, select ASMMAT01–05 from the list of available variables in the left panel, and move it to the right **Plausible Values** field by clicking the **right arrow** ( ) button.
- 11. The **Weight Variable** is selected automatically by the software; TOTWGT is selected by default because of the **Analysis Type** selected in Step 3 for this analysis which uses school context data linked to student context data.
- 12. Specify the desired name for the output files and the folder they will be stored in by clicking the **Define/Modify** button in the **Output Files** field. The IEA IDB Analyzer also

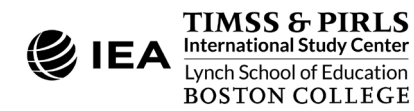

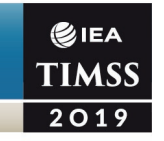

will create an SPSS syntax file (\*.SPS) or SAS syntax file (\*.SAS) of the same name and in the same folder, with the code necessary to perform the analysis. In Exhibit 1.24, the syntax file MAT\_ACDGSBC.SPS and the output files with the same name will be created and stored in the "C:\TIMSS2019\Analysis" folder.

13. Click the Start SPSS button to create the SPSS syntax file and open it in an SPSS syntax editor window ready for execution. The SPSS syntax file can be executed by opening the Run menu of SPSS and selecting the All menu option. In SAS, click the Run ( ★ ) button (or select Submit in the Run menu). The IEA IDB Analyzer will display a warning if it is about to overwrite an existing file in the specified folder.

The results as shown in the SPSS output file are presented in Exhibit 1.25 with four example countries. In this example, each country's results are presented on three lines, one for each value of the ACDGSBC variable. The results are presented in the same manner as in Example 2, with countries identified in the first column and the second column describing the categories of ACDGSBC.

| Exhibit 1.25: | SPSS Output for Example 7 – Analysis of Average Achievement by School |
|---------------|-----------------------------------------------------------------------|
|               | Socioeconomic Composition                                             |

| Average for ASMMAT               | 0 by IDCNTRY ACDGSBC                              |               |                  |                            |         |                   |                   |                   |         |                    |         |
|----------------------------------|---------------------------------------------------|---------------|------------------|----------------------------|---------|-------------------|-------------------|-------------------|---------|--------------------|---------|
| Country ID -<br>Numeric ISO Code | School Composition by<br>Socioeconomic Background | N of<br>Cases | Sum of<br>TOTWGT | Sum of<br>TOTWGT<br>(s.e.) | Percent | Percent<br>(s.e.) | ASMMAT0<br>(Mean) | ASMMAT0<br>(s.e.) | Std.Dev | Std.Dev.<br>(s.e.) | pctmiss |
| Croatia                          | More Affluent                                     | 2333          | 21603            | 1743.95                    | 56.67   | 4.18              | 514.50            | 3.08              | 67.20   | 2.34               | .00     |
|                                  | Neither More Aff Nor Dis                          | 965           | 11531            | 1423.69                    | 30.25   | 3.74              | 507.50            | 4.38              | 67.89   | 2.88               | .00     |
|                                  | More Disadvantaged                                | 458           | 4988             | 1045.00                    | 13.08   | 2.74              | 496.51            | 5.30              | 62.89   | 4.25               | .00     |
| France                           | More Affluent                                     | 1800          | 318875           | 27664.73                   | 43.25   | 3.90              | 511.07            | 3.59              | 71.78   | 2.12               | .00     |
|                                  | Neither More Aff Nor Dis                          | 872           | 184223           | 29260.57                   | 24.98   | 3.77              | 485.07            | 6.25              | 80.13   | 2.48               | .00     |
|                                  | More Disadvantaged                                | 1146          | 234255           | 29972.77                   | 31.77   | 3.46              | 452.65            | 4.99              | 77.36   | 2.03               | .00     |
| Japan                            | More Affluent                                     | 1925          | 477868           | 44935.55                   | 47.52   | 4.34              | 602.46            | 2.56              | 70.68   | 1.74               | .00     |
|                                  | Neither More Aff Nor Dis                          | 1816          | 452257           | 44020.83                   | 44.97   | 4.34              | 584.75            | 2.38              | 69.01   | 1.42               | .00     |
|                                  | More Disadvantaged                                | 294           | 75550            | 23930.46                   | 7.51    | 2.38              | 582.98            | 3.54              | 66.69   | 2.90               | .00     |
| Latvia                           | More Affluent                                     | 2311          | 8888             | 805.20                     | 53.51   | 4.26              | 552.16            | 3.39              | 65.59   | 1.64               | .00     |
|                                  | Neither More Aff Nor Dis                          | 1255          | 6893             | 703.90                     | 41.50   | 4.16              | 538.38            | 5.39              | 70.65   | 3.48               | .00     |
|                                  | More Disadvantaged                                | 107           | 829              | 276.11                     | 4.99    | 1.65              | 538.58            | 12.59             | 65.48   | 4.58               | .00     |

As shown in the three lines of results for Latvia, 53.51% (standard error of 4.26) of fourth grade students attended "more affluent" schools and their average achievement was 552.16 (standard error of 3.39); 41.50% (standard error of 4.16) attended "neither more affluent not more disadvantaged" and their average achievement was 538.38 (standard error of 5.39); and 4.99% (standard error of 1.65) attended "more disadvantaged" schools and their average achievement was 538.58 (standard error of 12.59).

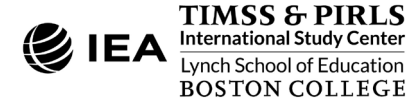

# Additional Analyses Conducted with the IEA IDB Analyzer

## **Computing Correlations**

In addition to the analyses described above, the IEA IDB Analyzer is able to compute **Correlations** among a set of variables. Thus, it can compute correlations between context variables (such as the context questionnaire scales *Students Like Mathematics* and *Home Resources for Learning*), between achievement scores (such as mathematics and science), and between a combination of both (such as students' age and their mathematics achievement). While these types of analyses are not demonstrated here, the steps for conducting them are similar to those described previously: select the grouping variables, the analysis variables, the achievement scores (if necessary), and confirm the weight variable. The output will display, for each group defined by the grouping variables, the correlation coefficients for each possible pair of variables.

## Calculating Percentiles of a Distribution

The **Percentiles** statistic type is an additional tool provided by the IEA IDB Analyzer for analyzing the TIMSS 2019 data. This procedure will compute the percentiles of a distribution within any specified subgroups, along with appropriate standard errors. The distribution can be either a non-PV based analysis variable—such as a context questionnaire scale—or a specified set of plausible values.

### Performing Logistic Regression

The IEA IDB Analyzer can perform a **Logistic Regression**, with or without plausible values. Logistic regression is used to predict a dichotomous outcome based on one or more predictor variables. Users can specify grouping variables, independent variables—with or without interactions—that can be categorical, continuous, or plausible values, and a dependent variable. Users will find useful information on performing logistic regression in the IEA IDB Analyzer's Help manual.

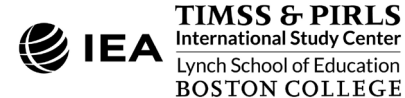

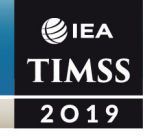

# References

- Foy, P. (2017). *TIMSS 2015 User Guide for the International Database*. Retrieved from Boston College, TIMSS & PIRLS International Study Center website: <u>https://timssandpirls.bc.edu/timss2015/international-database/</u>
- Foy, P., & LaRoche, S. (2020). Estimating standard errors in the TIMSS 2019 results. In M. O. Martin, M. von Davier, & I. V. S. Mullis (Eds.), *Methods and Procedures: TIMSS 2019 Technical Report* (pp. 14.1–14.60). Retrieved from Boston College, TIMSS & PIRLS International Study Center website: <u>https://timssandpirls.bc.edu/timss2019/methods/chapter-14.html</u>
- IBM Corporation. (2016). IBM SPSS Statistics for Windows (Version 24.0) [Computer software]. Armonk, NY: IBM Corporation.
- International Association for the Evaluation of Educational Achievement. (2021). IEA IDB Analyzer (Version 4.0) [Computer software]. Hamburg, Germany: IEA Hamburg. Retrieved from <u>https://www.iea.nl/data</u>
- Mullis, I. V. S., Martin, M. O., Foy, P., Kelly, D. L., & Fishbein, B. (2020). *TIMSS 2019 International Results in Mathematics and Science*. Retrieved from Boston College, TIMSS & PIRLS International Study Center website: <u>https://timssandpirls.bc.edu/timss2019/international-results/</u>
- SAS Institute. (2016). SAS for Windows (Version 9.4) [Computer software]. Cary, NC: SAS Institute, Inc.
- Yin, L., & Fishbein, B. (2020). Creating and interpreting the TIMSS 2019 context questionnaire scales. In M. O. Martin, M. von Davier, & I. V. S. Mullis (Eds.), *Methods and Procedures: TIMSS 2019 Technical Report* (pp. 16.1–16.331). Retrieved from Boston College, TIMSS & PIRLS International Study Center website: <a href="https://timssandpirls.bc.edu/timss2019/methods/chapter-16.html">https://timssandpirls.bc.edu/timss2019/methods/chapter-16.html</a>

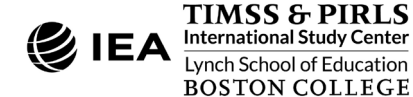

# **CHAPTER 2**

€iea TIMSS 2019

# Contents and Structure of the TIMSS 2019 International Database

0011010100100100

## **Overview**

This chapter describes the contents of the TIMSS 2019 International Database with a special emphasis on the actual data files used in Chapter 1 of this User Guide to analyze the TIMSS 2019 assessment results with the IEA IDB Analyzer (IEA, 2021). The various data files and related materials included in the database are described, in accordance with the structure summarized in Exhibit 2.1. Descriptions of data files include the conventions for naming the various file types and variables as well as codes for missing values.

| Contents               | Description                                                                      |
|------------------------|----------------------------------------------------------------------------------|
| User Guide             | User Guide and supplements                                                       |
| Achievement Items      | TIMSS 2019 Item information, IRT item parameters, and percent correct statistics |
| International Database |                                                                                  |
| SPSS Data              | TIMSS 2019 student, home, teacher, and school data files in SPSS format          |
| SAS Data               | TIMSS 2019 student, home, teacher, and school data in SAS and EXP format         |
| Curriculum Data        | TIMSS 2019 Curriculum Questionnaire data Excel files                             |
| Codebooks              | Codebook files describing all variables in the TIMSS 2019 International Database |
| Data Almanacs          | Summary statistics for all TIMSS 2019 achievement items and context variables    |
| ТСМА                   | National item selection for the Test-Curriculum Matching Analysis                |
| Special Programs       | SPSS and SAS programs to score achievement data and process SAS export files     |

| Exhibit 2.1: Summar | y of Contents of the | TIMSS 2019 In | ternational Daf | tabase |
|---------------------|----------------------|---------------|-----------------|--------|
|                     |                      |               |                 |        |

The TIMSS 2019 International Database contains student achievement data and student, home, teacher, and school context data collected in the 64 countries and 8 benchmarking participants that took part in TIMSS 2019, including the fourth grade less difficult mathematics assessment as well as the TIMSS 2019 Bridge. Data files also are included for eTIMSS with Problem Solving and Inquiry (PSI). Exhibit 2.2 lists all of the countries and benchmarking

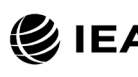

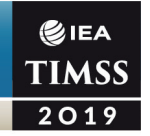

participants included in the TIMSS 2019 International Database, along with the identification codes used in the data files comprising the database.

| Countries              | Identifica | tion Codes | Grade 4 |    |    |    | Grade 8 |    |    |
|------------------------|------------|------------|---------|----|----|----|---------|----|----|
| Countries              | Alpha      | Numeric    | рТ      | LD | еТ | Br | рТ      | еТ | Br |
| Albania                | ALB        | 8          |         | •  |    |    |         |    |    |
| Armenia                | ARM        | 51         | •       |    |    |    |         |    |    |
| Australia              | AUS        | 36         | •       |    |    |    | •       |    |    |
| Austria                | AUT        | 40         |         |    | •  | •  |         |    |    |
| Azerbaijan             | AZE        | 31         | •       |    |    |    |         |    |    |
| Bahrain                | BHR        | 48         | •       |    |    |    | •       |    |    |
| Belgium (Flemish)      | BFL        | 956        | •       |    |    |    |         |    |    |
| Bosnia and Herzegovina | BIH        | 70         |         | •  |    |    |         |    |    |
| Bulgaria               | BGR        | 100        | •       |    |    |    |         |    |    |
| Canada                 | CAN        | 124        |         |    | •  | •  |         |    |    |
| Chile                  | CHL        | 152        |         |    | •  | •  |         | •  | •  |
| Chinese Taipei         | TWN        | 158        |         |    | •  | •  |         | •  | •  |
| Croatia                | HRV        | 191        |         |    | •  | •  |         |    |    |
| Cyprus                 | CYP        | 196        | •       |    |    |    | •       |    |    |
| Czech Republic         | CZE        | 203        |         |    | •  | •  |         |    |    |
| Denmark                | DNK        | 208        |         |    | •  | •  |         |    |    |
| Egypt                  | EGY        | 818        |         |    |    |    | •       |    |    |
| England                | ENG        | 926        |         |    | •  | •  |         | •  | •  |
| Finland                | FIN        | 246        |         |    | •  | •  |         | •  |    |
| France                 | FRA        | 250        |         |    | •  | •  |         | •  |    |
| Georgia                | GEO        | 268        |         |    | •  | •  |         | •  | •  |
| Germany                | DEU        | 276        |         |    | •  | •  |         |    |    |
| Hong Kong SAR          | HKG        | 344        |         |    | •  | •  |         | •  | •  |
| Hungary                | HUN        | 348        |         |    | •  | •  |         | •  | •  |
| Iran, Islamic Rep. of  | IRN        | 364        | •       |    |    |    | •       |    |    |
| Ireland                | IRL        | 372        | •       |    |    |    | •       |    |    |
| Israel                 | ISR        | 376        |         |    |    |    |         | •  | •  |
| Italy                  | ITA        | 380        |         |    | •  | •  |         | •  | •  |
| Japan                  | JPN        | 392        | •       |    |    |    | •       |    |    |
| Jordan                 | JOR        | 400        |         |    |    |    | •       |    |    |
| Kazakhstan             | KAZ        | 398        | •       |    |    |    | •       |    |    |
| Korea, Rep. of         | KOR        | 410        |         |    | •  | •  |         | •  | •  |
| Kosovo                 | XKX        | 411        |         | •  |    |    |         |    |    |
| Kuwait                 | KWT        | 414        |         | •  |    |    | •       |    |    |
| Latvia                 | LVA        | 428        | •       |    |    |    |         |    |    |
| Lebanon                | LBN        | 422        |         |    |    |    | •       |    |    |
| Lithuania              | LTU        | 440        |         |    | •  | •  |         | •  | •  |
| Malaysia               | MYS        | 458        |         |    |    |    |         | •  | •  |
| Malta                  | MLT        | 470        |         |    | •  |    |         |    |    |

#### Exhibit 2.2: Countries in the TIMSS 2019 International Database

pT paperTIMSS • LD Less Difficult Mathematics • eT eTIMSS • Br Bridge

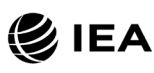

| Countries               | Identifica | tion Codes |    | Grade 4 |    |    |    | Grade 8 |    |  |
|-------------------------|------------|------------|----|---------|----|----|----|---------|----|--|
| Countries               | Alpha      | Numeric    | рТ | LD      | еТ | Br | рТ | еТ      | Br |  |
| Montenegro              | MNE        | 499        |    | •       |    |    |    |         |    |  |
| Morocco                 | MAR        | 504        |    | •       |    |    | •  |         |    |  |
| Netherlands             | NLD        | 528        |    |         | •  | •  |    |         |    |  |
| New Zealand             | NZL        | 554        | •  |         |    |    | •  |         |    |  |
| Northern Ireland        | NIR        | 928        | •  |         |    |    |    |         |    |  |
| North Macedonia         | MKD        | 807        |    | •       |    |    |    |         |    |  |
| Norway                  | NOR        | 578        |    |         | •  | •  |    | •       | •  |  |
| Oman                    | OMN        | 512        | •  |         |    |    | •  |         |    |  |
| Pakistan                | PAK        | 586        |    | •       |    |    |    |         |    |  |
| Philippines             | PHL        | 608        |    | •       |    |    |    |         |    |  |
| Poland                  | POL        | 616        | •  |         |    |    |    |         |    |  |
| Portugal                | PRT        | 620        |    |         | •  | •  |    | •       |    |  |
| Qatar                   | QAT        | 634        |    |         | •  | •  |    | •       | •  |  |
| Romania                 | ROM        | 642        |    |         |    |    | •  |         |    |  |
| Russian Federation      | RUS        | 643        |    |         | •  | •  |    | •       | •  |  |
| Saudi Arabia            | SAU        | 682        |    | •       |    |    | •  |         |    |  |
| Serbia                  | SRB        | 688        | •  |         |    |    |    |         |    |  |
| Singapore               | SGP        | 702        |    |         | •  | •  |    | •       | •  |  |
| Slovak Republic         | SVK        | 703        |    |         | •  | •  |    |         |    |  |
| South Africa            | ZAF        | 710        |    | •       |    |    | •  |         |    |  |
| Spain                   | ESP        | 724        |    |         | •  | •  |    |         |    |  |
| Sweden                  | SWE        | 752        |    |         | •  | •  |    | •       | ٠  |  |
| Turkey                  | TUR        | 792        |    |         | •  |    |    | •       | •  |  |
| United Arab Emirates    | ARE        | 784        |    |         | •  | •  |    | •       | •  |  |
| United States           | USA        | 840        |    |         | •  | •  |    | •       | •  |  |
| Benchmarking Participar | nts        |            | _  |         |    |    |    |         |    |  |
| Ontario, Canada         | COT        | 9132       |    |         | •  |    |    | •       |    |  |
| Quebec, Canada          | CQU        | 9133       |    |         | •  |    |    | •       |    |  |
| Moscow, Russian Fed.    | RMO        | 643001     |    |         | •  |    |    | •       |    |  |
| Madrid, Spain           | EMA        | 724005     |    |         | •  |    |    |         |    |  |
| Gauteng, RSA            | ZGT        | 710003     |    |         |    |    | •  |         |    |  |
| Western Cape, RSA       | ZWC        | 710004     |    |         |    |    | •  |         |    |  |
| Abu Dhabi, UAE          | AAD        | 7842       |    |         | •  |    |    | •       |    |  |
| Dubai, UAE              | ADU        | 7841       |    |         | •  |    |    | •       |    |  |

#### Exhibit 2.2: Countries in the TIMSS 2019 International Database (continued)

pT paperTIMSS • LD Less Difficult Mathematics • eT eTIMSS • Br Bridge

All downloads from the TIMSS 2019 International Database include equivalent files or information for the TIMSS 2019 Bridge as well as for eTIMSS with PSI 2019. The TIMSS 2019 Bridge data were collected in countries participating in eTIMSS that also participated in TIMSS 2015. Over half the participating countries in 2019 chose to administer eTIMSS—the

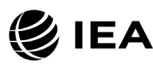

computer-based version of TIMSS—with the other half retaining the traditional paper-based administration—referred to as paperTIMSS. To form a link between eTIMSS and paperTIMSS and maintain comparability of trend measurements overtime, eTIMSS countries that also participated in TIMSS 2015 were required to administer a set of paper booklets ("bridge booklets") consisting entirely of paperTIMSS trend items to randomly selected, equivalent groups of students. TIMSS 2019 Bridge data allowed for directly comparing and linking the psychometric properties of the items available in both modes of administration.

eTIMSS 2019 included additional booklets for eight Problem Solving and Inquiry (PSI) tasks—two in mathematics and two in science at each of the fourth and eighth grades (Mullis, Martin, Fishbein, Foy, & Moncaleano, 2021). Because PSI tasks were new and experimental in 2019, producing results for students who were administered booklets with PSI items was a separate initiative (Fishbein & Foy, 2021). The eTIMSS with PSI data include cases for these students, in addition to cases for students who were administered regular eTIMSS booklets.

All downloads from the TIMSS 2019 International Database pertaining to the TIMSS 2019 fourth grade assessment also include equivalent files or information for the less difficult mathematics assessment. Countries participating in TIMSS 2019 at the fourth grade had the option to administer a less difficult version of the mathematics assessment. Results for the two versions of the assessment were linked and reported on the same TIMSS mathematics achievement scale. Countries administering the less difficult mathematics assessment also administered the regular fourth grade science assessment. Most aspects of the less difficult mathematics assessment in terms of database structure and content. All references to TIMSS 2019 in general, or to the TIMSS 2019 fourth grade assessment in particular, also apply to the TIMSS 2019 less difficult mathematics assessment unless explicitly stated otherwise.

# Supplements to the TIMSS 2019 User Guide

The User Guide is accompanied by the following supplements:

- <u>Supplement 1</u>: International Versions of the TIMSS 2019 Context Questionnaires—Supplement 1 includes the international version of all context questionnaires administered in TIMSS 2019, including the Curriculum Questionnaires. This supplement serves as a reference of all items included in the context questionnaires and the associated names under which the responses are recorded in the International Database.
- <u>Supplement 2</u>: National Adaptations to the TIMSS 2019 Context Questionnaires—Supplement 2 provides details on national adaptations that were made to the national versions of the TIMSS 2019 Context Questionnaires.

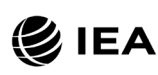

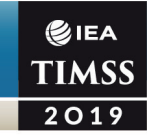

Users should refer to this supplement for any special national adaptations to context variables that could potentially affect the interpretation of analysis results.

 <u>Supplement 3</u>: Variables Derived from the TIMSS 2019 Student, Home, Teacher, and School Context Data—Supplement 3 describes how the derived context variables were computed to produce exhibits in <u>TIMSS 2019 International</u> <u>Results in Mathematics and Science</u> (Mullis, Martin, Foy, Kelly, & Fishbein, 2020).

# Restricted Use Version of the TIMSS 2019 International Database

There are two versions of the TIMSS 2019 International Database. The public use version is available for immediate access from the <u>TIMSS 2019 International Database webpage</u> and the <u>IEA Study Data Repository</u>. A number of variables have been removed from the public use version in order to minimize the risk of disclosing confidential information. Exhibit 2.3 lists the variables removed from the public use version of the TIMSS 2019 International Database that are available in the restricted use version. More details for all of these variables are available in the appropriate codebook files, described later in this chapter. Users who require any of the removed variables to conduct their analyses should contact the IEA through its <u>Study Data Repository</u> to obtain permission and access to the restricted use version of the TIMSS 2019 International Database. Note that variables reporting students' age remains available in the public use version and access.

| Variable                               | Description                                                                 |  |
|----------------------------------------|-----------------------------------------------------------------------------|--|
| ITBIRTHY / ITBIRTHM                    | Students' year and month of birth from the tracking forms                   |  |
| ITDATE                                 | TIMSS 2019 testing date from the tracking forms                             |  |
| ITMODE_x                               | Mode of administration for the TIMSS assessments and context questionnaires |  |
| ITDEV                                  | Type of digital device used for the eTIMSS assessment                       |  |
| ASBG02A / ASBG02B<br>BSBG02A / BSBG02B | Students' year and month of birth from the student questionnaire            |  |
| ACBG01 / BCBG01                        | Total school enrollment from the school questionnaire                       |  |
| ACBG02 / BCBG02                        | School enrollment in the target grade from the school questionnaire         |  |

# Exhibit 2.3: Variables Available in the Restricted Use Version of the TIMSS 2019 International Database

# Achievement Items Documentation

A number of documents related to the TIMSS 2019 achievement items are available for download along with the TIMSS 2019 International Database. They include summary

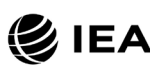

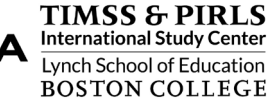

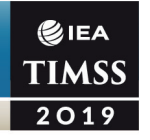

information on the TIMSS 2019 items, the IRT item parameters estimated from the TIMSS 2019 item calibrations and their associated linear transformation constants, and percent correct statistics for the TIMSS 2019 achievement items.

## Item Information

Item information files include characteristics of each achievement item in the TIMSS 2019 assessments. The TIMSS 2019 International Database provides item information in ZIP files for the fourth grade and eighth grade, respectively, with separate Excel files for paperTIMSS ("T19"), the fourth grade less difficult mathematics ("T19\_G4LD"), eTIMSS ("eT19"), Bridge ("T19Br"), and eTIMSS PSI items ("eT19PSI"). These files include the following information for each item in the TIMSS 2019 assessments:

- Item ID, the item's unique identifier
- The item's **Block** and **Block Seq**, its sequential location within the block
- A Subject column showing if the item was a mathematics ("M") item or science ("S") item
- An indicator for the assessment **Cycle** when the item was first presented (see later section: *Item Variable Naming Convention*)
- The item's **Secure Status**, indicating whether the item was secured after the 2019 assessment to administer again in TIMSS 2023
- Scaling Status, indicating whether the item was included in the IRT scaling
- The Content Domain, Topic Area, Topic, and Cognitive Domain assessed by the item, according to the <u>TIMSS 2019 Assessment Frameworks</u> (Mullis & Martin, 2017)
- The item's Maximum Points value
- The **Item Type**, either multiple-choice or constructed responses
- The number of **Options** for multiple-choice items
- The correct response Key for multiple-choice items
- A Label for the item.

### **IRT Item Parameters**

The International Database includes Excel files with the IRT item parameters estimated for all TIMSS 2019 and TIMSS 2015 items from the concurrent item calibrations and the subsequent calibration for eTIMSS 2019 items through the link with the TIMSS 2019 Bridge data. IRT item parameters for PSI items estimated from the later eTIMSS with PSI calibration are included as

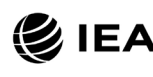

well. Users will also find IRT item parameters estimated from concurrent item calibration models combining TIMSS Numeracy 2015 data and TIMSS 2019 less difficult mathematics data. The <u>TIMSS 2019 International Database webpage</u> provides ZIP files for each grade including separate Excel files for paperTIMSS including Bridge ("T19"), eTIMSS ("eT19"), less difficult mathematics ("T19\_G4LD"), and eTIMSS PSI ("eT19PSI"). These item parameters are presented in Chapter 12 of <u>Methods and Procedures: TIMSS 2019 Technical Report</u> (Foy, Fishbein, von Davier, & Yin, 2020), and in Chapter 17 for PSI items (Fishbein & Foy, 2021).

## **Scale Transform Constants**

The ZIP files for IRT Item Parameters also include Excel files with the linear transformation constants that were used to set the TIMSS 2019 achievement scores on the TIMSS trend scales. The same transformation constants were used for paperTIMSS (including Bridge), eTIMSS, and eTIMSS with PSI, reported in the Excel file beginning with "T19." For the fourth grade, an additional file beginning with "T19\_LD" includes the linear transformation constants used for the TIMSS 2019 less difficult mathematics achievement scores.

## **Item Percent Correct Statistics**

The International Database includes percent correct statistics for all TIMSS 2019 items at both grades, including items from the TIMSS 2019 Bridge data. These files are available in Excel and PDF format within ZIP files for the fourth grade and eighth grade, respectively. The ZIP file for each grade contains separate Excel files by subject for paperTIMSS ("T19"), eTIMSS ("eT19"), Bridge ("T19Br"), fourth grade less difficult ("T19\_LD"), and eTIMSS PSI ("eT19PSI"). For TIMSS 2019 including Bridge and less difficult, a single PDF file is provided for each grade and subject, with separate sections for each assessment. PSI items are in a separate PDF ("eT19PSI").

# TIMSS 2019 Data Files

The TIMSS 2019 International Database includes the actual data from all instruments administered to the students and their parents, teachers, and school principals. This includes the student responses to the achievement items and the responses to the student, home, teacher, and school context questionnaires. These data files also include the achievement scores estimated for participating students, as well as context variables derived for reporting in <u>TIMSS 2019 International Results in Mathematics and Science</u>. National Research Coordinators' responses to the curriculum questionnaires also are part of the International Database and are described later in this chapter.

The next few sections describe the format and contents of the TIMSS 2019 data files, including the TIMSS 2019 Bridge data and the eTIMSS with PSI data. With the exception of

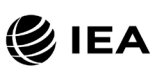

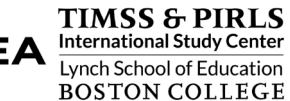

the curriculum data files, the TIMSS 2019 data files are provided in SPSS (IBM Corporation, 2016) format (\*.SAV) and SAS (SAS Institute, 2016) data (\*.SAS7BDAT) and export (.EXP) formats. Data files are provided for each country that participated in TIMSS 2019 and the TIMSS 2019 Bridge. The TIMSS 2019 Bridge data files are included in all TIMSS 2019 data downloads from the <u>TIMSS 2019 International Database webpage</u>. Data files for eTIMSS with PSI 2019 are stored in a "eTPSI" subfolder within each ZIP file.

The file names given to the various data file types in TIMSS 2019—including eTIMSS, paperTIMSS, and less difficult mathematics—are shown in Exhibit 2.4. These are named with the suffix "M7" corresponding to the seventh cycle of TIMSS. Fourth grade data files are named beginning with "A" and eighth grade data files are named beginning with "B." The second and third characters indicate the data file type, and the fourth through sixth characters indicate the country according to ISO 3166 alpha code (see Exhibit 2.2). For example, ASGKORM7.SAV is an SPSS file that contains Korea's TIMSS 2019 fourth grade student context questionnaire data.

| Assessment | File Name | Description                                           |
|------------|-----------|-------------------------------------------------------|
|            | ACG●●●M7  | Grade 4 school context data files                     |
|            | ASA●●●M7  | Grade 4 student achievement data files                |
| Grade 4    | ASG●●●M7  | Grade 4 student context data files                    |
|            | ASH●●●M7  | Grade 4 home context data files                       |
|            | ASR●●M7   | Grade 4 within-country scoring reliability data files |
|            | AST●●M7   | Grade 4 student-teacher linkage files                 |
|            | ATG●●●M7  | Grade 4 teacher context data files                    |
|            | BCG●●●M7  | Grade 8 school context data files                     |
|            | BSA●●M7   | Grade 8 student achievement data files                |
|            | BSG●●●M7  | Grade 8 student context data files                    |
| Grade 8    | BSR●●M7   | Grade 8 within-country scoring reliability data files |
|            | BST●●M7   | Grade 8 student-teacher linkage files                 |
|            | BTM●●M7   | Grade 8 mathematics teacher context data files        |
|            | BTS●●M7   | Grade 8 science teacher context data files            |

#### Exhibit 2.4: TIMSS 2019 Data File Names

••• = 3-character country abbreviation based on the ISO 3166 alpha coding scheme (see Exhibit 2.2)

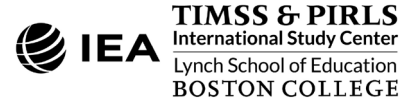

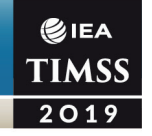

Exhibit 2.5 describes the Bridge data files, which are named with the suffix "B7." Exhibit 2.6 describes the eTIMSS with PSI data files, which are named with the suffix "Z7."

For each file type, a separate data file is provided for each participating country. All data files and the variables they contain are described in the following sections, beginning with the student achievement data files.

| Assessment | File Name | Description                                           |
|------------|-----------|-------------------------------------------------------|
|            | ACG●●B7   | Grade 4 school context data files                     |
|            | ASA●●B7   | Grade 4 student achievement data files                |
| Grade 4    | ASG●●B7   | Grade 4 student context data files                    |
|            | ASH●●B7   | Grade 4 home context data files                       |
|            | ASR●●B7   | Grade 4 within-country scoring reliability data files |
|            | AST●●B7   | Grade 4 student-teacher linkage files                 |
|            | ATG●●●B7  | Grade 4 teacher context data files                    |
|            | BCG●●B7   | Grade 8 school context data files                     |
|            | BSA●●B7   | Grade 8 student achievement data files                |
|            | BSG●●B7   | Grade 8 student context data files                    |
| Grade 8    | BSR●●B7   | Grade 8 within-country scoring reliability data files |
| -          | BST●●B7   | Grade 8 student-teacher linkage files                 |
|            | BTM●●B7   | Grade 8 mathematics teacher context data files        |
|            | BTS●●B7   | Grade 8 science teacher context data files            |

#### Exhibit 2.5: TIMSS 2019 Bridge Data File Names

••• = 3-character country abbreviation based on the ISO 3166 alpha coding scheme (see Exhibit 2.2)

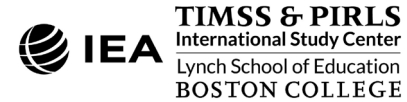

| Assessment | File Name | Description                                           |
|------------|-----------|-------------------------------------------------------|
|            | ACG●●€Z7  | Grade 4 school context data files                     |
|            | ASA●●●Z7  | Grade 4 student achievement data files                |
|            | ASG●●●Z7  | Grade 4 student context data files                    |
| Grade 4    | ASH●●Z7   | Grade 4 home context data files                       |
|            | ASR●●●Z7  | Grade 4 within-country scoring reliability data files |
|            | AST●●Z7   | Grade 4 student-teacher linkage files                 |
|            | ATG●●●Z7  | Grade 4 teacher context data files                    |
|            | BCG●●Z7   | Grade 8 school context data files                     |
|            | BSA●●Z7   | Grade 8 student achievement data files                |
|            | BSG●●Z7   | Grade 8 student context data files                    |
| Grade 8    | BSR●●Z7   | Grade 8 within-country scoring reliability data files |
|            | BST●●Z7   | Grade 8 student-teacher linkage files                 |
|            | BTM●●€Z7  | Grade 8 mathematics teacher context data files        |
|            | BTS●●Z7   | Grade 8 science teacher context data files            |

#### Exhibit 2.6: eTIMSS with PSI 2019 Data File Names

••• = 3-character country abbreviation based on the ISO 3166 alpha coding scheme (see Exhibit 2.2)

### Student Achievement Data Files (ASA/BSA)

The TIMSS 2019 student achievement data files contain the student responses to the individual achievement items in the TIMSS 2019 assessments. The student achievement data files are best suited for performing item-level analyses. Achievement scores (plausible values) for all of the TIMSS 2019 achievement scales and sampling and weighting variables are available in the student achievement data files, as well as in the student context data files and student-teacher linkage data files (described in a later section).

As described in <u>TIMSS 2019 Assessment Frameworks</u> (Mullis & Martin, 2017), students who participated in TIMSS 2019 were administered one of 14 assessment booklets (known as "item block combinations" or "eBooklets" in eTIMSS), each with a series of mathematics and science items. Students who participated in the TIMSS 2019 less difficult mathematics assessment also were administered one of 14 assessment booklets, consisting of less difficult mathematics items (including some overlapping with regular mathematics) and regular science items. For the TIMSS 2019 Bridge, students at each grade were administered one of eight paper booklets which contain only trend items.

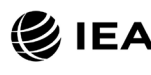

As TIMSS 2019 began the transition from paper-based assessment to computer-based assessment, the TIMSS 2019 student achievement data files (ASA•••M7 and BSA•••M7) include separate sets of items by mode of administration. As such, all student achievement data files include variables for all paperTIMSS and all eTIMSS "regular" non-PSI mathematics and science items, as well as the less difficult mathematics items in the fourth grade files. However, paperTIMSS countries have responses for the paperTIMSS items only, eTIMSS countries for eTIMSS items only. Similarly, only countries that participated in less difficult mathematics at the fourth grade have responses to the less difficult items. The TIMSS 2019 Bridge student achievement data files include only variables for the paper trend items administered in the Bridge booklets.

The TIMSS 2019 student achievement data files also contain process data variables related to the actions taken by the student when responding to computer-based achievement items, and as such are available only for countries that participated in eTIMSS. Process data are limited to the total time spent by the student on each item screen and the frequency of distinct visits to each item screen.

As an innovation in 2019, eight Problem Solving and Inquiry tasks (PSIs) were also included in eTIMSS—two in mathematics and two in science at each of the fourth and eighth grades. At each grade, two additional eBooklets containing the four PSIs were administered together with eTIMSS according to a rotated design. The eTIMSS with PSI student achievement data files include variables for all eTIMSS items, both regular eTIMSS and PSI items. Process variables are included for the total time spent by the student on each item screen and frequency of distinct visits to each item screen, for both regular eTIMSS items and PSIs. Additionally, variables are included for each subject for the time of last response given by the student, the percent of not-reached responses, and a classification group according to nonresponse behavior. A limited number of derived process variables are available for students' interactions with unique aspects of PSI screens. More information is provided in the *Process Variables* subsection.

In all the booklets administered as part of TIMSS 2019 including the PSIs, some of the items were multiple-choice and some were constructed response. The student achievement data files contain the actual responses to the multiple-choice questions (e.g., where 1 corresponds to the first option, 2 to the second option, and so on), and the score codes assigned to the constructed response items based on the TIMSS 2019 scoring guides.<sup>6</sup>

<sup>&</sup>lt;sup>6</sup> The TIMSS 2019 scoring guides are described in *TIMSS 2019 Item Writing Guidelines* (Mullis, Martin, Cotter, & Centurino, 2017).

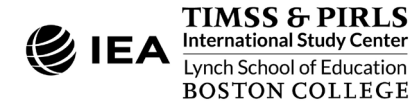
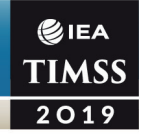

#### Item Variable Naming Convention

The achievement item variable names are based on a 9-character alphanumeric code, which observes the following rules:

- The first character is either "M" for mathematics items, or "S" for science items.
- The second character indicates the assessment mode or type. The letter "P" indicates paperTIMSS, "E" indicates eTIMSS, "N" indicates less difficult mathematics, and "Q" indicates eTIMSS PSI.
- The third character indicates the assessment cycle when the item was first presented in TIMSS. The code "1" was used for items introduced in TIMSS 1995. The items in the TIMSS 2019 assessment have "5" for items introduced in 2011, "6" for items introduced in 2015, or "7" for new items in 2019. The less difficult mathematics items have the code "1" for items introduced in 2015 or code "2" for items developed in 2019. The eTIMSS PSI items have the code "1" for items introduced in 2019.
- The fourth character is either "1" for fourth grade items or "2" for eighth grade items.
- The fifth through seventh characters represent a unique three-digit number used to identify the items.
  - eTIMSS PSI items have a letter identifier for the fifth character corresponding to the particular PSI task, followed by two numeric digits. In fourth grade mathematics, the letter "A" is used for the *Penguins* PSI, "P" for the *School Party* PSI, and "R" for a set of *Robots* items. In fourth grade science, the letter "F" is used for the *Farm Investigation* PSI and "S" for the *Sugar Experiment* PSI. In eighth grade mathematics, "B" is used for the *Building* PSI, "D" for the *Dinosaur Speed* PSI, and "R" for a set of *Robots* items. In eighth grade science, "S" is used for the *Sunken Ship* PSI and "P" for the *Pepper Plants* PSI.
- The eighth character indicates the item part, and appears only when required. It is generally a letter from "A" to "H," depending on how many parts there are to a particular item. The letter "Z" is used to represent derived items from the TIMSS 2011 assessment (derived items are described later in this chapter). The letter "X" is used to represent "post-clue" items present for science PSI items (post clue items are described later).
- A ninth character is present when an item part itself consists of further parts, usually used to define a derived item or post-clue item.

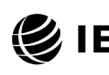

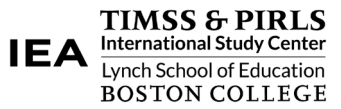

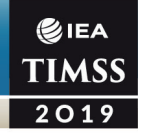

As an example of an item variable name, MP71151A is the first part (part A) of a fourth grade mathematics paperTIMSS item introduced in 2019 and whose unique identification number is 151.

#### **Item Response Codes**

A series of conventions were adopted to code the item responses included in the TIMSS 2019 student achievement data files. The value assigned to each item response depends on the item format.

For multiple-choice items, numerical values 1, 2, 3, 4, etc., are used to correspond to the response options A, B, C, D, etc., respectively. For these items, the correct response key is included in the item information files (described earlier) and as part of the variable label in the achievement codebook files (described in a later section). SPSS and SAS programs are included as part of the TIMSS 2019 International Database to derive correctness scores (or score points) for these items based on their item response codes (see Chapter 3).

Each constructed response item has its own scoring guide that relies on a two-digit coding scheme to provide diagnostic information. The first digit designates the score point value of the response: "2" for a response worth 2 score points, "1" for a response worth 1 score point, and "7" for an incorrect response worth zero points. The second digit, combined with the first, represents a diagnostic code used to identify specific types of approaches, strategies, or common errors and misconceptions in responding to the item. A second digit of "0" through "5" is used for pre-defined international codes at each correctness level, while a second digit of "9" corresponded to "other" types of responses which fell within the appropriate correctness level but which did not fit any of the pre-defined international codes. A special two-digit code, 99, is used for responses left completely blank. Chapter 3 describes SPSS and SAS programs that convert the two-digit response codes into correctness scores.

#### **Derived Items**

For some items, students were asked to provide more than one answer or a multiple-part answer, each one being scored appropriately. The pattern of responses across these item parts determined the score on the item as a whole. These multi-part items can be worth either 1 or 2 score points, according to their scoring guide. A list of all derived items in the TIMSS 2019 assessments and the rules for awarding item response codes is provided in Appendix 10F of *Methods and Procedures: TIMSS 2019 Technical Report* (Fishbein, Foy, & Tyack, 2020). Derived items in the PSIs are described in Appendix 17D (Fishbein & Foy, 2021).

The schemes for naming and assigning response codes for derived items follow the same conventions for constructed response items described in the previous *Item Variable Naming Convention* and *Item Response Codes* sections. The item variables for derived items first

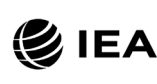

presented in TIMSS 2011 may include a "Z" at the end of the name. For 2-point derived items, code 20 was used to award 2 points, code 10 or 11 was used to award 1 score point, and code 70 or 79 for zero points. One-point derived items were awarded either code 10 for 1 score point, or code 79 for zero points. The total score for the item is contained in a derived variable, identified by the word "DERIVED" in the item label.

For example, derived item variable SE71017 contains the combined score for its five parts labeled SE71017A through SE71017E. This derived item response was assigned a code 10 (1 score point) if all five parts were answered correctly and code 79 (0 points) otherwise.

#### **Pre-Clue and Post-Clue Items in Science PSIs**

The TIMSS 2019 Problem Solving and Inquiry (PSI) tasks each contain several items presented to students within a narrative—a problem situation or investigation—or around a common theme (Mullis et al., 2021). However, it's important that items within a task are independent. That is, whether or not a student gets one item correct should not affect whether the student gets another item correct. To avoid this dependency within an experiment or inquiry situation as in the science PSIs, students were given clues about the correct answers to items presented earlier in the task. Event log data collected through the digital assessment enabled determining whether students went back to change their answer after being exposed to the clue. Using these data, two item variables were derived for these items—one "pre-clue" scored based on the response given before the student was exposed to the clue. Students were only given credit for the pre-clue responses, but the eTIMSS with PSI student achievement data files include data for both versions. Students who did not change their pre-clue response are coded as having omitted the post-clue item.

In the data files and item almanacs, pre-clue item variables include the text "pre-clue" in the item label. Post-clue item variables are named with the letter "X" appended to item name, and include the text "post-clue" in the item label, as well as "EXCLUDED" to indicate that the item was not included in achievement scaling.

#### **Codes for Missing Values**

A subset of values was reserved for specific item response codes related to different categories of missing data. It is recommended that users read this section with particular care, as the way in which these missing codes are used may have implications for subsequent analyses.

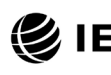

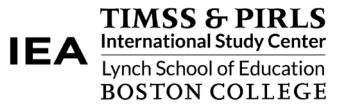

# Not Administered Response Codes (SAS: .A ; SPSS: sysmis)

Special codes were given to items that were "Not Administered" to distinguish these cases from data that were missing due to non-response. In general, the not administered code was used when an item was not administered, either by design arising from the rotation of items across the assessment booklets, or unintentionally when an item was misprinted or otherwise unavailable for a student to respond. The not administered code was used in the following cases:

- Item not assigned to the student—All students participating in TIMSS 2019
  received one of 14 available test booklets for paperTIMSS and less difficult, one
  of eight test booklets for Bridge, and one of 16 eBooklets for eTIMSS. All
  variables corresponding to items that were not present in a student's assigned
  booklet or eBooklet were coded as "Not Administered."
- Student absent from session—When a student was not present for a particular testing session, either part 1 or part 2 of an assessment booklet or eBooklet, all items relevant to that session were coded as "Not Administered."
- Item left out or misprinted—When a particular item (or a whole page) was misprinted or otherwise not available to the student, the corresponding variable was coded as "Not Administered."
- Item mistranslated or deleted—An item identified during translation verification or item review as having a translation error such that the nature of the question was altered, or as having poor psychometric properties, was coded as "Not Administered."

# Omitted Response Codes (SAS: .; SPSS: 9, 99)

"Omitted" response codes were used for items that a student should have answered but did not. An omitted response code was given when an item was left blank or when two or more response options were checked for a multiple-choice item. Omitted responses generally are treated as incorrect.

# Not Reached Response Codes (SAS: .R; SPSS: 6, 96)

An item was considered "Not Reached" when, within part 1 or part 2 of a booklet, the item itself and the item immediately preceding it were not answered, and there were no other items completed in the remainder of that part of the booklet. For most purposes, TIMSS 2019 treated the not-reached items as incorrect responses, except during the item calibration step of the IRT scaling, when not-reached items were considered to have not been administered (see Chapter 12 of <u>Methods and Procedures: TIMSS 2019 Technical Report</u>; Foy et al., 2020). For

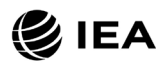

PSI items, not-reached items were treated as having not been administered (see Appendix B of *Findings from the TIMSS 2019 Problem Solving and Inquiry Tasks* (Mullis et al., 2021).

#### **Process Variables**

Process data variables associated with students' behaviors interactions in eTIMSS are included in the TIMSS 2019 student achievement data files (only available for countries that participated in eTIMSS) and in the eTIMSS with PSI student achievement data files. The TIMSS 2019 files include, for all regular eTIMSS items, total time spent on each item screen in seconds and the frequency of distinct visits per item screen. The eTIMSS with PSI files include the same variables for both regular eTIMSS item screens and PSI item screens. The variable names include a unique alphanumeric ID for each screen, followed by the suffix "\_F" for the frequency of screen visits and "\_S" for the time spent. The screen ID indicates the specific screen, or item, from which a student's response(s) were recorded and follows the same naming convention as the variable for the item shown on the screen. Typically, a screen displays a single item and thus will have the same ID as the item shown.

There are occasional screens that display more than one item sharing a common stem but requiring separate responses. In these instances, the variable names consist of the first sesven common characters of the corresponding item names. For example, ME72083A and ME72083B are two eighth grade mathematics items with separate responses but share the same stem and are shown on the same screen. The process data variable names associated with that screen are ME72083\_F for the frequency of visits and ME72083\_S for the time spent on that specific screen.

The eTIMSS with PSI student achievement data files include additional process variables for students' behavior patterns related to non-response (see Appendix B in *Findings from the <u>TIMSS 2019 Problem Solving and Inquiry Tasks</u> (Mullis et al., 2021), as well as students' interactions with particular elements of PSI items and their use of the interface calculator for particular items. Exhibit 2.7 lists the types of special process variables included in the eTIMSS with PSI data, in addition to time per screen and frequency of visits.* 

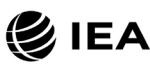

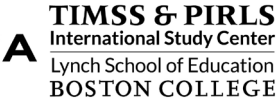

#### Assessment Variable Description Mathematics Responder Classification ASPMRGP (Reached All Items, Ran Out of Time, Stopped Responding) Science Responder Classification ASPSRGP (Reached All Items, Ran Out of Time, Stopped Responding) ASPMPNR Percent of Mathematics Items Not Reached Grade 4 ASPSPNR Percent of Science Items Not Reached ASPMLRT Time of Last Response – Mathematics (seconds) ASPSLRT Time of Last Response - Science (seconds) ASPMP05AP Number of Chart Fills (frequency) - School Party Screen 6 Mathematics Responder Classification **BSPMRGP** (Reached All Items, Ran Out of Time, Stopped Responding) Science Responder Classification **BSPSRGP** (Reached All Items, Ran Out of Time, Stopped Responding) **BSPMPNR** Percent of Mathematics Items Not Reached **BSPSPNR** Percent of Science Items Not Reached Grade 8 **BSPMLRT** Time of Last Response – Mathematics (seconds) **BSPSLRT** Time of Last Response – Science (seconds) BSPMR01T Number of Table Entries (frequency) - Robots Screen 1 BSPMB05AC Student Used On-Screen Calculator - Building Screen 6A

#### Exhibit 2.7: Special Process Variables in the eTIMSS with PSI 2019 Student Achievement Data Files

#### **TIMSS Achievement Scores**

BSPMB05BC

TIMSS 2019 achievement scales were produced for mathematics and science and their content and cognitive domains at both grades, as shown in Exhibit 2.8. A total of 14 achievement scales were produced at the fourth grade and 16 at the eighth grade. It is important to note that the TIMSS 2019 Bridge data files and the eTIMSS with PSI data files include only the overall mathematics and overall science achievement scores. A detailed description of the TIMSS 2019 scaling approach and how these achievement scales were created is available in Chapter 12 and in Chapter 17 for PSIs of <u>Methods and Procedures:</u> <u>TIMSS 2019 Technical Report</u> (Fishbein & Foy, 2021; Foy et al., 2020).

Student Used On-Screen Calculator - Building Screen 6B

For each achievement scale, the TIMSS 2019 International Database provides five separate estimates of each student's score on that scale. The five estimated scores are known

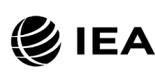

as "plausible values," and the variability between them encapsulates the uncertainty inherent in the scale estimation process.

The plausible values for any given scale are the best available measures of student achievement on that scale in the TIMSS 2019 International Database, and should be used as the outcome measure in any study of student achievement. It is important to note that these plausible values are not suitable measures of individual student achievement, as explained in Chapter 11 of <u>Methods and Procedures: TIMSS 2019 Technical Report</u> (von Davier, 2020). Plausible values can be analyzed readily using the IEA IDB Analyzer, as described in Chapter 1 of this User Guide.

| Assessment | Achievement Scales    |     |                          |     |                         |
|------------|-----------------------|-----|--------------------------|-----|-------------------------|
|            | Overall               | MAT | Mathematics SCI Science  |     | Science                 |
|            |                       | NUM | Number                   | LIF | Life Science            |
|            | Content<br>Domains    | GEO | Measurement and Geometry | PHY | Physical Science        |
| Grade 4    |                       | DAT | Data Display             | EAR | Earth Science           |
|            |                       | KNO | Knowing                  | KNO | Knowing                 |
|            | Cognitive<br>Domains  | APP | Applying                 | APP | Applying                |
|            | _ • • • • • • • • • • | REA | Reasoning                | REA | Reasoning               |
|            | Other*                |     |                          | ENV | Environmental Awareness |
|            | Overall               | MAT | Mathematics              | SCI | Science                 |
|            | Content<br>Domains    | NUM | Number                   | BIO | Biology                 |
|            |                       | ALG | Algebra                  | CHE | Chemistry               |
| Grada 9    |                       | GEO | Geometry                 | PHY | Physics                 |
| Grade o    |                       | DAT | Data and Probability     | EAR | Earth Science           |
|            | Cognitive<br>Domains  | KNO | Knowing                  | KNO | Knowing                 |
|            |                       | APP | Applying                 | APP | Applying                |
|            |                       | REA | Reasoning                | REA | Reasoning               |
|            | Other*                |     |                          | ENV | Environmental Awareness |

#### Exhibit 2.8: TIMSS 2019 Achievement Scales

Note: The TIMSS 2019 Bridge data files and eTIMSS with PSI 2019 data files include scale scores only for overall mathematics and overall science.

\* PVs for the TIMSS 2019 Environmental Awareness scale (Yin & Foy, 2021) were added to the TIMSS 2019 data files in December 2021.

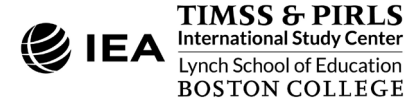

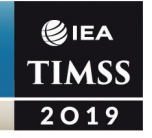

The achievement score (plausible value) variable names are based on an 8-character alphanumeric code, which adheres to the following rules:

- The first character is either "A" for a fourth grade score, or "B" for an eighth grade score.
- The second character is always "S" to indicate it is a student score variable.
- The third character is either "M" for a mathematics score, or "S" for a science score, whether it is an overall score, a content domain score, or a cognitive domain score.
- The fourth through sixth characters are a three-character code describing the achievement scale, as shown in Exhibit 2.8.
- The seventh and eighth characters are a two-digit number indicating the plausible value—01, 02, 03, 04, or 05.

For example, ASMAPP01 is the first plausible value on the fourth grade mathematics applying cognitive domain achievement scale.

## **TIMSS International Benchmarks of Achievement**

To help users of the TIMSS 2019 International Database, as well as readers of results reports, understand what performance on the overall mathematics and science achievement scales signifies in terms of the mathematics and science students know and can do, TIMSS identified four points on the overall mathematics and science scales to serve as International Benchmarks of Achievement. As shown in Exhibit 2.9, the TIMSS International Benchmark scores are 625, 550, 475, and 400, which correspond to the Advanced International Benchmark, the High International Benchmark, the Intermediate International Benchmark, and the Low International Benchmark, respectively. TIMSS 2019 used a technique known as scale anchoring to summarize and describe student achievement at these four points on the scale (see Chapter 15 of *Methods and Procedures: TIMSS 2019 Technical Report* (Mullis & Fishbein, 2020). The *TIMSS 2019 International Results in Mathematics and Science* report presents the results of this scale anchoring, and reports the percentage of students in each country reaching each of the TIMSS International Benchmarks.

#### Exhibit 2.9: TIMSS 2019 International Benchmarks of Mathematics and Science Achievement

| Scale Score | International Benchmark              |
|-------------|--------------------------------------|
| 625         | Advanced International Benchmark     |
| 550         | High International Benchmark         |
| 475         | Intermediate International Benchmark |
| 400         | Low International Benchmark          |

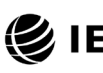

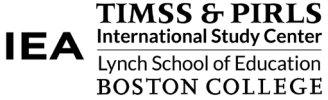

The TIMSS 2019 International Database contains a set of variables indicating which International Benchmark the students have reached. There are five benchmark variables for each plausible value of the overall mathematics and overall science scales at both grades. The International Benchmark variables follow the achievement score variable naming convention where the fourth through sixth positions have the letters "IBM." Thus, **ASMIBM01-05** are the five benchmark variables for fourth grade overall mathematics, **ASSIBM01-05** the five benchmark variables for fourth grade overall science, **BSMIBM01-05** for eighth grade overall mathematics, and **BSSIBM01-05** for eighth grade overall science. The codes defined for all the benchmark variables are described in Exhibit 2.10.

| Code | Description                                                                                                    |
|------|----------------------------------------------------------------------------------------------------|
| 1    | Student performed below the Low International Benchmark                                                              |
| 2    | Student performed at or above the Low International Benchmark, but below the Intermediate International Benchmark    |
| 3    | Student performed at or above the Intermediate International<br>Benchmark but below the High International Benchmark |
| 4    | Student performed at or above the High International Benchmark but below the Advanced International Benchmark        |
| 5    | Student performed at or above the Advanced International Benchmark                                                   |

Exhibit 2.10: TIMSS 2019 International Benchmark Variable Codes

# Within-Country Scoring Reliability Data Files (ASR/BSR)

The TIMSS 2019 within-country scoring reliability data files contain data that can be used to investigate the reliability of the TIMSS constructed response item scoring for human-scored items. The scoring reliability data files contain one record for each student whose responses to constructed responses items, in whole or in part, were double scored during the within-country scoring reliability exercise (see Chapter 10 and Chapter 17 of <u>Methods and Procedures: TIMSS 2019 Technical Report</u>; Fishbein et al., 2020; Fishbein & Foy, 2021). For each constructed response item requiring human scoring, the following three variables are included in the scoring reliability data files:

- **Original Score:** the two-digit score assigned by the first scorer and also present in the student achievement files
- Second Score: the two-digit score assigned by the second scorer and present only in the scoring reliability files
- **Score Agreement:** a dichotomous variable indicating agreement between the two scorers.

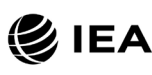

It should be noted that the Second Score data were used only to evaluate within-country scoring reliability and were not used in computing the achievement scores included in the International Database and presented in <u>TIMSS 2019 International Results in Mathematics and Science</u>.

# Scoring Reliability Variable Naming Convention

The variable names for the Original Score, Second Score, and Score Agreement variables are based on the same naming convention as for the achievement item variables discussed earlier. The Second Score and Score Agreement variables have one more character added to the Original variable as follows:

- The **Original Score** variable follows the item variable naming convention described earlier. The second character has the letter "P" for a paperTIMSS item, the letter "E" for an eTIMSS item, the letter "N" for a less difficult mathematics item, or the letter "Q" for a PSI item.
- The **Second Score** variable has the letter "R" added to the Original Score variable after the second character (e.g., MPR71201).
- The **Score Agreement** variable has the letter "I" added to the Original Score variable after the second character (e.g., MPI71201).

# **Scoring Reliability Codes**

The values contained in both the Original Score and Second Score variables are the two-digit diagnostic codes specified in the TIMSS 2019 scoring guides. The Score Agreement variable may have one of three values, depending on the degree of agreement between the two scorers, as described in Exhibit 2.11.

| Code | Description                                                                                                    |
|------|----------------------------------------------------------------------------------------------------|
| 0    | Identical codes (both digits in the original and second scores)                                                               |
| 1    | Identical score levels, but different diagnostic codes (first digit of both scores are the same; second digits are different) |
| 2    | Different score levels (first digit of both scores are different)                                                             |

# **Context Data Files**

This section describes the TIMSS 2019 context data files and the conventions for naming the various files and variables and coding the data. There are six types of TIMSS 2019 context data files: the first four context data files correspond to the four types of context questionnaires administered in TIMSS 2019 (student, home, teacher, and school); the fifth data file serves to

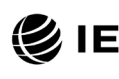

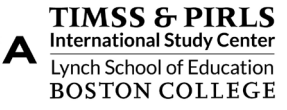

link the student and teacher context data; and the sixth data file corresponds to the TIMSS 2019 Curriculum Questionnaire administered to the National Research Coordinators of each participating country. The Curriculum Data are provided separately from the other data files in the TIMSS 2019 International Database. Comprising mostly descript, narrative information about the national education systems, these data are provided in Excel format (see later section).

The four context data files for student, home, teacher, and school questionnaires contain the responses to the questions asked in their respective context questionnaires, plus some additional derived variables used for reporting (see <u>Supplement 3</u> to this User Guide). The home questionnaire—the Early Learning Survey—is administered only at the fourth grade.

#### Student Context Data Files (ASG/BSG)

All students who participated in TIMSS 2019 were administered a context questionnaire with questions related to their home context, school experiences, and attitudes towards mathematics and science. Regardless of whether they were participating in paperTIMSS or eTIMSS, and including the Bridge, students were administered a questionnaire at the end of their testing session. Students participating in eTIMSS also were administered a small set of questions after the testing session to share their experience with digital devices. The student context data files contain students' responses to all of these questions. They also contain students' mathematics and science achievement scores (plausible values) to facilitate analyses of relationships between student characteristics and achievement.

Two versions of the student questionnaire were administered at the eighth grade. One version is for educational systems where science is taught as an integrated subject (General/Integrated Science version). The other version is for educational systems where the sciences—biology, physics, chemistry, and earth science—are taught as separate subjects (Separate Science version). For eighth grade students who were administered the General/Integrated Science version, questions that were given only in the Separate Science version were coded as "Not Administered." For students who were assigned the Separate Science version, questions that were asked only in the General/Integrated Science version were coded as "Not Administered." At the fourth grade, there was a single version of the student questionnaire, tailored for general science.

The student context data files also contain a number of identification variables, tracking variables, sampling and weighting variables, and derived variables that were used for producing exhibits in <u>TIMSS 2019 International Results in Mathematics and Science</u>. These variables are described later in this chapter (see later section on *Structure and Design Variables*).

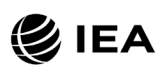

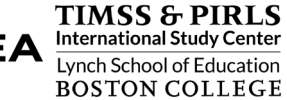

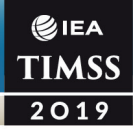

#### Home Context Data Files (ASH)

Countries participating in TIMSS 2019 at the fourth grade, including the TIMSS 2019 less difficult mathematics assessment and the TIMSS 2019 Bridge, administered a home questionnaire (also called the Early Learning Survey), which was completed by the students' parent or guardian. It asks questions about preparations for primary schooling, including attendance in preschool and literacy and numeracy activities in the home before the child began school, such as reading books, writing letters or words, and adding and subtracting. Parents answered questions about home resources in addition to information about their highest level of education and their employment situations. Analyzing data from the home questionnaire requires that the home context data files be merged with the student context data files using the country and student identification variables (see later section on *Structure and Design Variables*). Details of the merging procedure with the IEA IDB Analyzer are described in Chapter 1 of this User Guide.

#### School Context Data Files (ACG/BCG)

The school context data files contain principals' responses to the questions in the TIMSS 2019 School Context Questionnaires. Although school-level analyses where the schools are the units of analysis can be performed, it is preferable to analyze school-level variables as attributes of students. To perform student-level analyses with school data, the school context data files must be merged with the student context data files using the country and school identification variables (see later section on *Structure and Design Variables*). Details of the merging procedure with the IEA IDB Analyzer are described in Chapter 1 of this User Guide.

#### Teacher Context Data Files (ATG/BTM/BTS)

The mathematics and science teachers of the students that were sampled in TIMSS 2019 were administered at least one questionnaire with questions pertaining to their teaching context and attitudes and their teaching practices in the classes of the sampled students. Each teacher was asked to respond to a questionnaire for each class taught that contained sampled students. The teacher context data files contain one record for each of the classes taught either by a mathematics or a science teacher. If a teacher taught more than one class, they were expected to complete multiple questionnaires, but respond only once to general context questions and multiple, separate class- or subject-specific questions for each class they taught. In some cases, although the teacher responded to more than one questionnaire, responses to only one were obtained. In these cases, there were as many records entered in the teacher context data file as sampled classes were taught by the teacher, and the context information in part A from the completed questionnaire was entered into these teacher records.

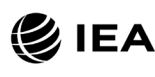

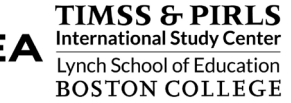

There were two types of teacher questionnaires administered at the eighth grade: one for the mathematics teachers, and one for the science teachers. As described in Exhibits 2.4 and 2.5, the responses of teachers to the mathematics questionnaire are found in the BTM files and the responses of teachers to the science questionnaire are found in the BTS files. At the fourth grade, the situation was more straightforward, with a single teacher questionnaire requesting information on both mathematics and science, and all teachers' responses are found in the ATG files.

In the teacher context data files at both grades, each teacher has a unique identification number (IDTEACH) and a link number (IDLINK) that is specific to the sampled class taught by the teacher and to which the information in the data record corresponds. The IDTEACH and IDLINK combination uniquely identifies, within a country, a teacher teaching a specific class.<sup>7</sup> Thus, students linked to teachers identified by the same IDTEACH but different IDLINK are taught by the same teacher but in different classes. The teacher context data files cannot be merged directly with the student data files and they do not contain sampling and weighting information, nor achievement scores. The student-teacher linkage data files, described next, serve that purpose.

It is important to note that the teachers in the teacher context data files do not constitute a representative sample of teachers in a country, but rather are the teachers who taught a representative sample of students. The teacher data, therefore, should be thought of as attributes of the students to which they are linked, and should be analyzed only in conjunction with the student-teacher linkage data files. Chapter 1 of this User Guide describes student-level analyses combining the teacher data and the student-teacher linkage data files with the IEA IDB Analyzer software.

#### Student-Teacher Linkage Data Files (AST/BST)

The TIMSS 2019 student-teacher linkage data files contain information required to link the student and teacher data files. The student-teacher linkage data files contain one entry per student-teacher linkage combination in the data. For instance, if three teachers are linked to a student, the file has three entries corresponding to that student. The sole purpose of the student-teacher linkage data files is to link teacher-level data with student-level data in order to perform appropriate student-level analyses where teacher characteristics are considered as attributes of the students. The student-teacher linkage data files also include sampling and weighting information and achievement scores to facilitate the analyses of teacher data (see later section on *Structure and Design Variables*).

<sup>&</sup>lt;sup>7</sup> The IDTEALIN variable is a concatenation of IDTEACH and IDLINK and is available in the TIMSS 2019 International Database.

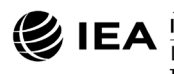

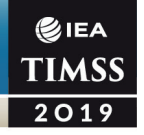

#### **Curriculum Data Files**

The TIMSS 2019 curriculum data files contain the responses provided by the TIMSS National Research Coordinators of the participating countries to the TIMSS 2019 Curriculum Questionnaires. There are two separate curriculum data files for the fourth and eighth grades. These files are available to download as Excel files from the <u>TIMSS 2019 International</u> <u>Database website</u>.

#### **Context Variable Naming Convention**

The context variable naming convention for the variables in the student, home, teacher, and school context data files uses a 7- or 8-character string. The following rules are applied in naming the context variables:

- The first character is either "A" for fourth grade data, or "B" for eighth grade data.
- The second character indicates the type of respondent. The letter "C" identifies data from the school principals, the letter "T" for teacher data, and the letter "S" for student and parent data.
- The third character is used to indicate the source of the data. The letter "B" is used for all context variables reporting responses to the context questionnaires. The letter "D" is used for variables derived from responses in the context questionnaires. In addition, the letter "B" is used for the Rasch scores to context questionnaire scales derived from questionnaire data, and the letter "D" is used for the index variables constructed from these context questionnaire scale Rasch scores.<sup>8</sup>
- The fourth character is used to indicate the subject or topic to which a context question refers. The following letters are used:
  - G—General questions (not subject specific)
  - H—Home questionnaire questions
  - M—Questions related to mathematics
  - S—Questions related to science
  - B—Questions related to biology
  - C-Questions related to chemistry
  - E—Questions related to earth science
  - P—Questions related to physics or physical science.

<sup>&</sup>lt;sup>8</sup> The context questionnaire scales are described in Chapter 16 of <u>Methods and Procedures: TIMSS 2019</u> <u>Technical Report</u> (Yin & Fishbein, 2020).

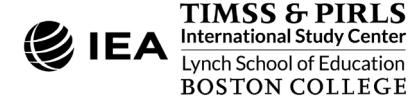

• The fifth through eighth characters of all context variables represent the sequential numbering of the questions as presented in their respective questionnaires.

In TIMSS 2019, students who participated in the eTIMSS assessment also answered supplemental questions on their experiences with digital devices at the end of the assessment. These questions also use the letter "E" as the fourth character of their variable names. However, the item sequence numbers for these variables are in the range 01 to 04 and do not clash with the variable names of earth science questions. Questions related to biology, chemistry, earth science, and physics apply only to the eighth grade Student Questionnaire—Separate Science Version.

The curriculum data files follow their own variable naming convention whereby the first three characters of a variable name are as follows:

- GEN—General questions (not subject specific)
- MA4—Questions related to fourth grade mathematics
- SC4—Questions related to fourth grade science
- MA8—Questions related to eighth grade mathematics
- SC8—Questions related to eighth grade science.

The remaining characters in the curriculum data variable naming convention refer to the question location, as shown in <u>Supplement 1</u> to this User Guide.

#### **Context Variable Location Convention**

The context variable naming convention indicates explicitly the ordering of questions in the context questionnaires. Each question was assigned a unique location code. This unique code includes the sequence number of the question within the questionnaire—the same sequence number found in the question's variable name—appended to a three-character string corresponding to the questionnaire source as shown in Exhibit 2.12. For example, if the location variable is given as SQG-08A, it refers to part A of general question 8 in the student context questionnaire. This convention is followed in the codebooks, the data almanacs, and in the description of the variables included in the Supplements to this User Guide.

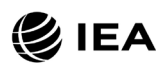

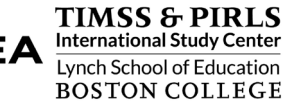

| Questionnaire                     | Location<br>Variable Name | Description                                      |  |
|-----------------------------------|---------------------------|--------------------------------------------------|--|
| Student Questionnaire             | SQG-●●●                   | Both grades general questions                    |  |
|                                   | SQMS-●●●                  | Grade 4 mathematics and science questions        |  |
|                                   | SQM-●●●                   | Grade 8 mathematics questions                    |  |
|                                   | SQIS-●●●                  | Grade 8 integrated science questions             |  |
|                                   | SQSS-●●●                  | Grade 8 separate science questions               |  |
|                                   | SQE-●●●                   | Both grades digital devices experience questions |  |
| Home Questionnaire                | HQ-●●●                    | Grade 4 parent questions                         |  |
| Teacher Questionnaire TQG-●●● Bot |                           | Both grades general questions                    |  |
|                                   | TQM-●●●                   | Both grades mathematics questions                |  |
|                                   | TQS-●●●                   | Both grades science questions                    |  |
| School Questionnaire              | SCQ-●●●                   | Both grades school questions                     |  |
| Curriculum Questionnaire          | CQG-●●●                   | Both grades general questions                    |  |
|                                   | CQM4-●●●                  | Grade 4 mathematics questions                    |  |
|                                   | CQS4-●●●                  | Grade 4 science questions                        |  |
|                                   | CQM8-●●●                  | Grade 8 mathematics questions                    |  |
|                                   | CQS8-●●●                  | Grade 8 science questions                        |  |

#### Exhibit 2.12: TIMSS 2019 Context Variable Location Convention

••• = Sequential numbering of the question location in the questionnaire

#### **Context Variable Response Codes**

The values assigned to each of the context variables depend on the item format and the number of options available. For categorical questions, sequential numerical values are used to correspond to the response options available. The numbers correspond to the sequence of appearance of the response options. For example, the first response option is represented with a 1, the second response option with a 2, etc. Open-ended questions such as "How many students are in this class?" are coded with the actual number given as a response.

#### **Codes for Missing Values**

A subset of values was reserved for specific item response codes related to different categories of missing data. It is recommended that users read this section with particular care, as the way in which these missing codes are used may have implications for subsequent analyses.

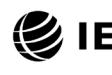

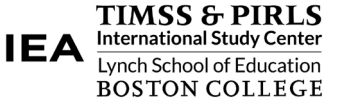

# Not Administered Response Codes (SAS: .A ; SPSS: sysmis)

Special codes were given to items that were "Not Administered" to distinguish these cases from data that were missing due to non-response. In general, the "Not Administered" code was used when an entire questionnaire was not completed or a specific question was not administered, such as when a question was left out of the instrument or misprinted. The "Not Administered" code was used in the following cases:

- Question was removed—Variables corresponding to questions in the student, home, teacher, or school context questionnaires that were considered not appropriate in some countries were not included in the national versions of the questionnaires. These questions were coded as "Not Administered."
- Question left out or misprinted—When a particular question (or a whole page) was misprinted, or otherwise not available to the respondent, the corresponding variables were coded as "Not Administered."
- Question mistranslated or not internationally comparable—In some cases, questions in the international version of the questionnaires were mistranslated or modified to fit the national context. Whenever possible, modified questions were recoded to match as closely as possible the international version. When this was not possible, modified questions were coded as "Not Administered."

<u>Supplement 2</u> of this User Guide reports all instances of removed questions or questions modified such that the data were not internationally comparable.

# Omitted Response Codes (SAS: .; SPSS: 9, 99, 999, ...)

"Omitted" response codes were used for questions that a student, parent, teacher, or school principal should have answered but did not. The length of the omitted response code given to a variable in the SPSS data files depends on the number of characters needed to represent the variable. In all cases, the space necessary to represent the variable is filled with 9's. No distinction is made between items left blank and items with invalid answers, such as checking two or more response options in a categorical question, or unreadable or uninterpretable responses to open-ended questions. In a few cases, data received from a country in an invalid or inconsistent manner also were coded as "Omitted."

#### Not Applicable Response Codes (SAS: .B ; SPSS: 6, 96, 996, ...)

"Not Applicable" response codes were used for the context questionnaire items for which responses were dependent upon a filter question. Generally, a "No" response to a filter question lead to any follow-up questions being coded as "Not Applicable" because there were no appropriate responses to these follow-up questions. For example, in the eighth grade Student Questionnaire—Separate Science Version, if a student answers "No" to being asked

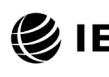

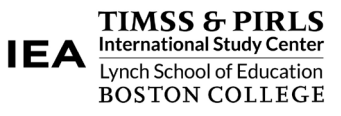

if they studied biology in school this year, all items corresponding to biology were coded as "Not Applicable."

## **Context Questionnaire Scales and Derived Variables**

In the TIMSS 2019 Context Questionnaires, there are instances where several questions are asked about various aspects of a single construct. In these cases, responses to the individual items were combined to create a score, using Rasch scaling, which provided a more comprehensive interpretation of the construct of interest than the individual variables could on their own. These context questionnaire scales also were categorized, usually into three groups, to create an index. The context questionnaire scales and their indices are included in the TIMSS 2019 International Database context data files and described in Chapter 16 of <u>Methods</u> and <u>Procedures: TIMSS 2019 Technical Report</u> (Yin & Fishbein, 2020).

Additional variables were derived from responses to multiple questions to provide more pertinent information for analysis and reporting. Parents' education is an example where responses from both parents were combined into a single variable to report a single educational level. <u>Supplement 3</u> to the User Guide provides a description of the derived variables included in the TIMSS 2019 International Database.

# Sampling and Weighting Variables

Several sampling and weighting variables are included in the TIMSS 2019 data files—they are listed and described in Exhibit 2.13. Exhibit 2.14 indicates the location of the various sampling and weighting variables among the different types of data files in the TIMSS 2019 International Database. It is important to note that the teacher context data files, home context data files, and scoring reliability data files do not have any sampling and weighting variables.

As a general rule, TOTWGT—the overall student sampling weight—is the preferred sampling weight to use when analyzing student-level data. Although TOTWGT has desirable properties, it may have drawbacks for some analyses. Because TOTWGT sums to the student population size in each country, analyses using TOTWGT that combine countries will have proportionately more students from larger countries and fewer from smaller countries, which may not be desirable for some purposes. For cross-country analyses in which countries should be treated equally, TIMSS provides SENWGT, a transformation of TOTWGT, that results in a weighted sample size of 500 in each country. Additionally, because TOTWGT inflates sample sizes to estimate the population size, software systems that use the actual sample size to perform significance tests may give misleading results for analyses weighted by TOTWGT. HOUWGT, another transformation of TOTWGT, ensures that the weighted sample corresponds to the actual sample size in each country.

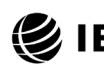

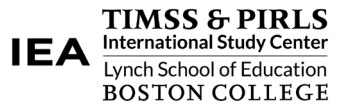

| Variable | Description                                                                                 |
|----------|---------------------------------------------------------------------------------------------|
| JKZONE   | The sampling zone, or stratum, to which the student's school is assigned                    |
| JKREP    | The sampling replicate, or primary sampling unit, to which the student's school is assigned |
| TOTWGT   | Total student weight—sums to the national student population                                |
| SENWGT   | Student senate weight—sums to 500 in each country                                           |
| HOUWGT   | Student house weight—sums to the national student sample size                               |
| JKCZONE  | The sampling zone, or stratum, to which the school is assigned                              |
| JKCREP   | The sampling replicate, or primary sampling unit, to which the school is assigned           |
| SCHWGT   | Total school weight—the product of WGTFAC1 and WGTADJ1                                      |
| STOTWGTU | Sum of TOTWGT at the school level                                                           |
| TCHWGT   | Overall teacher weight                                                                      |
| MATWGT   | Mathematics teacher weight                                                                  |
| SCIWGT   | Science teacher weight                                                                      |
| WGTFAC1  | School weighting factor                                                                     |
| WGTADJ1  | School weighting adjustment                                                                 |
| WGTFAC2  | Class weighting factor                                                                      |
| WGTADJ2  | Class weighting adjustment                                                                  |
| WGTFAC3  | Student weighting factor                                                                    |
| WGTADJ3  | Student weighting adjustment                                                                |

#### Exhibit 2.13: TIMSS 2019 Sampling and Weighting Variables

The weight variables TOTWGT, SENWGT, and HOUWGT are designed for use in studentlevel analyses from all student-level and school-level files, including the home context data files. The weight variable SCHWGT is designed for use in school-level analyses where the schools are the units of analysis. The weight variable STOTWGTU is a school-level weight which is the sum of TOTWGT for all students within a school.

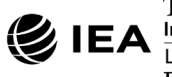

| Mariahla   | Data File |         |         |         |  |  |
|------------|-----------|---------|---------|---------|--|--|
| variable - | ASA/BSA   | ASG/BSG | AST/BST | ACG/BCG |  |  |
| JKREP      | •         | •       | •       |         |  |  |
| JKZONE     | •         | •       | •       |         |  |  |
| TOTWGT     | •         | •       |         |         |  |  |
| SENWGT     | •         | •       |         |         |  |  |
| HOUWGT     | •         | •       |         |         |  |  |
| JKCREP     |           |         |         | •       |  |  |
| JKCZONE    |           |         |         | •       |  |  |
| SCHWGT     |           |         |         | •       |  |  |
| STOTWGTU   |           |         |         | •       |  |  |
| TCHWGT     |           |         | ٠       |         |  |  |
| MATWGT     |           |         | ٠       |         |  |  |
| SCIWGT     |           |         | ٠       |         |  |  |
| WGTFAC1    | •         | •       |         | •       |  |  |
| WGTADJ1    | •         | •       |         | •       |  |  |
| WGTFAC2    | •         | •       |         |         |  |  |
| WGTADJ2    | •         | •       |         |         |  |  |
| WGTFAC3    | •         | •       |         |         |  |  |
| WGTADJ3    | •         | •       |         |         |  |  |

#### Exhibit 2.14: Locations of Sampling and Weighting Variables in TIMSS 2019 Data Files

Exhibits 2.4, 2.5, and 2.6 describe the file name conventions.

The weight variables TCHWGT, MATWGT, and SCIWGT are specifically designed for using teacher context data in student-level analyses and are based on TOTWGT. Whereas TCHWGT is used for analyses using all teachers, MATWGT and SCIWGT are used for analyses of mathematics and science teachers, respectively. These teacher weights are located in the student-teacher linkage files (AST and BST), not in the actual teacher context data files (ATG, BTM, and BTS). Analyses with teacher data will be weighted properly by merging the teacher files with the student-teacher linkage files.

The sampling variables beginning with the letters "JK" are used to compute standard errors based on the jackknife repeated replication methodology. All weighting variables beginning with the letters "WGT" provide insight into the multi-stage sampling and weighting methodology applied to the TIMSS data.

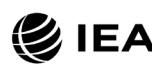

All weighting variables are described in Chapter 3 of <u>Methods and Procedures: TIMSS</u> <u>2019 Technical Report</u> (LaRoche, Joncas, & Foy, 2020). The chapter describes the two sets of sampling weights computed for eTIMSS countries—the "TIMSS weights" and "TIMSS+PSI weights." The "TIMSS+PSI weights" included in the eTIMSS with PSI data files incorporate students who took the PSI eBooklets into the results. The "TIMSS weights" included in the TIMSS 2019 data files include only students who took regular items. The two sets of weights have the same variable names across TIMSS 2019 data files and eTIMSS with PSI 2019 data files. The two sets of weights will show similar results, only differing due to fluctuations in student subsampling rates and differences in student non-response adjustments.

A word of caution to prospective users of the TIMSS 2019 International Database is in order. As tempting as it seems to merge all file types into one all-encompassing data file, analyses with student, home, and school context data may not produce correct results. This problem arises from the student-teacher linkage and how it apportions student weights (TOTWGT) to the student-teacher linkage records. Although unusual, there are instances of students not attending a mathematics class or a science class, and consequently are not physically linked to either a mathematics or science teacher. When this happens, the sampling weights of these students cannot be attributed to any of the teacher weights—TCHWGT, MATWGT, and SCIWGT. Thus, using a teacher weight will not include the weights of these "unlinked" students, producing inaccurate results. Using TOTWGT from this all-encompassing data file also will lead to inaccurate results due to having some students linked to more than one mathematics or science teacher.

# Structure and Design Variables

Besides the variables used to store responses to the context questionnaires and achievement booklets, the TIMSS 2019 data files also contain variables meant to store information that identify and describe the respondents and design information required to properly analyze the data.

#### **Identification Variables**

In all TIMSS 2019 data files, several identification variables are included that provide information to identify countries, students, teachers, or schools. These variables also are used to link, or merge, cases between the different data file types. The identification variables have the prefix "ID" and are described below.

# IDCNTRY

IDCNTRY is a six-digit country identification code based on the ISO 3166 classification as shown in Exhibit 2.2. This variable should always be used as the first linking variable whenever files are linked within and across countries.

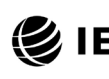

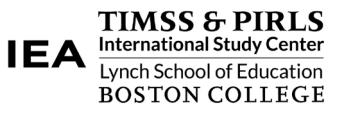

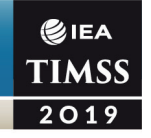

## IDSCHOOL

IDSCHOOL is a four-digit identification code that uniquely identifies the participating schools within each country. The school codes are generated and assigned specifically for TIMSS 2019 and are not meant to represent actual school identifiers in the participating countries. They are not unique across countries. Schools across countries can be identified uniquely only with the IDCNTRY and IDSCHOOL combination of linking variables.

## IDCLASS

IDCLASS is a six-digit identification code that uniquely identifies the sampled classrooms within a country. The variable IDCLASS has a hierarchical structure and is formed by concatenating the IDSCHOOL variable and a two-digit sequential number identifying the sampled classrooms within a school. Classrooms can be identified uniquely in the database by the combination of IDCNTRY and IDCLASS as linking variables.

#### IDSTUD

IDSTUD is an eight-digit identification code that uniquely identifies each sampled student in a country. The variable IDSTUD also has a hierarchical structure and is formed by concatenating the IDCLASS variable and a two-digit sequential number identifying all students within each classroom. Students can be identified uniquely in the database by the combination of IDCNTRY and IDSTUD as linking variables.

#### IDTEACH

IDTEACH is a six-digit identification code that uniquely identifies a teacher within a school. It has a hierarchical structure and is formed by the concatenation of IDSCHOOL and a two-digit sequential number within each school.

#### IDLINK

IDLINK uniquely identifies the class for which a teacher answered a questionnaire. The combination of linking variables IDCNTRY, IDTEACH, and IDLINK uniquely identifies all teacher-class combinations in the database.

#### IDTEALIN

IDTEALIN is an aggregation of IDTEACH and IDLINK. It can be used with IDCNTRY, instead of IDTEACH and IDLINK, to uniquely identify all teacher-class combinations in the database.

#### IDGRADE

IDGRADE identifies the target grade of the participating students. In TIMSS 2019, the usual values are "4" and "8" for most countries.

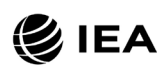

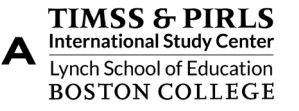

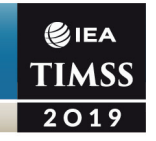

# IDBOOK

IDBOOK identifies the specific assessment booklet that was administered to each student. The booklets or block combinations are given a numerical value from "1" through "14" in the TIMSS 2019 data, a value from "1" through "8" in TIMSS 2019 Bridge data, and a value from "1" through "16" in the eTIMSS with PSI 2019 data.

Exhibit 2.15 shows in which data files the various identification variables are located. Cells are shaded to indicate the combinations of variables used to identify uniquely the records contained in the different data file types.

|          | Data File |         |         |                 |         |     |
|----------|-----------|---------|---------|-----------------|---------|-----|
| Variable | ASA/BSA   | ASG/BSG | AST/BST | ATG/<br>BTM/BTS | ACG/BCG | ASH |
| IDCNTRY  | •         | ٠       | •       | ٠               | •       | •   |
| IDSCHOOL | •         | ٠       | ٠       | ٠               | •       | •   |
| IDCLASS  | •         | ٠       | ٠       |                 |         | •   |
| IDSTUD   | •         | •       | •       |                 |         | •   |
| IDTEACH  |           |         | •       | ٠               |         |     |
| IDLINK   |           |         | •       | •               |         |     |
| IDTEALIN |           |         | •       | •               |         |     |
| IDGRADE  | •         | •       | •       | •               | •       | •   |
| IDBOOK   | •         | •       | •       |                 |         | •   |

Exhibit 2.15: Location of Identification Variables in TIMSS 2019 Data Files

Shading indicates combinations of variables that allow for uniquely identifying records across data files. Exhibits 2.4, 2.5, and 2.6 describe the file name conventions.

In the student context, home context, and achievement data files, the variables IDCNTRY and IDSTUD provide a unique identification number to identify all students in the database. Since teachers may teach more than one class, the combination of the IDCNTRY, IDTEACH, and IDLINK variables in the teacher context data files is needed to identify uniquely all teachers and the classes they teach. Teacher context variables are linked to the appropriate students using the student-teacher linkage data files. The variable IDSCHOOL, contained in all files, is a unique identification number for each school within a country. Combined with IDCNTRY, it can be used to link school context data to corresponding students or teachers.

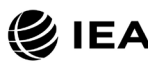

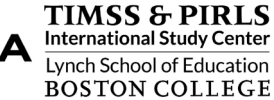

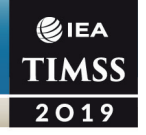

## **Tracking Variables**

Information about students, teachers, and schools provided by the survey tracking forms is stored in the tracking variables.<sup>9</sup> These variables have the prefix "IT." All tracking variables are included in the student context data files. ITLANG is included in the student achievement data files, student context data files, and home context data files.

## ITSEX

Gender of each student as stated in the Student Tracking Forms.

## **ITBIRTHM and ITBIRTHY**

Month and year of birth of each student as stated in the Student Tracking Forms. Both variables are available only in the restricted use version of the TIMSS 2019 International Database.

#### ITDATE

Testing date for each student. This variable is available only in the restricted use version of the TIMSS 2019 International Database.

#### ITLANG\_x

Language of testing for the TIMSS assessments and context questionnaires, where "x" can take the values "SA", "SH", "SQ", "C", and "T", to denote the various TIMSS survey instruments. The valid codes for ITLANG are specified in the codebook files.

#### ITDEV

Type of digital device used for the eTIMSS assessment. This variable is available only in the restricted use version of the TIMSS 2019 International Database.

#### ITMODE\_x

Mode of administration for the TIMSS assessments and context questionnaires, where "x" can take the values "SA", "SH", "SQ", "C", and "T", to denote the various TIMSS survey instruments. This variable is available only in the restricted use version of the TIMSS 2019 International Database.

# Codebooks

All information related to the structure of the TIMSS 2019 data files, as well as the source, format, descriptive labels, and response option codes for all variables, is contained in codebook files. Codebooks can be download in ZIP files for the fourth grade and eighth grade,

<sup>&</sup>lt;sup>9</sup> Survey tracking forms are lists of students, teachers, and schools used for sampling and administrative purposes.

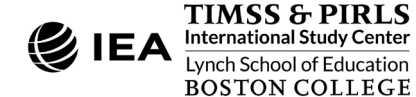

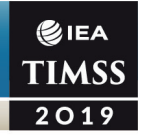

each containing two Excel files for the TIMSS 2019 codebook ("T19"), the TIMSS 2019 Bridge codebook ("T19Br"), and the eTIMSS with PSI 2019 codebook ("eT19PSI"), respectively.

In the codebook Excel files, there is a tab for each appropriate data file type in the TIMSS 2019 International Database. These tabs describe the contents and structure of the individual TIMSS 2019 data files. Important codebook fields include LABEL, which contains extended textual information for all variables, QUESTION LOCATION, which provides the location of questions and achievement items within their respective survey instruments, and VALUE SCHEME DETAILED, which lists the acceptable responses allowed for each variable.

# **Data Almanacs**

Data almanacs provide weighted summary statistics for all variables in the TIMSS 2019 data files. There are two basic types of data almanacs: achievement data almanacs for the achievement items and context data almanacs for the context variables. Users can download ZIP files for the fourth grade and eighth grade, each containing separate folders for achievement and context almanacs. All data almanac files are provided in Word format, printable PDF format, and Excel format.

# Achievement Data Almanacs

The achievement data almanacs provide weighted summary statistics for each participating country on each individual achievement item included in the TIMSS 2019 assessments. For each grade, subfolders in the ZIP file contain almanacs separate by subject for paperTIMSS ("T19"), eTIMSS ("eT19"), Bridge ("T19Br"), less difficult ("T19\_G4LD"), and eTIMSS with PSI ("eT19PSI").

The achievement data almanac files available in the International Database are listed in Exhibit 2.16. The achievement data **Item Almanacs** display for each item its classification in the content and cognitive domains, the item block to which it belongs, a brief description of the item, its variable name, whether it is a multiple-choice or constructed response item, its point value, and the correct response key if it is a multiple-choice item.

The **Trend Item Almanacs** provide summary statistics for achievement items used in both the 2015 and 2019 assessments. The **Mode Item Almanacs** provide summary statistics for the achievement items used in both paper-based bridge booklets and the computer-based eTIMSS. Countries that participated in eTIMSS and also the Bridge are included in the mode item almanacs.

**Process Almanacs** are included for the eTIMSS with PSI data. Summary statistics are provided for all process variables included in the student achievement data files—time per

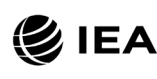

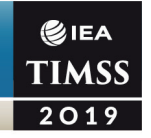

screen and number of visits for PSI items and regular eTIMSS items, plus the special process variables listed in Exhibit 2.7.

| Assessment      | Grade 4                                                                                                    | Grade 8                                                                                                    |
|-----------------|----------------------------------------------------------------------------------------------------|----------------------------------------------------------------------------------------------------|
| paperTIMSS      | T19_G4_MAT_ItemAlmanac<br>T19_G4_MAT_TrendItemAlmanac<br>T19_G4_SCI_ItemAlmanac<br>T19_G4_SCI_TrendItemAlmanac                                                                         | T19_G8_MAT_ItemAlmanac<br>T19_G8_MAT_TrendItemAlmanac<br>T19_G8_SCI_ItemAlmanac<br>T19_G8_SCI_TrendItemAlmanac                                                                         |
| Less Difficult  | T19_G4LD_MAT_ItemAlmanac<br>T19_G4LD_MAT_TrendItemAlmanac<br>T19_G4LD_SCI_ItemAlmanac<br>T19_G4LD_SCI_TrendItemAlmanac                                                                 |                                                                                                    |
| eTIMSS          | eT19_G4_MAT_ItemAlmanac<br>eT19_G4_SCI_ItemAlmanac                                                                                                    | eT19_G8_MAT_ItemAlmanac<br>eT19_G8_SCI_ItemAlmanac                                                                                                    |
| Bridge          | T19Br_G4_MAT_ItemAlmanac<br>T19Br_G4_MAT_TrendItemAlmanac<br>T19Br_G4_MAT_ModeItemAlmanac<br>T19Br_G4_SCI_ItemAlmanac<br>T19Br_G4_SCI_TrendItemAlmanac<br>T19Br_G4_SCI_ModeItemAlmanac | T19Br_G8_MAT_ItemAlmanac<br>T19Br_G8_MAT_TrendItemAlmanac<br>T19Br_G8_MAT_ModeItemAlmanac<br>T19Br_G8_SCI_ItemAlmanac<br>T19Br_G8_SCI_TrendItemAlmanac<br>T19Br_G8_SCI_ModeItemAlmanac |
| eTIMSS with PSI | eT19PSI_G4_MAT_ItemAlmanac<br>eT19PSI_G4_MAT_ProcessAlmanac<br>eT19PSI_G4_SCI_ItemAlmanac<br>eT19PSI_G4_SCI_ProcessAlmanac                                                             | eT19PSI_G8_MAT_ItemAlmanac<br>eT19PSI_G8_MAT_ProcessAlmanac<br>eT19PSI_G8_SCI_ItemAlmanac<br>eT19PSI_G8_SCI_ProcessAlmanac                                                             |

The achievement data almanacs also display the international averages for each item, with each country weighted equally. The benchmark participants, listed below the international averages, are not included in the calculation of international averages.

There are two types of displays in the achievement data almanacs, depending on whether an item is a multiple-choice item or a constructed response item. The statistics displayed in these almanacs are as follows:

- N—The number of students to whom the item was administered
- DIFF—Percent of students that responded correctly to a multiple-choice item
- A, B, C, D, etc., —The percent of students choosing each one of the response options for a multiple-choice item

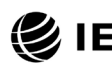

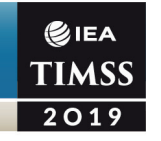

- Scoring Guide Codes (e.g., 20, 21, 10, 11, 70, 71)—The percent of student responses assigned each of the codes in the scoring guide for a constructed response item
- OMITTED—The percent of students that omitted to respond to the item
- NOT REACHED—The percent of students that did not reach the item
- V1 and V2—The percent of students that scored 1 point or better on the item (V1) or 2 points (V2) for constructed-response items
- GIRL PCT RIGHT and BOY PCT RIGHT—The percent of girls and boys that either got a multiple-choice item right, or obtained the maximum score on a constructed response item.

The eTIMSS with PSI process almanacs, although included with achievement data almanacs, display summary statistics consistent with context data almanacs described in the next section.

## **Context Data Almanacs**

Context data almanac files contain weighted summary statistics for each participating country on each variable in the student, home, teacher, and school context questionnaires, including the context questionnaire scales and their indices and the derived variables based on these context variables. Among the statistics reported are mean mathematics and science achievement by response category. The context data almanacs also display for each variable the question as it was asked, its location in the corresponding questionnaire, and its variable name in the data files. The context data almanac files available in the International Database are listed in Exhibit 2.17.

The context data almanacs also display the international averages for each variable, with each country weighted equally. The benchmark participants, listed below the international averages, are not included in the calculation of international averages.

There are separate sets of context almanacs to report mean mathematics and mean science achievement by response category. The TIMSS 2019 context almanacs (in the "T19" subfolder of the ZIP file) include paperTIMSS, eTIMSS, and less difficult countries together since the same context questionnaires were administered regardless of mode or assessment type. There are separate sets of context almanacs for the Bridge data in the "T19Br" subfolder of the ZIP file and for the eTIMSS with PSI data in the "eT19PSI" subfolder of the ZIP file.

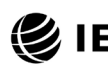

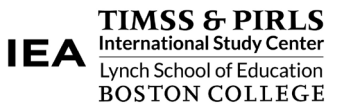

#### Exhibit 2.17: TIMSS 2019 Context Data Almanacs

| Assessment              | Grade 4                                                                                                    | Grade 8                                                                                                    |
|-------------------------|----------------------------------------------------------------------------------------------------|----------------------------------------------------------------------------------------------------|
| TIMSS 2019              | T19_G4_MAT_StudentAlmanac<br>T19_G4_MAT_HomeAlmanac<br>T19_G4_MAT_TeacherAlmanac<br>T19_G4_MAT_SchoolAlmanac<br>T19_G4_SCI_StudentAlmanac<br>T19_G4_SCI_HomeAlmanac<br>T19_G4_SCI_TeacherAlmanac<br>T19_G4_SCI_SchoolAlmanac                                 | T19_G8_MAT_StudentAlmanac<br>—<br>T19_G8_MAT_TeacherAlmanac<br>T19_G8_MAT_SchoolAlmanac<br>T19_G8_SCI_StudentAlmanac<br>—<br>T19_G8_SCI_TeacherAlmanac<br>T19_G8_SCI_SchoolAlmanac                         |
| TIMSS 2019<br>Bridge    | T19Br_G4_MAT_StudentAlmanac<br>T19Br_G4_MAT_HomeAlmanac<br>T19Br_G4_MAT_TeacherAlmanac<br>T19Br_G4_MAT_SchoolAlmanac<br>T19Br_G4_SCI_StudentAlmanac<br>T19Br_G4_SCI_HomeAlmanac<br>T19Br_G4_SCI_TeacherAlmanac<br>T19Br_G4_SCI_SchoolAlmanac                 | T19Br_G8_MAT_StudentAlmanac<br>—<br>T19Br_G8_MAT_TeacherAlmanac<br>T19Br_G8_MAT_SchoolAlmanac<br>T19Br_G8_SCI_StudentAlmanac<br>—<br>T19Br_G8_SCI_TeacherAlmanac<br>T19Br_G8_SCI_SchoolAlmanac             |
| eTIMSS with PSI<br>2019 | eT19PSI_G4_MAT_StudentAlmanac<br>eT19PSI_G4_MAT_HomeAlmanac<br>eT19PSI_G4_MAT_TeacherAlmanac<br>eT19PSI_G4_MAT_SchoolAlmanac<br>eT19PSI_G4_SCI_StudentAlmanac<br>eT19PSI_G4_SCI_HomeAlmanac<br>eT19PSI_G4_SCI_TeacherAlmanac<br>eT19PSI_G4_SCI_SchoolAlmanac | eT19PSI_G8_MAT_StudentAlmanac<br>—<br>eT19PSI_G8_MAT_TeacherAlmanac<br>eT19PSI_G8_MAT_SchoolAlmanac<br>eT19PSI_G8_SCI_StudentAlmanac<br>—<br>eT19PSI_G8_SCI_TeacherAlmanac<br>eT19PSI_G8_SCI_SchoolAlmanac |

There are two types of displays in the context data almanacs, depending on whether the data are categorical (i.e., have a small number of discrete values) or continuous. The almanac display for categorical variables includes the following:

- The sample size (number of students, parents, teachers, or schools included in the sample)
- The number of valid cases (number of students, parents, teachers, or schools for whom valid data were obtained)
- The weighted percentages of students corresponding to each valid response option (percentages based only on the students with valid data, as well as "Not Applicable" codes when used)
- The weighted percentages of students for whom none of the valid response options were selected, coded as "Not Administered" or "Omitted" (percentages based on the sample size)

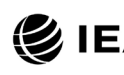

A TIMSS & PIRLS International Study Center Lynch School of Education BOSTON COLLEGE

- The weighted mean achievement values of students corresponding to each valid response option, as well as the "Not Administered" and "Omitted" codes
- In cases where a variable can be coded as "Not Applicable" because of an earlier filter question, the weighted percentage of students for whom the variable is coded as "Not Applicable" also is displayed, along with the corresponding weighted mean achievement.

The almanac display for continuous variables includes the following:

- The sample size (number of students, parents, teachers, or schools included in the sample)
- The number of valid cases (number of students, parents, teachers, or schools for whom valid data were obtained)
- The weighted percentages of students for whom the variable is coded as "Not Administered" or "Omitted" (percentages based on the sample size)
- The weighted mean, mode, minimum, maximum, and the 5<sup>th</sup>, 10<sup>th</sup>, 25<sup>th</sup>, 50<sup>th</sup>, 75<sup>th</sup>, 90<sup>th</sup>, and 95<sup>th</sup> percentiles across students (based on the students with valid data)
- In cases where a variable can be coded as "Not Applicable" because of an earlier filter question, the weighted percentage of students for whom the variable is coded as "Not Applicable" also is displayed.

It is important to note that all statistics reported in the context data almanacs, with the exception of the sample sizes and the number of valid cases, always are based on student-level calculations—for example, the percentage of students whose teachers or schools gave a particular response to a question, because teacher data and school data usually are analyzed as student attributes.

# Test-Curriculum Matching Analysis (TCMA)

The Test-Curriculum Matching Analysis (TCMA) was conducted to investigate the degree that the mathematics and science curricula of the participating countries match the TIMSS 2019 mathematics and science assessments. To that end, participating countries were asked to indicate which items in the TIMSS 2019 assessments assessed topics covered by their national curricula. Based on psychometric models tailored to each country's set of curriculum-relevant items, each country was able to see the performance of all countries on the items appropriate for its curriculum, and also the performance of its students on the items judged appropriate for the curricula in other countries. The analytical method used and the results of

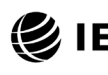

**⊘**IEA TIMSS 2019

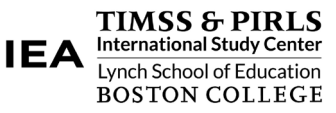

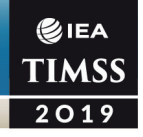

the TCMA are presented in Appendix C of <u>TIMSS 2019 International Results in Mathematics</u> <u>and Science</u>.

The International Database contains ZIP files for the fourth grade and eighth grade TCMA files in Excel and PDF formats. At the fourth grade, separate files are provided for mathematics, science, and less difficult mathematics. At the eighth grade, separate files are provided for mathematics and science. The files show which items were selected by each participating country.

# Special SPSS and SAS Programs

The TIMSS 2019 International Database includes a number of SPSS and SAS programs designed to facilitate the manipulation of the TIMSS 2019 data files. It includes SPSS and SAS syntax files which will recode the responses to individual items from the achievement data files to their appropriate score levels. In addition, for users that require the use of SAS export files, the International Database contains SAS programs that convert the SAS export files into SAS data files. These SPSS and SAS programs are described in Chapter 3 of this User Guide.

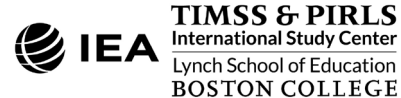

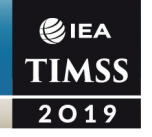

# References

- Fishbein, B., & Foy, P. (2021). Scaling the TIMSS 2019 problem solving and inquiry data. In M. O. Martin, M. von Davier, & I. V. S. Mullis (Eds.), *Methods and Procedures: TIMSS 2019 Technical Report* (pp. 17.1–17.51). Retrieved from Boston College, TIMSS & PIRLS International Study Center website: <u>https://timssandpirls.bc.edu/timss2019/methods/chapter-17.html</u>
- Fishbein, B., Foy, P., & Tyack, L. (2020). Reviewing the TIMSS 2019 achievement item statistics. In M. O. Martin, M. von Davier, & I. V. S. Mullis (Eds.), *Methods and Procedures: TIMSS 2019 Technical Report* (pp. 10.1–10.70). Retrieved from Boston College, TIMSS & PIRLS International Study Center website: <a href="https://timssandpirls.bc.edu/timss2019/methods/chapter-10.html">https://timssandpirls.bc.edu/timss2019/methods/chapter-10.html</a>
- Foy, P., Fishbein, B., von Davier, M., & Yin, L. (2020). Implementing the TIMSS 2019 scaling methodology. In M. O. Martin, M. von Davier, & I. V. S. Mullis (Eds.), *Methods and Procedures: TIMSS 2019 Technical Report* (pp. 12.1–12.146). Retrieved from Boston College, TIMSS & PIRLS International Study Center website: https://timssandpirls.bc.edu/timss2019/methods/chapter-12.html
- IBM Corporation. (2016). IBM SPSS Statistics for Windows (Version 24.0) [Computer software]. Armonk, NY: IBM Corporation.
- International Association for the Evaluation of Educational Achievement. (2021). IEA IDB Analyzer (Version 4.0) [Computer software]. Hamburg, Germany: IEA Hamburg. Retrieved from <u>https://www.iea.nl/data</u>
- LaRoche, S., Joncas, M., & Foy, P. (2020). Sample Design in TIMSS 2019. In M. O. Martin, M. von Davier, & I. V. S. Mullis (Eds.), *Methods and Procedures: TIMSS 2019 Technical Report* (pp. 3.1– 3.33). Retrieved from Boston College, TIMSS & PIRLS International Study Center website: <u>https://timssandpirls.bc.edu/timss2019/methods/chapter-3.html</u>
- Mullis, I. V. S. & Fishbein, B. (2020). Using scale anchoring to interpret the TIMSS 2019 achievement scales. In M. O. Martin, M. von Davier, & I. V. S. Mullis (Eds.), *Methods and Procedures: TIMSS* 2019 Technical Report (pp. 15.1–15.60). Retrieved from Boston College, TIMSS & PIRLS International Study Center website: <u>https://timssandpirls.bc.edu/timss2019/methods/chapter-15.html</u>
- Mullis, I. V. S., & Martin, M. O. (Eds). (2017). *TIMSS 2019 Assessment Frameworks*. Retrieved from Boston College, TIMSS & PIRLS International Study Center website: <u>https://timssandpirls.bc.edu/timss2019/frameworks/</u>
- Mullis, I. V. S., Martin, M. O., Cotter, K. E., & Centurino, V. A. S. (2017). *TIMSS 2019 Item Writing Guidelines*. Retrieved from Boston College, TIMSS & PIRLS International Study Center website: <u>https://timssandpirls.bc.edu/timss2019/methods/pdf/T19-item-writing-guidelines.pdf</u>
- Mullis, I. V. S., Martin, M. O., Fishbein, B., Foy, P., & Moncaleano, S. (2021). *Findings from the TIMSS 2019 Problem Solving and Inquiry Tasks*. Retrieved from Boston College, TIMSS & PIRLS International Study Center website: <u>https://timssandpirls.bc.edu/timss2019/psi/</u>

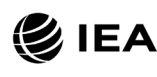

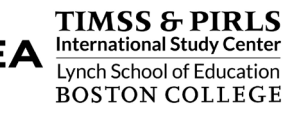

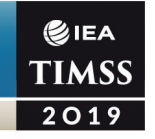

- Mullis, I. V. S., Martin, M. O., Foy, P., Kelly, D. L., & Fishbein, B. (2020). TIMSS 2019 International Results in Mathematics and Science. Retrieved from Boston College, TIMSS & PIRLS International Study Center website: <u>https://timssandpirls.bc.edu/timss2019/international-results/</u>
- SAS Institute. (2016). SAS for Windows (Version 9.4) [Computer software]. Cary, NC: SAS Institute, Inc.
- von Davier, M. (2020). TIMSS 2019 scaling methodology: Item Response Theory, population models, and linking across modes. In M. O. Martin, M. von Davier, & I. V. S. Mullis (Eds.), *Methods and Procedures: TIMSS 2019 Technical Report* (pp. 11.1–11.25). Retrieved from Boston College, TIMSS & PIRLS International Study Center website: https://timssandpirls.bc.edu/timss2019/methods/chapter-11.html
- Yin, L. & Fishbein, B. (2020). Creating and interpreting the TIMSS 2019 context questionnaire scales. In M. O. Martin, M. von Davier, & I. V. S. Mullis (Eds.), *Methods and Procedures: TIMSS 2019 Technical Report* (pp. 16.1–16.331). Retrieved from Boston College, TIMSS & PIRLS International Study Center website: <u>https://timssandpirls.bc.edu/timss2019/methods/chapter-16.html</u>
- Yin, L., & Foy, P. (2021). Constructing the TIMSS 2019 environmental awareness scales. In M. O. Martin, M. von Davier, & I. V. S. Mullis (Eds.), *Methods and Procedures: TIMSS 2019 Technical Report* (pp. 18.1–18.30). Retrieved from Boston College, TIMSS & PIRLS International Study Center website: <u>https://timssandpirls.bc.edu/timss2019/methods/chapter-18.html</u>

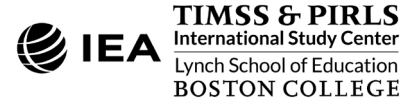

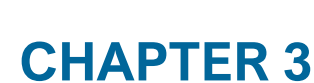

€iea TIMSS 2019

# **Special SPSS and SAS Programs**

# Overview

This chapter presents special SPSS (IBM Corporation, 2016) and SAS (SAS Institute, 2016) programs essential to make full use of the TIMSS 2019 International Database. The first set of SAS programs converts the SAS export files into SAS data files, needed as input to the IEA IDB Analyzer (IEA, 2021). There is a second set of SPSS and SAS programs to recode the responses to the individual TIMSS 2019 items from the achievement data files to their appropriate score levels.

Users who intend to run the IEA IDB Analyzer with SPSS should make use of the SPSS programs. Users who intend to run the IEA IDB Analyzer with SAS should make use of the SAS programs described in this chapter, in particular the conversion programs if they must use the SAS export files in their computing environment.

# Converting the SAS Export Files

The TIMSS 2019 International Database provides data files in two SAS formats. The SAS data files come with the file extension .SAS7BDAT and can be readily used by the IEA IDB Analyzer. However, they may not be readable on some computing platforms. Should this occur, users should use the SAS Export files, with the file extension .EXP, and convert them to SAS data files that will work in their computing environment.

The TIMSS 2019 International Database provides three SAS programs to convert the SAS export files provided in the International Database into SAS files—T19\_CONVERT.SAS, T19Br\_CONVERT.SAS, and eT19PSI\_CONVERT.SAS. This conversion is necessary because the IEA IDB Analyzer requires the use of SAS data files; it will not function with the SAS export files. The T19\_CONVERT.SAS program will convert the TIMSS 2019 SAS export files with suffix "M7". The T19Br\_CONVERT.SAS program will convert the TIMSS 2019 SAS export files with suffix "B7", associated with the TIMSS Bridge data. The eT19PSI\_CONVERT.SAS program will convert the suffix "Z7." All programs will work for either grade.

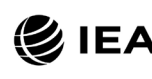

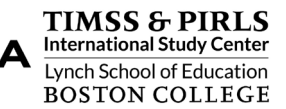

The T19\_CONVERT.SAS program is presented in Exhibit 3.1. The T19Br\_CONVERT.SAS and eT19PSI\_CONVERT.SAS programs have similar structures. This example converts the SAS export files of all fourth grade and eighth grade data file types for all countries. For this example, all SAS export files are located in the folder "C:\TIMSS2019\Data\SAS\_Data," where the converted SAS data files also will be located.

Exhibit 3.1: The T19\_CONVERT.SAS Program

To convert SAS export files into SAS data files, users should perform the following steps:

- 1. Open T19\_CONVERT.SAS or T19Br\_CONVERT.SAS or eT19PSI\_CONVERT.SAS with the SAS software.
- 2. At the end of the program, specify the data file types of interest, each separated by a blank space, in the parameter "TYPE." By default, both programs list all fourth grade and eighth grade data file types.
- 3. Specify the folder where the SAS export files are located in the parameter "INDIR."
- 4. Specify the folder where the converted SAS data files will be located in the parameter "OUTDIR."
- 5. List all the countries of interest in the parameter "COUNTRY." By default, all appropriate TIMSS 2019 countries are listed and the programs will automatically select the appropriate country list by grade based on the file type specified.
- 6. Submit the edited code for processing by SAS.

SAS users are advised to run the T19\_CONVERT, T19Br\_CONVERT, and eT19PSI\_CONVERT programs for all countries and all file types. The file types at the fourth grade are ACG, ASA, ASG, ASH, ASR, AST, and ATG. At the eighth grade, the file types are

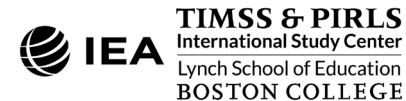

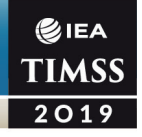

BCG, BSA, BSG, BSR, BST, BTM, and BTS. These file types are described in Chapter 2 of this User Guide. In principle, these programs need to be run only once for all file types and countries and should be one of the first things users do with the TIMSS 2019 International Database before undertaking any data analyses with SAS and the IEA IDB Analyzer, in particular the data analysis examples in this User Guide, if the SAS data files provided in the TIMSS 2019 International Database are not useable on their computing platform.

# Scoring the TIMSS 2019 Items

Student achievement in TIMSS 2019 is represented by sets of five plausible values for mathematics and science and their content and cognitive domains. They are the preferred scores for any analysis of student achievement. However, analyzing performance on individual items may be of interest to some users. Carrying out such analyses may require that the individual items in the TIMSS 2019 International Database be assigned their correctness score levels, rather than the actual response options selected by students for multiple-choice items, or the two-digit codes given to students' responses on constructed response items. The International Database provides SPSS and SAS programs to perform this task.

For multiple-choice items and some of the new eTIMSS items, the numbers 1 through 4 are used to represent response options A through D, respectively, in the TIMSS 2019 achievement data files.<sup>10</sup> These responses must be converted to their appropriate score level ("1" for correct and "0" for incorrect) based on each multiple-choice item's correct response key. For constructed response items, worth either a total of one or two points, two-digit codes are used in the achievement data files to represent the students' constructed responses. These codes also must be recoded to represent the correct point values of the responses—either zero, one, or two points.

For all items, special codes are set aside to represent missing data as either "Not Administered," "Omitted," or "Not Reached." These special missing codes also may be recoded in order to carry out specific item-level analyses. By default, the "Not Administered" response code is left as missing and the "Omitted" and "Not Reached" response codes are recoded as incorrect, except for PSI items in the "Z7" files for which "Not Reached" response codes are recoded as missing. These default settings can be modified within the score programs, depending on the requirements of the item-level analyses. For example, "Not Reached" responses were treated as missing for the purpose of calibrating the TIMSS 2019 items, whereas they were treated as incorrect when deriving achievement scores for students.

<sup>&</sup>lt;sup>10</sup> Some eTMSS items offer more than 4 response options and therefore will use numbers beyond 4 to represent them. This information is provided in the codebooks and the item information spreadsheets.

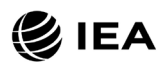

The TIMSS 2019 International Database includes four SPSS programs and four SAS programs to recode the responses to individual items from the achievement data files (ASA/BSA) to their appropriate score levels. The ASASCRM7 and BSASCRM7 programs score the fourth grade and eighth grade items, respectively, for the data files with the "M7" suffix. The ASASCRB7 and BSASCRB7 programs score the fourth grade and eighth grade items, respectively, for the data files with the "M7" suffix associated with the TIMSS 2019 Bridge data. The ASASCRZ7 and BSASCRZ7 programs score the fourth grade and eighth grade items, respectively, for the data files with the "Z7" suffix associated with the eTIMSS with PSI data. The score programs with the "M7" suffix list all TIMSS 2019 items including paperTIMSS and eTIMSS items at both grades, and the less difficult mathematics items at the fourth grade. The score programs with the "B7" suffix list the paperTIMSS 2019 trend items at both grades relevant for the TIMSS 2019 Bridge data. The score programs with the "B7" suffix list the paperTIMSS 2019 trend items at both grades relevant for the TIMSS 2019 Bridge data. The score programs with the "B7" suffix list the paperTIMSS 2019 trend items at both grades relevant for the TIMSS 2019 Bridge data. The score programs with the "Z7" suffix list the paperTIMSS 2019 trend items at both grades relevant for the TIMSS 2019 Bridge data. The score programs with the "Z7" suffix list the paperTIMSS 2019 trend items at both grades relevant for the TIMSS 2019 Bridge data. The score programs with the "Z7" suffix list the regular eTIMSS and PSI items at both grades.

The score programs use merged data files as input. Consequently, users first must create a merged data file of all required student achievement data files (ASA/BSA) using the merge module of the IEA IDB Analyzer, as described in Chapter 1 of this User Guide. The score programs will then create a merged data file with scored achievement items that can be used by the analysis module of the IEA IDB Analyzer.

Exhibit 3.2 shows a condensed version of the ASASCRM7.SAS program to score the individual TIMSS 2019 fourth grade items. All SAS and SPSS score programs have a similar structure. To score each individual TIMSS 2019 item, the program code in the SAS score program must be adapted by completing the following steps:

- 1. Open ASASCRM7.SAS, BSASCRM7.SAS, ASASCRB7.SAS, BSASCRB7.SAS, ASASCRZ7.SAS, or BSASCRZ7.SAS with the SAS software.
- 2. At the end of the program, specify the folder where the merged SAS data file of student achievement data files is located in the parameter "INDIR."
- 3. Specify the folder where the merged SAS data file of scored achievement items will be located in the parameter "OUTDIR."
- 4. Specify the name of the merged SAS data file of student achievement data files in the parameter "INFILE."
- 5. Submit the edited code for processing by SAS.

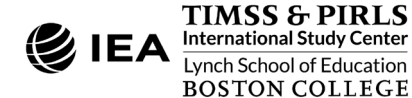
#### Exhibit 3.2: The ASASCRM7.SAS Program

**⊘**IEA TIMSS 2019

```
%MACRO SCOREIT (ITEM, TYPE, RIGHT, NR, NA, OM, OTHER) ;
  . . .
%MEND SCOREIT ;
%MACRO DOIT (INDIR = ,
            OUTDIR =
            INFILE = ) ;
   . . .
 %LET ARIGHT = <List of multiple choice items where A is correct> ;
 DO OVER ARIGHT ; %SCOREIT (ARIGHT, "MC", 1, .R, .A, ., .I) ; END ;
 %LET BRIGHT = <List of multiple choice items where B is correct> ;
 DO OVER BRIGHT ; %SCOREIT (BRIGHT, "MC", 2, .R, .A, ., .I) ; END ;
 %LET CRIGHT = <List of multiple choice items where C is correct> ;
 DO OVER CRIGHT ; %SCOREIT (CRIGHT, "MC", 3, .R, .A, ., .I) ; END ;
 %LET DRIGHT = <List of multiple choice items where D is correct> ;
 DO OVER DRIGHT ; %SCOREIT (DRIGHT, "MC", 4, .R, .A, ., .I) ; END ;
 %LET CONSTR = <List of constructed response items> ;
 DO OVER CONSTR ; %SCOREIT (CONSTR, "CR", , .R, .A, ., .I) ; END ;
  . . .
%MEND DOTT :
%DOIT (INDIR = C:\TIMSS2019\Data ,
      OUTDIR = C:\TIMSS2019\Data ,
      INFILE = ASAALLM7 ) ;
```

In this example, the merged SAS data file of student achievement data files is called ASAALLM7, located in the folder C:\TIMSS2019\Data, and contains the fourth grade achievement items. The resulting merged data file of scored achievement items will be called ASAALLM7\_SCR and located in the same folder. The merged data file of scored achievement items will have the same data structure as the student achievement data files (ASA/BSA), but with the score levels stored in the item variables instead of the student responses. The analysis module of the IEA IDB Analyzer will be able to conduct analyses with this merged data file.

The score programs treat not reached responses as incorrect, with the exception of eTIMSS PSI items in the ASASCRZ7.SAS and BSASCRZ7.SAS programs. Not reached responses to PSI items are treated as missing. The score programs score all other items so that not reached is treated as incorrect. If not reached responses are to be treated as missing rather than incorrect, users should replace the following SAS statement (which appears twice in the programs for non-PSI items):

IF &ITEM = &NR THEN SCORE = 0 ; \* Not Reached ;

with this statement:

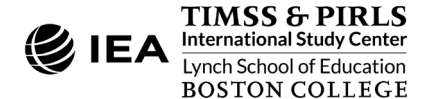

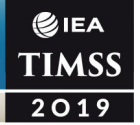

IF &ITEM = &NR THEN SCORE = . ; \* Not Reached ;

Users should be careful to use the score program appropriate for the student achievement data files under consideration; the ASASCRM7 and BSASCRM7 programs for the fourth grade and eighth grade items, respectively, in suffix "M7" files; the ASASCRB7 and BSASCRB7 programs for the fourth grade and eighth grade items, respectively, in suffix "B7" files; and the ASASCRZ7 AND BSASCRZ7 programs for the fourth grade items, respectively, in the suffix "Z7" files.

Executing the equivalent SPSS programs requires the same steps as the SAS programs. Exhibit 3.3 shows a condensed version of the ASASCRM7.SPS program to score the individual TIMSS 2019 fourth grade items.

Exhibit 3.3: The ASASCRM7.SPS Program

```
DEFINE SCOREIT <List of macro parameters> .
   . . .
!ENDDEFINE .
DEFINE DOIT (INDIR = !CHAREND('/') /
            OUTDIR = !CHAREND('/') /
            INFILE = !CHAREND('/') ) .
SCOREIT TYPE = MC / ITEM = <List of multiple choice items where A is correct> /
       RIGHT = 1 / NR = 6 / NA = SYSMIS / OM = 9 / OTHER = 7
SCOREIT TYPE = MC / ITEM = <List of multiple choice items where B is correct> /
       RIGHT = 2 / NR = 6 / NA = SYSMIS / OM = 9 / OTHER = 7
SCOREIT TYPE = MC / ITEM = <List of multiple choice items where C is correct> /
       RIGHT = 3 / NR = 6 / NA = SYSMIS / OM = 9 / OTHER = 7
SCOREIT TYPE = MC / ITEM = <List of multiple choice items where D is correct> /
       RIGHT = 4 / NR = 6 / NA = SYSMIS / OM = 9 / OTHER =
SCOREIT TYPE = CR / ITEM = <List of constructed response items> /
       RIGHT = 0 / NR = 6 / NA = SYSMIS / OM = 99 / OTHER = 90 .
  . . .
!ENDDEFINE .
DOIT INDIR = C:\TIMSS2019\Data /
    OUTDIR = C:\TIMSS2019\Data /
    INFILE = ASAALLM7 .
```

The score programs treat not reached responses as incorrect, with the exception of eTIMSS PSI items. If not reached responses are to be treated as missing rather than incorrect, users should replace the following SPSS statement (which appears twice in the programs for non-PSI items):

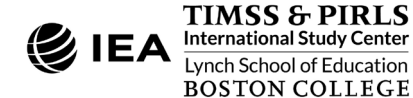

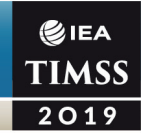

(!NR = 0) /\* Not Reached \*/

#### with this statement:

(!NR = SYSMIS) /\* Not Reached \*/

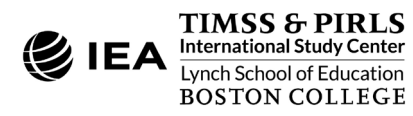

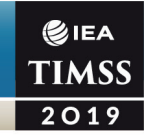

### References

- IBM Corporation. (2016). IBM SPSS Statistics for Windows (Version 24.0) [Computer software]. Armonk, NY: IBM Corporation.
- International Association for the Evaluation of Educational Achievement. (2021). IEA IDB Analyzer (Version 4.0) [Computer software]. Hamburg, Germany: IEA Hamburg. Retrieved from <u>https://www.iea.nl/data</u>
- SAS Institute. (2016). SAS for Windows (Version 9.4) [Computer software]. Cary, NC: SAS Institute, Inc.

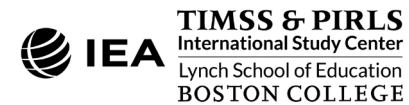

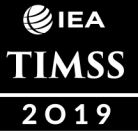

# **APPENDIX**

# Organizations and Individuals Responsible for TIMSS 2019

## Introduction

TIMSS 2019 was a collaborative effort involving hundreds of individuals around the world. This appendix acknowledges the individuals and organizations for their contributions. Given that the work on TIMSS 2019 spanned more than four years and involved so many people and organizations, this list may not include all who contributed. Any omission is inadvertent. TIMSS 2019 also acknowledges the students, parents, teachers, and school principals who contributed their time and effort to the study. This report would not be possible without them.

## Management and Coordination

TIMSS is a major undertaking of IEA, and together with the Progress in International Reading Literacy Study (PIRLS), comprises the core of IEA's regular cycles of studies. The TIMSS assessment at the fourth grade complements PIRLS, which regularly assesses reading achievement at fourth grade.

TIMSS 2019 was conducted by IEA's TIMSS & PIRLS International Study Center at Boston College, which has responsibility for the overall direction and management of TIMSS and PIRLS, including design, development, and implementation. For TIMSS 2019, this also included managing the transition of TIMSS to a digital assessment, with the development of eTIMSS. Headed by Executive Directors Drs. Ina V.S. Mullis, Michael O. Martin, and Matthias von Davier, the study center is located in the Lynch School of Education and Human Development. The TIMSS & PIRLS International Study Center worked closely with IEA Amsterdam, which managed country participation, was responsible for verification of all translations produced by the participating countries, and coordinated the school visits by International Quality Control Monitors. In addition to developing the software system used to create and deliver the eTIMSS 2019 digital assessments, staff at IEA Hamburg worked closely with participating countries to organize sampling and data collection operations and to check all data for accuracy and consistency within and across countries. Statistics Canada in Ottawa

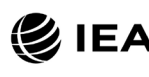

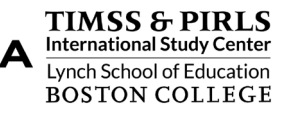

was responsible for school and student sampling activities. Educational Testing Service in Princeton, New Jersey consulted on psychometric methodology, provided software for scaling the achievement data, and replicated the achievement scaling for quality assurance.

The Project Management Team, comprising the study directors and representatives from the TIMSS & PIRLS International Study Center, IEA Amsterdam, IEA Hamburg, and Statistics Canada met twice a year throughout the study to discuss the study's progress, procedures, and schedule. In addition, the study directors met with members of IEA's Technical Executive Group twice each year to review technical issues.

To work with the international team and coordinate within-country activities, each participating country designates an individual to be the TIMSS National Research Coordinator (NRC). The NRCs have the challenging task of implementing TIMSS in their countries in accordance with the TIMSS guidelines and procedures. In addition, the NRCs contribute to the development of the TIMSS assessments and provide input throughout the course of the project. The quality of the TIMSS assessment and data depends on the work of the NRCs and their colleagues in carrying out the complex sampling, data collection, and scoring tasks. NRCs from countries participating in eTIMSS were responsible for carrying out additional tasks related to the transition of TIMSS to a digital assessment. Continuing the tradition of exemplary work established in previous cycles of TIMSS, the TIMSS 2019 NRCs performed their many tasks with dedication, competence, energy, and goodwill, and demonstrated a commitment to the project and high quality work.

# Funding

Funding for TIMSS 2019 was provided primarily by the participating countries. The National Center for Education Statistics of the U.S. Department of Education was a major funding partner, providing funding under contract number EDIES17C0060. The content of this publication does not necessarily reflect the views or policies of the U.S. Department of Education nor does mention of trade names, commercial products, or organizations imply endorsement by the U.S. Government.

Boston College also is gratefully acknowledged for its generous financial support and stimulating educational environment.

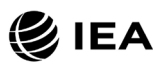

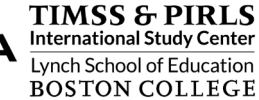

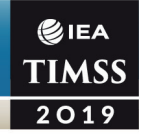

#### TIMSS & PIRLS International Study Center at Boston College

Ina V.S. Mullis, Executive Director Michael O. Martin, Executive Director Matthias von Davier, *Executive Director (from 2020)* Paul Connolly, Director, Graphic Design and Publications Pierre Foy, Director, Sampling, Psychometrics, and Data Analysis leva Johansone, Director, Operations and Quality Control Dana Kelly, Director, Development and Reporting (from 2019) Charlotte Aldrich, Research Specialist, TIMSS Mathematics and Special Projects (from 2020) Maria Baez Cruz, Research Specialist, Data Analytics and Programming Marcie Bligh, Manager, Events and Administration Alicia Bouchard, Administrative Assistant Victoria A.S. Centurino, Assistant Research Director, TIMSS Science and Special Projects Kerry Cotter, Assistant Research Director, TIMSS Mathematics and Special Projects (through 2019) Susan Farrell, Lead Web and Database Designer Bethany Fishbein, Senior Research Specialist, Psychometrics and Data Analysis Susan Flicop, Research Associate, Operations and Quality Control Joseph Galia, Lead Statistician/Programmer (through 2020) Shirley Goh, Assistant Director, Communications and Media Relations (through 2019) Kaitlin Haines, Graduate Assistant (through 2020) Christine Hoage, Manager of Finance Martin Hooper, Assistant Research Director, TIMSS and PIRLS Questionnaire Development and Policy Studies (through 2018) Dihao Leng, Graduate Assistant Jingxian Li, Graduate Assistant (through 2020) Jenny Liu, Research Specialist, TIMSS and PIRLS Questionnaire Development and Policy Studies (through 2019) Anne McCarthy, Front-end Web Developer Yenileis Pardini, Manager, UX and Software Development (through 2019) Mario A. Pita, *Lead Graphic Designer* Katherine Reynolds, Graduate Assistant (through 2018) Ruthanne Ryan, Senior Graphic Designer Steven A. Simpson, Senior Graphic Designer

Lillian Tyack, Graduate Assistant

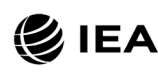

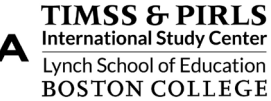

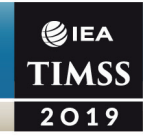

Erin Wry, Senior Research Specialist, TIMSS and PIRLS Operations and Quality Control Liqun Yin, Research Psychometrician

#### **IEA Amsterdam**

Dirk Hastedt, *Executive Director* Andrea Netten, *Director, IEA Amsterdam* Paulína Koršňáková, *Senior Research and Liaison Adviser* Roel Burgers, *Financial Director* Isabelle Braun-Gémin, *Senior Financial Officer* David Ebbs, *Senior Research Officer* Sandra Dohr, *Research Officer* Jan-Philipp Wagner, *Junior Research Officer* Katie Hill, *Head of Communications* Sive Finley, *Head of Communications (through 2019)* Gina Lamprell, *Publications Officer* 

#### **IEA Hamburg**

Juliane Hencke, Director, IEA Hamburg Heiko Sibberns, Senior Research Advisor Alena Becker, Co-Head of International Studies Unit Oliver Neuschmidt, Co-Head of International Studies Unit Milena Taneva, Project Manager, TIMSS Data Management Mark Cockle, Deputy Project Manager, TIMSS Data Management Kamil Kowolik, Deputy Project Manager, TIMSS Data Management Umut Atasever, Research Analyst Limiao Duan, Software Developer Eugenio Gonzalez, Senior Research Analyst Deepti Kalamadi, Software Developer levgen Kosievtsov, Software Developer Guido Martin, Head of Coding Unit Sabine Meinck, Head of Sampling Unit/Co-Head of Research and Analysis Unit Kevin Mo, Lead Software Developer Duygu Savaşci, Research Analyst Meng Xue, Head of Software Unit

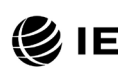

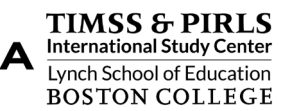

#### **Statistics Canada**

€IEA TIMSS 2019

> Ahmed Almaskut, *Senior Methodologist* Sylvie LaRoche, *Senior Methodologist*

#### **Educational Testing Service**

Edward Kulick, Senior Research Director Timothy Davey, Research Director, Special Projects Jonathan Weeks, Research Scientist Christina Tang, Senior Data Analysis and Computational Research Specialist Zhumei Guo, Data Analysis and Computational Research Specialist

#### **Sampling Referee**

Keith Rust, Senior Vice President and Senior Statistical Fellow, Westat, Inc.

#### TIMSS 2019 Science and Mathematics Item Review Committee

#### MATHEMATICS

Ray Philpot Australian Council for Educational Research Australia

Kiril Bankov Faculty of Mathematics and Informatics University of Sofia Bulgaria

Khattab M.A. Abulibdeh National Center for Human Resources Development

#### Jordan

Arne Hole Department of Teacher Education and School Research ILS, University of Olso Norway Cheow Kian Soh Mathematics Branch, Curriculum Planning and Development Division Ministry of Education Singapore

Linda Hall United States

Mary Lindquist United States

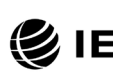

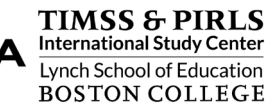

#### SCIENCE

€IEA TIMSS 2019

> Svatava Janoušková Science Faculty, Department of Teaching and Didactics of Chemistry Charles University Prague Czech Republic

Emily Jones National Foundation for Educational Research England

Jouni Viiri (through 2019) Department of Teacher Education University of Jyväskylä Finland Berenice Michels Faculty of Science Utrecht University Netherlands

Galina Kovaleva Federal Institute for the Strategy of Education Development Russian Academy of Education **Russian Federation** 

Christopher Lazzaro Director of Science New Meridian Corporation **United States** 

#### TIMSS 2019 Item Development and Scoring Working Groups

#### **Mathematics**

Ina V.S. Mullis, TIMSS & PIRLS International Study Center Executive Director
 Kerry Cotter, Assistant Research Director, TIMSS Mathematics and Special Projects (through 2019)
 Linda Hall, Mathematics Consultant (United States)

Mary Lindquist, Mathematics Consultant (United States) Ray Philpot, Mathematics Consultant (Australian Council for Educational Research)

#### Science

Michael O. Martin, TIMSS & PIRLS International Study Center Executive Director Victoria A.S. Centurino, Assistant Research Director, TIMSS Science and Special Projects Emily Jones, Science Consultant (National Foundation for Educational Research) Christopher Lazzaro, Science Consultant (New Meridian Corporation) Berenice Michels, Science Consultant (Utrecht University)

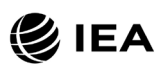

#### Questionnaire Item Review Committee

Sue Thomson Australian Council for Educational Research Australia

Josef Basl Czech School Inspectorate Czech Republic

€IEA TIMSS 2019

> Heike Wendt Institute for School Development Research (IFS) TU Dortmund University Germany

Laura Palmerio Istituto Nazionale per la Valutazione del Sistema Educativo di Istruzione e di Formazione (INVALSI) Italy

Kyongah Sang Center for Global Education Korea Institute for Curriculum & Evaluation Korea, Republic of Martina Meelissen Faculty of Behavioral Sciences, Department of Research Methodology, Measurement and Data Analysis University of Twente Netherlands

Trude Nilsen Department of Teacher Education and School Research ILS, University of Oslo Norway

Vijay Reddy Human Sciences Research Council South Africa

Jack Buckley Imbellus United States

#### **TIMSS 2019 National Research Coordinators**

#### Albania

Rezana Vrapi Center for Educational Services National Agency of Examinations (NAE)

#### Armenia

Arsen Baghdasaryan Assessment and Testing Center

#### Australia

Sue Thomson Australian Council for Educational Research

#### Austria

Ursula Itzlinger-Bruneforth Federal Institute for Educational Research, Innovation and Development of the Austrian School System (BIFIE)

#### Azerbaijan

Nermine Aliyeva Ministry of Education of the Republic of Azerbaijan

#### Bahrain

Huda Al-Awadi Ministry of Education

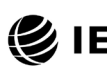

TIMSS & PIRLS International Study Center Lynch School of Education BOSTON COLLEGE

APPENDIX: ORGANIZATIONS AND INDIVIDUALS RESPONSIBLE FOR TIMSS 2019 TIMSS 2019 USER GUIDE FOR THE INTERNATIONAL DATABASE 112

#### €IEA TIMSS 2019

#### Belgium (Flemish)

Jerich Faddar University of Antwerp

#### Bosnia and Herzegovina

Žaneta Džumhur Agency for Preschool, Primary and Secondary Education

#### Bulgaria

Marina Vasileva Mavrodieva Center for Assessment in Pre-School and School Education (CAPSE)

#### Canada

Kathryn O'Grady Tanya Scerbina Council of Ministers of Education, Canada (CMEC)

#### Chile

María Victoria Martínez Muñoz Camila Ayala Pereira Elisa Salinas (through 2018) Departamento de Estudios Internacionales, División de Estudios Agencia de Calidad de la Educación

#### Chinese Taipei

Chun-Yen Chang Che-Di John Lee National Taiwan Normal University

#### Croatia

Ines Elezović National Center for External Evaluation of Education

#### Cyprus

Yiasemina Karagiorgi Center for Educational Research and Evaluation Cyprus Pedagogical Institute

#### Czech Republic

Vladislav Tomasek Czech School Inspectorate

#### Denmark

Christian Christrup Kjeldsen Aarhus University

#### Egypt

Khaled Mohamed Sayad Ahmed Abd Alkareem Badran (through 2018) Test Development Department National Center for Examinations and Educational Evaluation

#### England

Grace Grima Pearson UK

#### Finland

Jouni Vettenranta Finnish Institute for Educational Research University of Jyväskylä

#### France

Marc Colmant Franck Salles Direction de l'Évaluation, de la Prospective et de la Performance (DEPP) Ministère de l'Éducation Nationale, de l'Enseignement Supérieur et de la Recherche

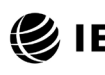

TIMSS & PIRLS International Study Center Lynch School of Education BOSTON COLLEGE

#### Georgia

Tamari Shoshitashvili David Gabelaia (through 2018) Mamuka Jibladze (through 2018) National Assessment and Examinations Center

#### Germany

Knut Schwippert University of Hamburg

#### Hong Kong SAR

Frederick Leung Faculty of Education The University of Hong Kong Maurice M.W. Cheng Faculty of Education The University of Waikato, New Zealand

#### Hungary

Ildikó Szepesi Department of Assessment and Evaluation Educational Authority

#### Iran, Islamic Republic of

Abdol'azim Karimi Research Institute for Education (RIE) Ministry of Education

#### Ireland

Aidan Clerkin Rachel Perkins Educational Research Center St. Patrick's College Campus

#### Israel

Georgette Hilu Inbal Ron-Kaplan National Authority for Measurement and Evaluation in Education (RAMA)

#### Italy

Elisa Caponera Laura Palmerio Istituto Nazionale per la Valutazione del Sistema Educativo di Istruzione e di Formazione (INVALSI)

#### Japan

Fumi Ginshima Curriculum Research Center National Institute for Educational Policy Research (NIER)

#### Jordan

Khattab M.A. Abulibdeh National Center for Human Resources Development

#### Kazakhstan

Aigul Baigulova JSC Information-Analytic Center Ministry of Education and Science

#### Korea, Republic of

Kyongah Sang Sangwook Park (2018-2019) Korea Institute for Curriculum & Evaluation

#### Kosovo

Fatmir Elezi Mustafa Kadriu (through 2019) Ministry of Education, Science and Technology of Kosovo

#### Kuwait

Asia Hajiya Abrar Ahmed Baqer (through 2019) Hawraa Ahmed Al-Qattan (through 2018) National Center for Education Development

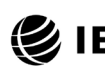

TIMSS & PIRLS International Study Center Lynch School of Education BOSTON COLLEGE

APPENDIX: ORGANIZATIONS AND INDIVIDUALS RESPONSIBLE FOR TIMSS 2019 TIMSS 2019 USER GUIDE FOR THE INTERNATIONAL DATABASE 114

#### Latvia

Linda Mihno Faculty of Education, Psychology and Art Education Research Institute

#### Lebanon

Brenda Ghazale Center for Educational Research and Development Ministry of Education

#### Lithuania

Benediktas Bilinskas Asta Buineviciute Greta Baliutaviciute (through 2019) National Examination Center, Research and Analysis Unit National Agency for Education

#### Malaysia

Rusliza Abdullah Nor Saidatul Rajeah Zamzam Amin Ahmad Rafee Che Kassim (through 2019) Azlina Osman (through 2019) Habibah Abdul Rahim (through 2018) Educational Planning and Research Division (EPRD) Ministry of Education

#### Malta

Gaetano Bugeja Department of Curriculum, Lifelong Learning and Employability Ministry of Education and Employment

#### Montenegro

Marina Radović Momir Radulović (through 2019) Examination Center of Montenegro Ministry of Education

#### Morocco

Mohammed Sassi Centre National de l'Évaluation, des Examens et de l'Orientation Ministere de l'Éducation Nationale et de la Formation Professionnelle, de l'Enseignement Supérieur et de la Recherche Scientifique

#### Netherlands

Martina Meelissen Faculty of Behavioral Sciences, Department of Research Methodology, Measurement and Data Analysis University of Twente

#### New Zealand

Steve May Debra Taylor (through 2020) Robyn Caygill (through 2018) Educational Measurement and Assessment Ministry of Education

#### North Macedonia

Beti Lameva Reshat Ramadani National Examination Center

#### Northern Ireland

David Thomas Bethan Burge (through 2018) National Foundation for Educational Research

#### Norway

Hege Kaarstein Ole Kristian Bergem (through 2017) Department of Teacher Education and School Research ILS, University of Oslo Jan Eivind Soledad (through 2017) The Norwegian Directorate for Education and Training

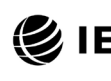

#### TIMSS & PIRLS International Study Center Lynch School of Education BOSTON COLLEGE

APPENDIX: ORGANIZATIONS AND INDIVIDUALS RESPONSIBLE FOR TIMSS 2019 TIMSS 2019 USER GUIDE FOR THE INTERNATIONAL DATABASE 115

# €IEA TIMSS 2019

#### Oman

Zuwaina Saleh Al-Maskari Ministry of Education

#### Pakistan

Muhammad Shakeel Syed Kamal Ud Din Shah (through 2018) Ministry of Federal Education and Professional Training

#### Philippines

Nelia Vargas Benito Bureau of Education Assessment Department of Education

#### Poland

Michal Sitek Marcin Karpinski (through 2017) Educational Research Institute

#### Portugal

Anabela Serrão Vanda Lourenço (through 2019) João Maroco (through 2017) Instituto de Avaliação Educativa, I. P.

#### Qatar

Asma Yousef Al-Harqan Evaluation Institute Supreme Education Council

#### Romania

Dragos Iliescu University of Bucharest

#### Russian Federation

Galina Kovaleva Federal Institute for the Strategy of Education Development Russian Academy of Education Sergey Stanchenko Federal Institute for the Evaluation of the Quality of Education Russian Academy of Education

#### Saudi Arabia

Abdullah Mohammed B. Aljouiee Fahad Ibrahim Almoqhim (through 2019) National Center for Assessment Mohammed Majre Al-Sobeiy (through 2017) Ministry of Education

#### Serbia

Ivana Djeric Institute for Educational Research

#### Singapore

Huiyuan Lin
Planning Division, Research and Evaluation Section
Ministry of Education
Hui Leng Ng
Research and Evaluation Branch, Research and Management Information Division
Ministry of Education

#### Slovak Republic

Andrea Galadova National Institute for Certified Educational Measurement (NUCEM)

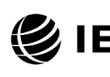

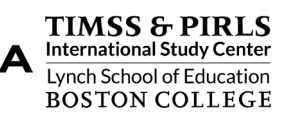

South Africa Vijay Reddy Human Sciences Research Council (HSRC)

#### Spain

Francisco Javier Garcia Crespo Institito Nacional de Evaluación Educativa Ministerio de Educación y Formacíon Profesional

#### Sweden

Maria Axelsson Swedish National Agency for Education (SKOLVERKET)

#### Turkey

Emine Özdemir Muhsin Polat (through 2019) The Ministry of National Education

#### United Arab Emirates

Hessa Al Wahhabi Shaikha Ali Al Zaabi Moza Rashid Ghufli (through 2018) Ministry of Education

#### United States

Lydia Malley National Center for Education Statistics U.S. Department of Education

#### **Benchmarking Participants**

Ontario, Canada Jeannette Amio Ontario Ministry of Education Jennifer Hove Laurie McNelles (through 2019) Education Quality and Accountability Office

#### Quebec, Canada

Marie-Eve Proulx Latifa Elfassihi (through 2019) Julie-Madeleine Roy (through 2018) Ministère de l'Éducation et de l'Enseignement Supérieur

#### Moscow City, Russian Federation

Elena Zozulya Moscow Center for the Quality of Education

#### Madrid, Spain

Maria Ángeles Puga Zuccotti Institito Nacional de Evaluación Educativa Ministerio de Educación y Formacíon Profesional

#### Gauteng, South Africa

#### Western Cape, South Africa

Vijay Reddy Human Sciences Research Council (HSRC)

#### Abu Dhabi, United Arab Emirates

Nada Abu Baker Husain Ruban Ministry of Education, UAE

#### Dubai, United Arab Emirates

Mariam Al Ali Knowledge and Human Development Authority

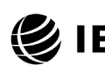

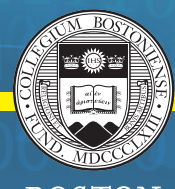

BOSTON College

timss.bc.edu

# 

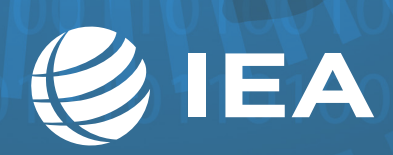

© IEA, 2021 International Association for the Evaluation of Educational Achievement